# คู่มือระบบติดตามข้อสั่งการนายกรัฐมนตรี (PMONE)

สำหรับ ส่วนราชการ

Version 1.0.1

Copyright© by Avalant Global 2022. All rights reserved. No part of this publication may be reprinted, stored in any retrieval system, or transported in any form or by any means without written permission of Avalant

For more information, please contact us below

Avalant Global Co.,Ltd. 333/84-85 Chaeng Watthana Road BangKhen Market Laksi Bangkok 10210, Thailand

(O) +66-2-633-9367-9 (F) +66-2-633-8174

## สารบัญ

| สารบัญ. | 2                                                        |
|---------|----------------------------------------------------------|
| บทที่ 1 | ภาพรวมของระบบ                                            |
| 1.1     | ภาพรวมของระบบติดตามข้อสั่งการนายกรัฐมนตรี8               |
| บทที่ 2 | เครื่องมือพื้นฐาน9                                       |
| 2.1     | DROPDOWN LIST                                            |
| 2.2     | DATE PICKER                                              |
| 2.3     | Снесквох                                                 |
| 2.4     | PAGING                                                   |
| 2.5     | MANDATORY FIELDS                                         |
| 2.6     | ปุ่มแก้ไข11                                              |
| 2.7     | ปุ่มล้างข้อมูล11                                         |
| 2.8     | ปุ่มยกเลิก/ย้อนกลับ11                                    |
| บทที่ 3 | การเข้าใช้งานระบบ12                                      |
| 3.1     | การเข้าสู่ระบบ12                                         |
| 3.2     | การออกจากระบบ13                                          |
| 3.3     | การลืมรหัสผ่าน13                                         |
| 3.4     | การเปลี่ยนรหัสผ่าน                                       |
| บทที่ 4 | ส่วนประกอบหน้าจอหลัก18                                   |
| 4.1     | ส่วนประกอบหน้าจอหลัก18                                   |
| 4.2     | หน้าจอ Dashboard ข้อสั่งการนายกรัฐมนตรี22                |
| 4.3     | หน้าจอ Dashboard ผลการดำเนินงานตามข้อสั่งการนายกรัฐมนตรี |
| 4.4     | หน้าจอ Dashboard ผลการดำเนินงานตามข้อสั่งการนายกรัฐมนตรี |
| 4.5     | หน้าจอ Dashboard ผลงานเด่นตามนโยบายรัฐบาล28              |
| บทที่ 5 | บริหารจัดการข้อมูล                                       |

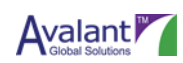

| 5.1 | การรายงานผลตามข้อสั่งการนายกรัฐมนตรี           | 29 |
|-----|------------------------------------------------|----|
| 5.2 | การอนุมัติรายงานผลตามข้อสั่งการนายกรัฐมนตรี    | 34 |
| 5.3 | การแก้ไขรายงานผลตามข้อสั่งการนายกรัฐมนตรี      |    |
| 5.4 | การรายงานผลการดำเนินงานตามนโยบายของรัฐบาล      | 40 |
| 5.5 | การอนุมัติผลการดำเนินงานตามนโยบายของรัฐบาล     | 45 |
| 5.6 | การแก้ไขรายงานผลการดำเนินงานตามนโยบายของรัฐบาล | 50 |
| 5.7 | การค้นหา                                       | 53 |
| A.  | ประวัติการแก้ไขเอกสาร                          | 58 |

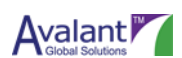

## รูปภาพ

| รูปภาพที่ 1 ภาพของระบบ                                                | 8  |
|-----------------------------------------------------------------------|----|
| รูปภาพที่ 2 Dropdown Litst                                            | 9  |
| <b>รูปภาพที่ 3</b> Date Picker                                        | 9  |
| <b>รูปภาพที่ 4</b> Date Picker Screen                                 | 10 |
| ร <b>ูปภาพที่ 5</b> Checkbox Screen                                   | 10 |
| <b>รูปภาพที่ 6</b> Page Screen                                        | 10 |
| <b>รูปภาพที่ 7</b> Mandatory Field Screen                             | 11 |
| <b>รูปภาพที่ 8</b> ปุ่ม EDIT                                          | 11 |
| <b>รูปภาพที่ 9</b> ปุ่มล้างข้อมูล                                     | 11 |
| <b>รูปภาพที่ 10</b> ยกเลิก/ย้อนกลับ                                   | 11 |
| <b>รูปภาพที่ 11</b> หน้าจอเข้าสู่ระบบ PMONE                           | 12 |
| <b>รูปภาพที่ 12</b> หน้าจอเข้าสู่ระบบ PMONE – ข้อความแจ้งเตือน        | 13 |
| <b>รูปภาพที่ 13</b> หน้าจอออกจากระบบ ESS                              | 13 |
| <b>รูปภาพที่ 14</b> หน้าจอเข้าสู่ระบ PMONE                            | 13 |
| <b>รูปภาพที่ 15</b> หน้าจอลืมรหัสผ่าน                                 | 14 |
| <b>รูปภาพที่ 16</b> หน้าจอยืนยันการส่งอีเมล                           | 14 |
| <b>รูปภาพที่ 17</b> หน้าจอแบบฟอร์มอีเมลสำหรับการรีเซ็ตรหัสผ่าน        | 15 |
| <b>รูปภาพที่ 18</b> หน้าจอเปลี่ยนรหัสผ่าน                             | 15 |
| <b>รูปภาพที่ 19</b> หน้าจอเปลี่ยนรหัสผ่าน                             | 16 |
| <b>รูปภาพที่ 20</b> หน้าจอแจ้งเตือนยืนยันการดำเนินการ                 | 17 |
| <b>รูปภาพที่ 21</b> หน้าจอแจ้งเตือนดำเนินการสำเร็จ                    | 17 |
| <b>รูปภาพที่ 22</b> หน้าจอออกจากระบบ ESS                              | 18 |
| <b>รูปภาพที่ 23</b> แถบเมนูด้านซ้ายมือ                                | 18 |
| <b>รูปภาพที่ 24</b> Dashboard ข้อสั่งการนายกรัฐมนตรี                  | 19 |
| <b>รูปภาพที่ 25</b> Dashboard ผลการดำเนินงานตามข้อสั่งการนายกรัฐมนตรี | 20 |
| ร <b>ูปภาพที่ 26</b> Dashboard ผลการดำเนินงานตามนโยบายรัฐบาล          | 21 |

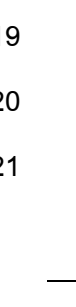

คู่มีอระบบติดตามข้อสังการนายกรัฐมนตรี – สำหรับ ส่วนราชการ

| <b>รูปภาพที่ 27</b> Dashboard ผลงานเด่นตามนโยบายรัฐบาล                       | 21 |
|------------------------------------------------------------------------------|----|
| <b>รูปภาพที่ 28</b> หน้าจอ Dashboard ข้อสั่งการนายกรัฐมนตรี                  | 22 |
| <b>รูปภาพที่ 29</b> หน้าจอ Dashboard ผลการดำเนินงานตามข้อสั่งการนายกรัฐมนตรี | 24 |
| <b>รูปภาพที่ 30</b> Dashboard ผลการดำเนินงานตามข้อสั่งการนายกรัฐมนตรี        | 26 |
| <b>รูปภาพที่ 31</b> Dashboard ผลการดำเนินงานตามข้อสั่งการนายกรัฐมนตรี        | 28 |
| <b>รูปภาพที่ 32</b> การรายงานผลตามข้อสั่งการนายกรัฐมนตรี                     | 29 |
| <b>รูปภาพที่ 33</b> เลือกข้อสั่งการที่ต้องการรายงานผล                        | 29 |
| <b>รูปภาพที่ 34</b> เลือกรายการที่ต้องการรายงานข้อสั่งการ                    | 30 |
| <b>รูปภาพที่ 35</b> หน้าจอรายละเอียดข้อสั่งการนายกรัฐมนตรี                   | 30 |
| <b>รูปภาพที่ 36</b> เพิ่มรายงานผลการดำเนินงาน                                | 31 |
| <b>รูปภาพที่ 37</b> กรอกข้อมูลที่ต้องการรายงานผล                             | 31 |
| <b>รูปภาพที่ 38</b> กรอกข้อมูลที่ต้องการรายงานผล 2                           | 32 |
| <b>รูปภาพที่ 39</b> การแจ้งเตือน                                             | 32 |
| <b>รูปภาพที่ 40</b> สถานะ                                                    | 32 |
| <b>รูปภาพที่ 41</b> กรอกข้อมูลที่ต้องการรายงานผล                             | 33 |
| <b>รูปภาพที่ 42</b> การแจ้งเตือน                                             | 33 |
| <b>รูปภาพที่ 43</b> สถานะ                                                    | 33 |
| <b>รูปภาพที่ 44</b> หน้าหลัก                                                 | 34 |
| <b>รูปภาพที่ 45</b> ข้อสั่งการ                                               | 34 |
| <b>รูปภาพที่ 46</b> รายการข้อสั่งการ                                         | 35 |
| <b>รูปภาพที่ 47</b> รายละเอียดข้อสั่งการ                                     | 35 |
| <b>รูปภาพที่ 48</b> สถานะรายละเอียดข้อสั่งการ                                | 36 |
| <b>รูปภาพที่ 49</b> อนุมัติรายละเอียดข้อสั่งการ                              | 36 |
| <b>รูปภาพที่ 50</b> หน้าหลัก                                                 | 37 |
| <b>รูปภาพที่ 51</b> ข้อสั่งการ                                               | 37 |
| <b>รูปภาพที่ 52</b> ค้นหา                                                    | 38 |
| <b>รูปภาพที่ 53</b> รายละเอียดข้อสั่งการ                                     | 38 |
| <b>รูปภาพที่ 54</b> สถานะ                                                    |    |

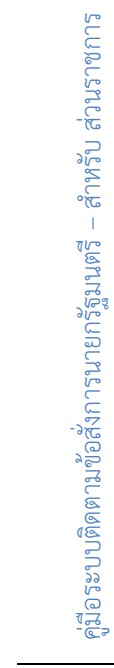

| 55 บันทึก                                 | . 39      |
|-------------------------------------------|-----------|
| 56 การแจ้งเตือน                           | . 39      |
| 57 หน้าหลัก                               | .40       |
| 58 รายงานผลการดำเนินงานตามนโยบายของรัฐบาล | .40       |
| 59 รายงาน                                 | .41       |
| 60 นโยบายหลัก                             | .41       |
| 61 เพิ่มรายงานผลดำเนินงาน                 | .42       |
| 62 หน้าจอสำหรับกรอกข้อมูลเพื่อรายงานผล    | .42       |
| 63 กรอกข้อมูลการรายงานผลเรียบร้อย         | .43       |
| 64 การแจ้งเตือน                           | .43       |
| 65 สถานะ                                  | .43       |
| 66 บันทึกพร้อมส่งรายงาน                   | .44       |
| 67 การแจ้งเตือน                           | .44       |
| 68 สถานะ                                  | .44       |
| 69 หน้าจอหลัก                             | .45       |
| 70 หน้าจอบริหารจัดการข้อมูล               | .45       |
| 71 เลือกเดือน                             | .46       |
| 72 เลือกนโยบาย                            | .46       |
| 73 รายละเอียด                             | .47       |
| 74 เพิ่มรายงาน                            | .48       |
| 75 สถานะ                                  | .48       |
| 76 เพิ่มรายงาน                            | .49       |
| 77 สถานะ                                  | .49       |
| 78 หน้าจอหลัก                             | . 50      |
| 79 รายงานผลการดำเนินงานตามนโยบายของรัฐบาล | . 50      |
| 80 เลือกเดือน                             | . 51      |
| 81 เลือกนโยบาย                            | .51       |
| 82 สถานะ                                  | . 52      |
|                                           | 55 บันทึก |

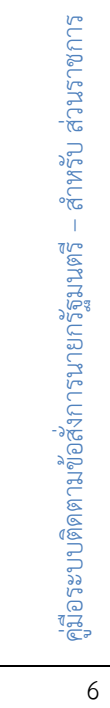

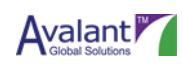

| <b>รูปภาพที่ 83</b> เพิ่มรายงาน    | 52 |
|------------------------------------|----|
| ร <b>ูปภาพที่ 84</b> สถานะ         | 52 |
| ร <b>ูปภาพที่ 85</b> หน้าจอหลัก    | 53 |
| <b>รูปภาพที่ 86</b> หน้าจอค้นหา    | 53 |
| <b>รูปภาพที่ 87</b> หน้าจอค้นหา 2  | 54 |
| <b>รูปภาพที่ 88</b> หน้าจอค้นหา 3  | 54 |
| ร <b>ูปภาพที่ 89</b> หน้าจอค้นหา 4 | 55 |
| <b>รูปภาพที่ 90</b> หน้าจอค้นหา 5  | 55 |
| <b>รูปภาพที่ 91</b> หน้าจอค้นหา 6  | 55 |
| <b>รูปภาพที่ 92</b> หน้าจอค้นหา 7  | 56 |
| <b>รูปภาพที่ 93</b> หน้าจอค้นหา 8  | 56 |
| ร <b>ูปภาพที่ 94</b> หน้าจอค้นหา 9 | 56 |
| รูปภาพที่ 95 แสดงข้อมูล            | 57 |

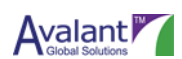

## บทที่ 1 ภาพรวมของระบบ

## 1.1 ภาพรวมของระบบติดตามข้อสั่งการนายกรัฐมนตรี

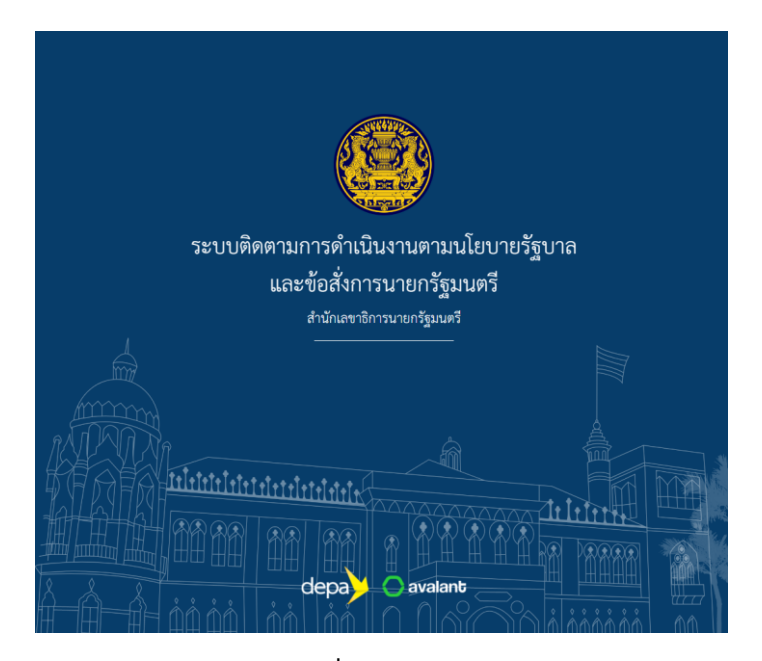

**รูปภาพที่ 1** ภาพของระบบ

### การทำงานของระบบติดตามข้อสั่งการนายกรัฐมนตรี มีดังนี้

Home/หน้าแรก สำหรับดูข้อมูลสรุปต่างๆในรูปแบบของ Dashboard

การบริหารจัดการข้อมูล

- รายงานผล สำหรับดูและเพิ่มข้อมูลการรายงานผลการดำเนินงานต่างๆตามนโยบาย หรือข้อสั่งการ
- สถานะการดำเนินงาน สำหรับดูข้อมูลสรุปของข้อสั่งการต่างๆตามสถานะ

การค้นหา สำหรับค้นหารายการข้อสั่งการ

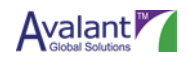

## บทที่ 2 เครื่องมือพื้นฐาน

ในหัวข้อนี้จะอธิบายถึงวิธีการใช้งานเครื่องมือลักษณะต่างๆ ที่มีอยู่ในระบบติดตามข้อสั่งการนายกรัฐมนตรี (PMONE) พร้อมทั้งแสดงตัวอย่างการใช้งาน เพื่อให้ผู้ใช้เข้าใจและสามารถใช้งานระบบ ได้อย่างถูกต้อง

#### 2.1 Dropdown List

Dropdown List เป็นคอนโทรลที่ใช้เลือกข้อมูลที่ต้องการตามที่ระบบเตรียมไว้ให้ ระบบอนุญาตให้เลือกข้อมูล เพียงหนึ่งค่า โดยไม่สามารถกรอกข้อมูลอื่นนอกเหนือจากค่าที่ระบบเตรียมไว้ให้ได้ โดยมีลักษณะดังนี้

| ĩ | ใงบประมาณ       | เดือ          | ľ |
|---|-----------------|---------------|---|
|   | 2565            | ~             | 1 |
|   | เลือกปีงบประมาณ |               |   |
|   | 2564            |               |   |
|   | 2565            |               |   |
| Ц | 2566            |               |   |
|   | 2567            |               |   |
| u | 2568            | <b>5</b> 0041 |   |
|   | 2569            |               |   |

**รูปภาพที่ 2** Dropdown litst

ผู้ใช้งานสามารถเลือกข้อมูลภายใน Dropdown List ได้โดย

1. คลิกที่ Dropdown List แล้วคลิกเลือกข้อมูลที่ต้องการ

#### 2.2 Date Picker

Date Picker เป็นเครื่องมือที่ใช้เลือกวันที่จากหน้าจอปฏิทินที่ปรากฏขึ้นหลังจากคลิกที่รูป 📕 ซึ่งระบบ กำหนดให้วันที่เป็นปีคริสตศักราช มีรูปแบบเป็น DD/MM/YYYY โดยมีลักษณะ ดังนี้

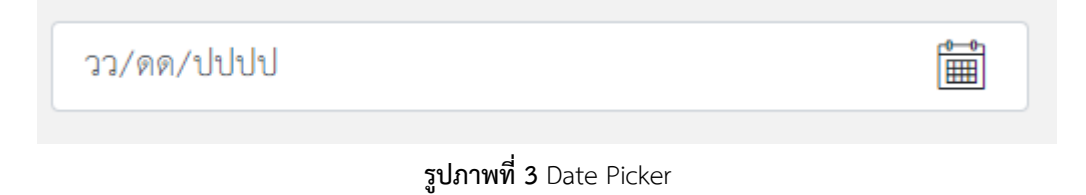

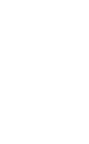

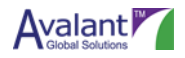

ผู้ใช้งานสามารถเลือกวันที่ที่ต้องการได้โดย

 คลิกที่เครื่องหมาย หลังฟิลด์วันที่ที่ต้องการกรอก ระบบจะแสดงหน้าจอปฏิทินดังรูป จากนั้นคลิกเลือกวันที่ที่ต้องการ

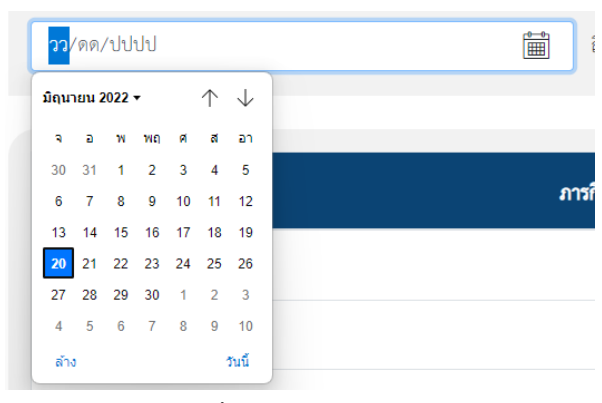

ร**ูปภาพที่ 4** Date Picker Screen

#### 2.3 Checkbox

Checkbox คือ เครื่องมือที่ใช้สำหรับเลือกข้อมูล ในลักษณะที่มีข้อมูลแสดงให้เลือกจำนวนมาก โดยสามารถ เลือกได้มากกว่า 1 รายการ ดังรูป

| • | No. | ข้อสั่งการของนายกรัฐมนตรี                                                                                                    |
|---|-----|----------------------------------------------------------------------------------------------------|
|   | 1   | เร่งหาวิธีแก้ไข เรื่องคำร้องเรียนจากประชาชนจากสภาวะโควิด ทำให้การใช้ชีวิตสำบาก ของแพง<br>ค่าใช้จ่ายสูงเท่าตัว 1. หาแหล่งทุนกู้เงิน 2. หาวิธีการลดแออัดของประชาชน 3. หาวิธีช่วยพัฒนา<br>ศักยภาพของแรงงาน |
|   | 2   | การกิจช่วยเหลือประชาชนต้านอุทกภัยธรรมชาติที่เกิดจากพายุ                                                                                                    |
|   | 3   | เดินทางไปประขุมในพื้นที่ จ.นครพนม                                                                                                    |

#### ร**ูปภาพที่ 5** Checkbox Screen

#### 2.4 Paging

Paging คือ เครื่องมือที่ใช้สำหรับกำหนดจำนวนข้อมูลที่ต้องการให้แสดงข้อมูล

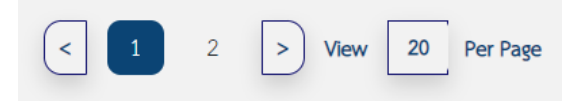

ร**ูปภาพที่ 6** Page Screen

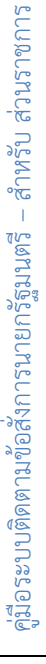

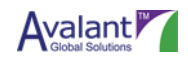

#### 2.5 Mandatory Fields

Mandatory Fields คือ ข้อมูลที่จำเป็นต้องระบุ ซึ่งในระบบจะมีเครื่องหมาย \* กำกับไว้ที่หลังชื่อของข้อมูล (Field) ที่จำเป็นต้องบันทึก หากมิได้ระบุข้อมูลดังกล่าว ระบบจะแสดงข้อความเตือนให้กับผู้ใช้ทราบว่า ข้อมูล ใดจำเป็นต้องระบุ ไว้ที่ด้านบนของหน้าจอ ดังรูป

| กรอกภารกิจของนายกรัฐมนตรี |   |
|---------------------------|---|
| ประเภทภารกิจ *            |   |
| เลือกประเภทภารกิจ         | Ň |
| รัฐบาล *                  |   |
|                           |   |

รูปภาพที่ 7 Mandatory Field Screen

#### 2.6 ปุ่มแก้ไข

้ปุ่มแก้ไข คือ ปุ่มที่ใช้ในการคลิก เพื่อแสดงหน้าจอให้สามารถทำการแก้ไขข้อมูลได้ ดังรูป

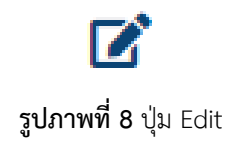

#### 2.7 ปุ่มล้างข้อมูล

ปุ่มล้างข้อมูล คือ ปุ่มที่ใช้ในการล้าง หรือเคลียร์ Keyword ที่เคยพิมพ์ออกไปจากฟิลด์สำหรับกรอกเงื่อนไข การค้นหาต่างๆ

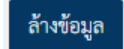

#### **รูปภาพที่ 9** ปุ่มล้างข้อมูล

#### 2.8 ปุ่มยกเลิก/ย้อนกลับ

้ ปุ่มยกเลิก/ย้อนกลับ คือ ปุ่มที่ใช้ในยกเลิกการแก้ไข, ยกเลิกการเพิ่มข้อมูล หรือย้อนกลับไปยังหน้าจอก่อนหน้า

ยกเลิก/ย้อนกลับ

**รูปภาพที่ 10** ยกเลิก/ย้อนกลับ

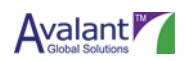

## บทที่ 3 การเข้าใช้งานระบบ

์ หัวข้อต่อไปนี้จะอธิบายถึงวิธีการเข้าใช้งาน และออกจากระบบติดตามข้อสั่งการนายกรัฐมนตรี (PMONE)

### 3.1 การเข้าสู่ระบบ

การเข้าใช้งานระบบ มีขั้นตอนการทำงานดังนี้

1. ผู้ใช้งานเรียก Browser และระบุ URL เพื่อเข้าใช้งานระบบ PMONE ซึ่งจะแสดงหน้าจอ ดังรูป

| ระเหลือตามการด้วยมีของหตุกมุมโยยเกยศัรรากอ                            | ลงชื่อเข้าใช้งาน |
|-----------------------------------------------------------------------|------------------|
| ระบบติตต เมการตาเนนง านต เมนเยบ เอรฐบ เล<br>และข้อสั่งการนายกรัฐมนตรี | (8 ชื่อผู้ใช้งาน |
| สำนักเลขาธิการนายกรัฐมนตรี<br>                                        | รหัสผ่าน         |
|                                                                       | เข้าสู่ระบบ      |

**รูปภาพที่ 11** หน้าจอเข้าสู่ระบบ PMONE

| No. | Field Name    | Description                   | Remark |
|-----|---------------|-------------------------------|--------|
| 1   | ชื่อผู้ใช้งาน | ชื่อผู้ใช้งานที่เป็น Login ID |        |
| 2   | รหัสผ่าน      | รหัสผ่านที่กำหนด              |        |

- 2. ผู้ใช้งานระบุชื่อผู้ใช้และรหัสผ่าน จากนั้นคลิกปุ่ม Log in
  - ถ้าระบุชื่อผู้ใช้ และรหัสผ่านถูกต้อง ระบบจะแสดงหน้าหลักตามสิทธิของผู้ใช้
  - ถ้าระบุชื่อผู้ใช้ หรือรหัสผ่านไม่ถูกต้อง ระบบจะแสดงข้อความเตือน คือ "ชื่อผู้ใช้งานหรือรหัสผ่าน
     ผิด" เพื่อให้ระบุค่าใหม่อีกครั้ง

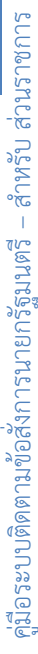

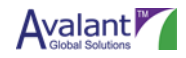

| ระบบติดตามการดำเบินงานตามเปโยบายรัฐบาล                                                                                                    | ลงชื่อเข้าใช้งาน          |
|----------------------------------------------------------------------------------------------------|---------------------------|
| และข้อสั่งการบายกรัฐบายารี                                                                                                    | 0 4 44                    |
| สำนักเลขาธิการบายกรัฐมนตรี                                                                                                    | 8 ข้อผู้เขงาน             |
|                                                                                                    | รหัสผ่าน                  |
|                                                                                                    | ชื่อผู้ใช้หรือรหัสผ่านผิด |
| Aliticiziste state of the second second seco | เข้าสู่ระบบ               |
|                                                                                                    |                           |

**รูปภาพที่ 12** หน้าจอเข้าสู่ระบบ PMONE – ข้อความแจ้งเตือน

#### 3.2 การออกจากระบบ

Avalant Killing

การออกจากระบบ สามารถทำได้โดยคลิกที่เมนู "ออกจากระบบ" ทางด้านขวามือ จากนั้นระบบจะทำการ ออกจากระบบ และแสดงหน้าจอเข้าสู่ระบบต่อไป

|                                                                                                | () procedit servered<br>Biotechica | 8, |
|------------------------------------------------------------------------------------------------|------------------------------------|----|
| <b>รูปภาพที่ 13</b> หน้าจอออกจากระบบ                                                           | ESS                                |    |
| 3.3 การลืมรหัสผ่าน                                                                             |                                    |    |
| <ol> <li>ผู้ใช้งานคลิกเมนู "ลืมรหัสผ่าน" ซึ่งจะแสดงหน้าจอ ดังรูป</li> </ol>                    |                                    |    |
| ระบบติดตามการดำเนินงานตามนโยบายรัฐบาล<br>และข้อสั่งการนายกรัฐมนตรี<br>อำภาพชาติภารนายกรัฐมนตรี | ลงชื่อเข้าใช้งาน                   |    |
| รูปภาพที่ 14 หน้าจอเข้าสู่ระบ P                                                                | MONE                               |    |

1 คู่มีอระบบติดตามข้อสังการนายกรัฐมนตรี – สำหรับ ส่วนราชการ

 ระบบจะแสดงหน้าจอการระบุอีเมล เพื่อระบบจะทำการส่ง Link ทางอีเมล ไปให้ผู้ใช้งานได้ทำการรีเซ็ต รหัสผ่านใหม่ ซึ่งจะแสดงหน้าจอ ดังรูป

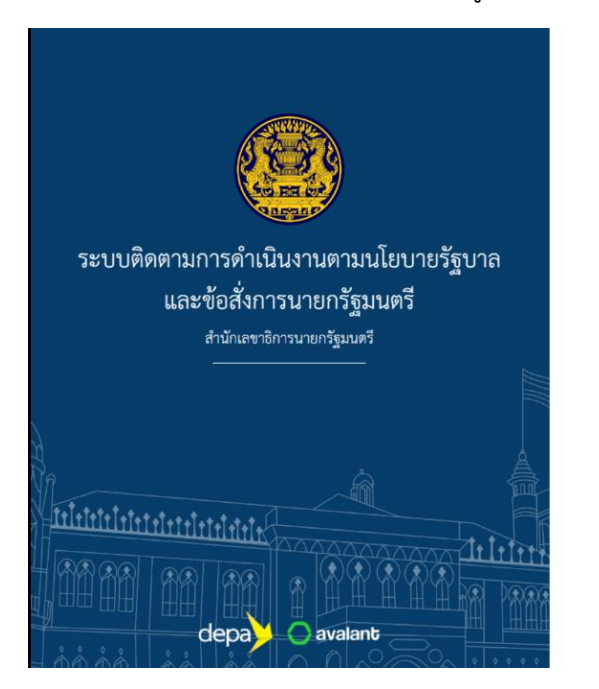

|                          | ลืมรหัสผ่าน                                                  |               |
|--------------------------|--------------------------------------------------------------|---------------|
| กรุณาระบุอีน<br>จะส่งลี่ | เลที่ใช้ในการลงทะเบียนเพื่อ<br>งค์เพื่อรีเซ็ตรหัสผ่านไปให้ท่ | ทางระบบ<br>าน |
|                          | อีเมล                                                        |               |
|                          | तंग                                                          |               |
|                          | ย้อนกลับ                                                     |               |

**รูปภาพที่ 15** หน้าจอลืมรหัสผ่าน

| No. | Field Name | Description                 | Remark |
|-----|------------|-----------------------------|--------|
| 1   | อีเมล      | อีเมลที่ลงทะเบียนไว้กับระบบ |        |

 เมื่อผู้ใช้งานทำการกรอกอีเมลเสร็จเรียบร้อยแล้ว และทำการคลิกปุ่มส่ง ระบบจะทำการส่งลิ้งสำหรับการรี เซ็ตรหัสผ่านไปยังอีเมลที่ได้ทำการกรอกไว้

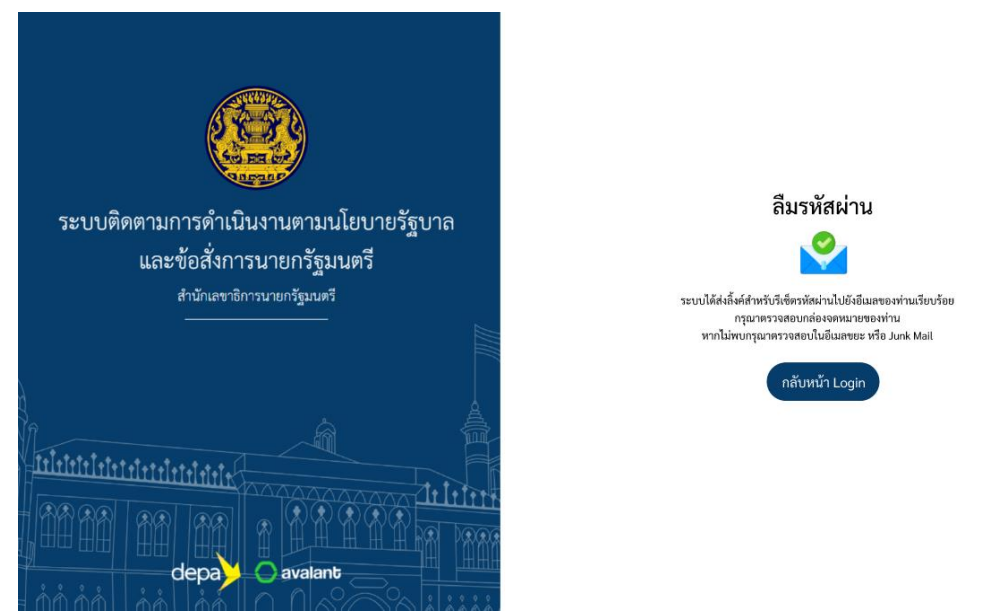

**รูปภาพที่ 16** หน้าจอยืนยันการส่งอีเมล

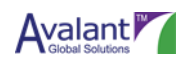

เมื่อผู้ใช้งานเข้ามาเช็คในอีเมลจะเห็นแบบฟอร์มอีเมลสำหรับการรีเซ็ตรหัสผ่าน ซึ่งผู้ใช้งานสามารถคลิกลิ้ง
 เพื่อทำการเปลี่ยนรหัสผ่านได้ หากไม่พบ อีเมลอาจจะอยู่ในอีเมลขยะหรือ Junk Box ได้เช่นกัน

| = | G | mail Q กับหาอีเมล                                                                                                    | # 00 C |                                       |     |   |
|---|---|----------------------------------------------------------------------------------------------------|--------|---------------------------------------|-----|---|
| + | 4 |                                                                                                    | Va b   | 8 ann 6,425 < >                       | • 1 |   |
|   |   | รหัสผ่านผู้ใช้งาน 🐂 🚛 🧶 @gmail.com 🕨 กอองสหมาย ×                                                                                  |        | ÷                                     | Ø   |   |
| * | - | pms@thaigov.go.th<br>∄a dsu ≠                                                                                                    |        | จ. 11 ก.ศ. 23:15 (3 วันที่ผ่านมา) 🔥 🔦 | -   | 0 |
|   |   | เรียน ท่านผู้ไปงาน                                                                                                    |        |                                       |     | 0 |
| > |   | กรุณาตั้งค่ารหัสฝาน (Pessword) ของคุณผ่านทาง Link ด้านล่าง เพื่อเข้าใช้งานระบบติดตามการดำเนินงานตามนโยบายรัฐบาล                   |        |                                       | 1   |   |
| 0 |   | เงื่อนใขการตั้งค่ารหัสผ่าน (Password) ผ่าน Link<br>1. Link นี้จะหมดลายุในวันที่ 12/07/2022                                        |        |                                       |     | + |
|   |   | <ol> <li>หากคลิก Link ดังกล่าวแล้ว กรุณาตั้งรพัสผ่านในพันพี เนื่องจาก Link จะหมดอายุภายใน 1 วัน</li> </ol>                        |        |                                       |     |   |
| - |   | ตั้งค่ารทัสผ่าน (Password) ของคุณ : <u>&lt;&lt; คลิกที่นี่ &gt;&gt; (</u> หลังจากคลิกลิงค์แล้ว กรุณากำหนดรหัสผ่านใหม่ในทันที)     |        |                                       | Y   |   |
| 9 |   | คุณสามารถเข้าสู่ระบบตัดดามข้อสั่งการนายกรัฐมนตรี ได้ที่เว็บไซต์ <u>&lt;&lt; WEB URL</u> >>                                        |        |                                       |     |   |
| - |   | ขอแสดงความนับถือ<br>ผู้ดูแลระบบติดตามการดำเนินงานตามนโยบายรัฐบาล                                                                  |        |                                       |     |   |
|   |   | อีเมลนี้ถูกจัดส่งถึงคุณด้วยระบบอัดโนมัติ กรุณาอย่าดอบกลับอีเมลนี้                                                                 |        |                                       | 1   |   |
| 0 |   | กรณีที่ดุณประสงศ์จะสอบถามข่อมูล กรุณาดิตต่อ 02-288-4000 ในวันและเวลาทำการ (วันจันทร์ - วันศุกร์ เวลา 8.30 - 17 30 น. เว้นวันหยุด) |        |                                       |     |   |
|   |   |                                                                                                    |        |                                       |     |   |
|   |   | [ปอดวามดัดทอน] <u>ดูนั้งปอดวาม</u>                                                                                                |        |                                       | 3   |   |
|   |   |                                                                                                    |        |                                       |     | > |

#### รูปภาพที่ 17 หน้าจอแบบฟอร์มอีเมลสำหรับการรีเซ็ตรหัสผ่าน

## 3.4 การเปลี่ยนรหัสผ่าน

การเปลี่ยรหัสผ่าน มีขั้นตอนการทำงานดังนี้

 การเปลี่ยรหัสผ่าน สามารถทำได้โดยคลิกที่ "ไอคอนสามเหลี่ยม" มุมบนขวาข้างรูปโปรไฟล์ จากนั้นคลิก เมนู "เปลี่ยนรหัสผ่าน" ซึ่งจะแสดงหน้าจอ ดังรูป

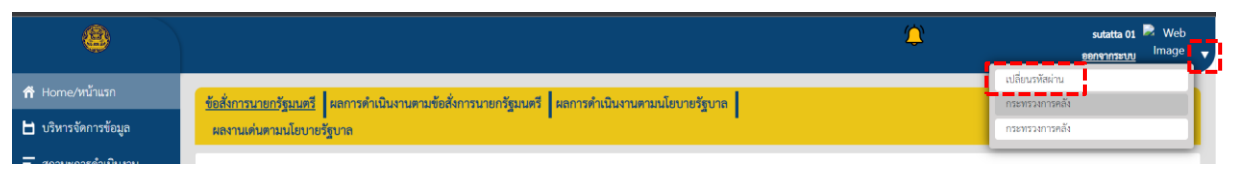

#### **รูปภาพที่ 18** หน้าจอเปลี่ยนรหัสผ่าน

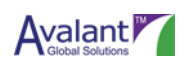

 เมื่อทำการคลิกเมนู "เปลี่ยนรหัสผ่าน" ระบบจะแสดงหน้าจอให้ผู้ใช้งานทำการกรอกรหัสผ่านเดิม รหัสผ่านใหม่ ยืนยันรหัสผ่านใหม่ ซึ่งจะแสดงหน้าจอ ดังรูป

| 8                                                                         | A pmone01 pmone01<br>aanannseuu                        |
|---------------------------------------------------------------------------|--------------------------------------------------------|
| 🌴 Home/หน้าแรก<br>🖿 บริหารจัดการข้อมูล                                    | เปลี่ยนรหัสผ่าน                                        |
| <ul> <li>สถานะการดำเนินงาน</li> <li>ค้บหา</li> <li>พับพ์รายงาน</li> </ul> | รหัสผ่านเดิม •<br>กรุณาระบุรหัสผ่านปัจจุบันของท่าน     |
| Executive Summary                                                         | รหัสผ่านใหม่ *<br>กรุณาระบุรหัสผ่านใหม่ตามต้องการ      |
|                                                                           | ยืนฮันรหัสผ่านใหม่ ●<br>กรุณายืนฮันรหัสผ่านใหม่ของท่าน |
|                                                                           | ยืนยัน                                                 |
|                                                                           |                                                        |
|                                                                           |                                                        |

## **รูปภาพที่ 19** หน้าจอเปลี่ยนรหัสผ่าน

| No. | Field Name         | Description                           | Remark                   |
|-----|--------------------|---------------------------------------|--------------------------|
| 1   | รหัสผ่านเดิม       | ระบุรหัสผ่านเดิมของผู้ใช้งาน          |                          |
| 2   | รหัสผ่านใหม่       | ระบุรหัสผ่านใหม่ของผู้ใช้งาน          | รหัสผ่านต้องประกอบไปด้วย |
|     |                    |                                       | ตัวอักษรภาษาอังกฤษพิมพ์  |
|     |                    |                                       | ใหญ่ หรือพิมพ์เล็ก หรือ  |
|     |                    |                                       | ตัวเลขเท่านั้น           |
| 3   | ยืนยันรหัสผ่านใหม่ | ระบุการยืนยันรหัสผ่านใหม่ของผู้ใช้งาน | รหัสผ่านต้องประกอบไปด้วย |
|     |                    | และต้องระบุให้ตรงกับฟิลด์รหัสผ่านใหม่ | ตัวอักษรภาษาอังกฤษพิมพ์  |
|     |                    |                                       | ใหญ่ หรือพิมพ์เล็ก หรือ  |
|     |                    |                                       | ตัวเลขเท่านั้น           |

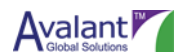

 เมื่อผู้ใช้งานทำการกรอกข้อมูลเสร็จเรียบร้อย และทำการคลิกปุ่ม "ยืนยัน" ระบบจะแสดงแจ้งเตือน ยืนยันการดำเนินการ ซึ่งจะแสดงหน้าจอ ดังรูป

|                                                                                                    |                                                                                                    | pmone01 pmone01<br><u>ອອກຈາກຮະບບ</u> |
|----------------------------------------------------------------------------------------------------|----------------------------------------------------------------------------------------------------|--------------------------------------|
| <ul> <li>Ноте/ийнияп</li> <li>บริหารจัดการข้อมูล</li> <li>สถานะการดำเน้นนาน</li> <li>ค้ามา</li> <li>ค้ามา</li> <li>หิมท์รายงาน</li> <li>Executive Summary</li> </ul> | เปลี่ยนรหัสผ่าน<br>รหัสผ่านเดิม *<br>กรุณาระบุรหัสผ่านใหม่ *<br>กรุณาริบุธรหัสผ่านใหม่ *<br>กรุณายินชั่นรหัสผ่านใหม่ *<br>กรุณายินชั่นรหัสผ่านใหม่ของท่าน ยกเลิก | ευσ                                  |

**รูปภาพที่ 20** หน้าจอแจ้งเตือนยืนยันการดำเนินการ

 เมื่อผู้ใช้งานคลิกปุ่ม "ยืนยัน" ระบบจะแสดงแจ้งเตือนดำเนินการสำเร็จ หากผู้ใช้ไม่ต้องการเปลี่ยน รหัสผ่านสามารถกดปุ่ม "ยกเลิก" โดยระบบจะไม่ทำการบันทึกและกลับไปหน้าจอเดิม ซึ่งจะแสดง หน้าจอ ดังรูป

|                                                                                                    |                                                                                                  | م pmone01 pmone01<br><u>מסחסוחהביטט</u> T |
|----------------------------------------------------------------------------------------------------|--------------------------------------------------------------------------------------------------|-------------------------------------------|
| 🎢 Home/หน้าแรก<br>💾 บริหารจัดการข้อมล                                                                | เปลี่ยนรหัสผ่าน                                                                                  |                                           |
| <ul> <li>สถานะการดำเนินงาน</li> <li>ค้นหา</li> <li>พิมพ์รายงาน</li> <li>Executive Summary</li> </ul> | รหัสผ่านเดิม *<br>กรุณาระบุรหัสผ่านปัจจุบันของท่าน<br>รหัสผ่านใหม่ *                             |                                           |
|                                                                                                    | กรุณาระบุรทัสผ่านใหม่ตามต้องการ<br>ยืนยันรหัสผ่านใหม่ *<br>กรุณายินยันรหัสผ่านใหม่ของท่าน<br>ปิด |                                           |
|                                                                                                    |                                                                                                  | ບົນບັນ                                    |
|                                                                                                    |                                                                                                  |                                           |

**รูปภาพที่ 21** หน้าจอแจ้งเตือนดำเนินการสำเร็จ

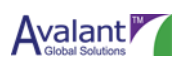

## บทที่ 4 ส่วนประกอบหน้าจอหลัก

## 4.1 ส่วนประกอบหน้าจอหลัก

เมื่อ Log in เข้าระบบ PMONE ด้วย User Role ส่วนราชการจะพบหน้าดังต่อไปนี้

| ۹                                                        |                                                                                                    |                                                                                                    |                              |                                                                                                    | ٢                                                                                              | pmonetiti spmonetiti<br>sensonitation |
|----------------------------------------------------------|----------------------------------------------------------------------------------------------------|----------------------------------------------------------------------------------------------------|------------------------------|----------------------------------------------------------------------------------------------------|------------------------------------------------------------------------------------------------|---------------------------------------|
| 📅 Home/หน้าแรก                                           | <u>ข้อสั่งการนายกรัฐมนตรี</u> ผลการดำเนิง                                                                                                    | เงานตามข้อสั่งการนายกรัฐมนตรี ผลกา                                                                                                    | เรคำเนินงานตามนโยบายรัฐบาล ผ | ลงานเด่นตามนโยบายรัฐบาล                                                                                                    |                                                                                                | mourbage as that o Repress 2505       |
| 🗄 บริหารจัดการที่อยูล<br>📻 สถาบอการดำเนินงาน<br>Q. คันหา | Sendarana de                                                                                                    | ນ (ຄົ້ແກ່) ເດັ່ງ<br>ເດັງຈະເ                                                                                                    | 0 Syna<br>ou v Siour         | กรอดฉะรัฐมนตัวหมอกประทุกร์ จันกรีอรา นา                                                                                                    | nfguud unvietn 👻 Princ 🛛 E                                                                     | iport                                 |
|                                                          | anafalm                                                                                                    |                                                                                                    |                              | ร ร่งสีงารที่ได้ระจะ(Joreal)<br>4 ห์สังการได้ร่างที่สาหาง<br>4 ห์สมีงารได้ท่างสาหางการสาหางไป<br>4 ห์สมีงารได้หุวสีร้างสาหางการสาหางป่า                                                                                                    | จำนวมโลสังการที่กลมหรือไปได้<br>บามาระเทศสังการที่การการและกัง<br>จำนวมโลสังการที่การการและกัง | נדופרנ<br>0 รายการ<br>1 รายการ        |
|                                                          |                                                                                                    | <ul> <li>ສ ຄໍລັດການໃຫ້ເຮັດ (Draw)</li> <li>ສ ຄໍລັດການໃນໄປໂທດາ</li> <li>ສ ຄໍລັດການໃນປະການການໄປ</li> <li>ສ ຄໍລັດການໃນປະການການປະການເປັງ</li> </ul> | Фильбовнообчиления           | vermanfesk                                                                                                    | จำนวงจำหรับการที่เกมีอากระม้านด้                                                               | อังไม่ได้รางงาน<br>0 รายการ           |
| Pound by OKEWE                                           | fundedersfestelsetunetgebener                                                                                                    | 1<br>60 20 60 60 60                                                                                                    | Da Da 174 0a 64              | in a second second seco | frazeliskorobilariosauli                                                                       | 0 รายการ                              |
|                                                          | Constitutional Social Social S | · · · · · · · ·                                                                                                    | Q Q Q Q Q Q                  | <ul> <li>Balandalina (sena)</li> <li>Balandalina (sena)</li> <li>Balandalina (sena)</li> <li>Balandalina (sena)</li> <li>Balandalina (sena)</li> </ul>                                                                                                    |                                                                                                |                                       |
|                                                          | ประเภทรายการ                                                                                                    | ternerns 🖨                                                                                                    | aonus                        | Tutkkerna 🔶                                                                                                    | Sustaioenu 🔷                                                                                   | Şidernu 🔷                             |
|                                                          | Total records found : 1                                                                                                    | 1007gueterro enwell & 254 23 tuil, 2565                                                                                                    | କ୍ରେମ                        | 23 mpen wa 2565                                                                                                    | 25 Well-Mit 2565                                                                               | 1 > >> View 11 > Per page             |

**รูปภาพที่ 22** หน้าจอออกจากระบบ ESS

4.1.1 แถบเมนูด้านซ้ายมือ ประกอบด้วย

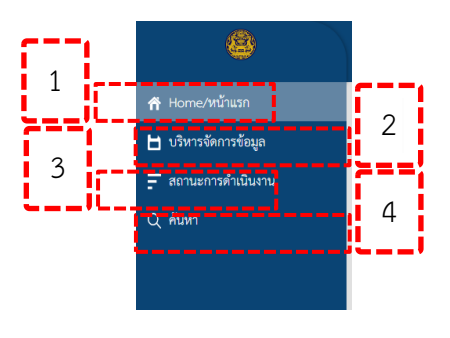

**รูปภาพที่ 23** แถบเมนูด้านซ้ายมือ

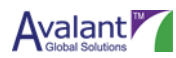

หมายเลข 1 เมนู Home/หน้าแรก สำหรับดูข้อมูลสรุปต่างๆในรูปแบบของ Dashboard หมายเลข 2 เมนู บริหารจัดการข้อมูล

รายงานผล สำหรับดูและเพิ่มข้อมูลการรายงานผลการดำเนินงานต่างๆตามนโยบาย หรือ
 ข้อสั่งการ

หมายเลข 3 เมนู สถานะการดำเนินงาน สำหรับดูข้อมูลสรุปของข้อสั่งการต่างๆตามสถานะ

หมายเลข 4 เมนู ค้นหา สำหรับค้นหารายการข้อสั่งการ

4.1.2 หน้าจอ Dashboard ต่างๆ

ส่วนของหน้าจอ Dashboard ต่างๆ จะมีทั้งหมด 4 รูปแบบด้วยกันดังต่อไปนี้

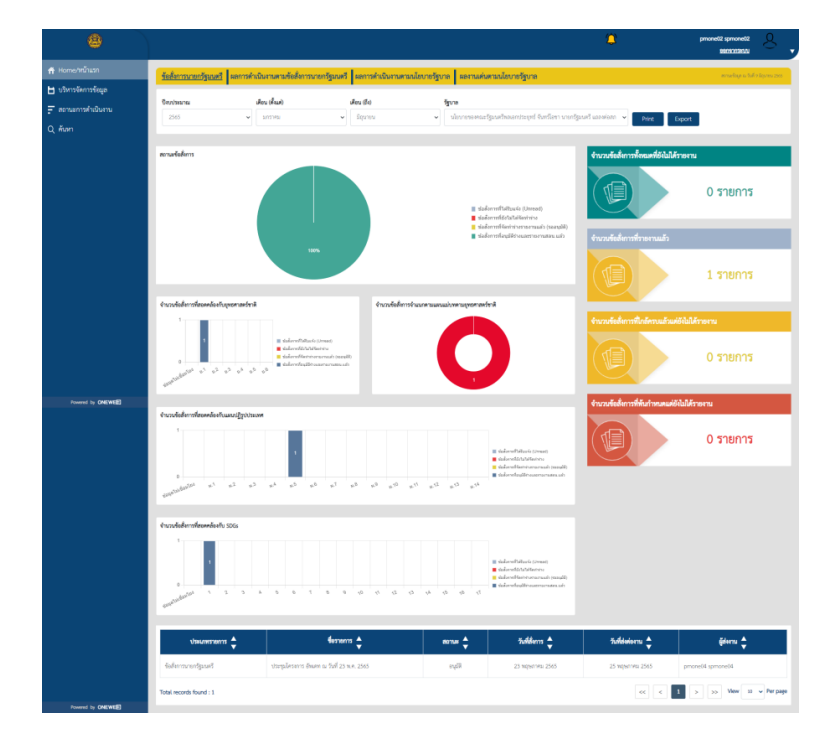

4.1.2.1. Dashboard ข้อสั่งการนายกรัฐมนตรี

**รูปภาพที่ 24** Dashboard ข้อสั่งการนายกรัฐมนตรี

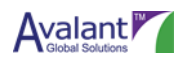

| พงหน้านรถ          |                                                      |                                    |                                                                                                    |                                                                                                    |                                                                                                    |                                          |                                |
|--------------------|------------------------------------------------------|------------------------------------|----------------------------------------------------------------------------------------------------|----------------------------------------------------------------------------------------------------|----------------------------------------------------------------------------------------------------|------------------------------------------|--------------------------------|
| ารรัสการรัญด       | ร้อสิงกรรมอาร์สูงเพริ                                | อการคำเพิ่มการการของ               | Seconcercity and Anno                                                                                                    | รดำเนินการคนนโอบาอรัฐบาล<br>และการสนตรณโอบาอรัฐบาล                                                                                                    |                                                                                                    |                                          |                                |
| มะการคำเนินงาน<br> | שרבוולוא                                             | dechar)                            | Ands                                                                                                    | fgune                                                                                                    |                                                                                                    |                                          |                                |
|                    | 2565<br>ในหานที่วิเลิศระบ                            | - Larries                          | <ul> <li>Itinan</li> </ul>                                                                                                    | <ul> <li>skorstorsefjourbeserdungel funften und</li> </ul>                                                                                                    | tpost unerers tel us 👻 🗗                                                                                         | Int Export                               |                                |
|                    | demons                                               | ~                                  |                                                                                                    |                                                                                                    |                                                                                                    |                                          |                                |
|                    | นตาวคำเงินภาษาแก้งตั้งการนา                          | ndpaad                             |                                                                                                    | สามวนตารสำนักเรลาเพื่อสิ่งกระจะกัฐมะสีสำนวดระดบัตรามให้ระไดงเพ                                                                                                    | 6                                                                                                    |                                          |                                |
|                    |                                                      |                                    | isedi                                                                                                    |                                                                                                    |                                                                                                    | rurado<br>Bigun                          |                                |
|                    |                                                      |                                    |                                                                                                    | สำนวนอากสาวในการหายใจสึงการการที่สุดหรือำนวงการหน่างการสวับสุด                                                                                                    |                                                                                                    |                                          |                                |
| Treamed by CHERTER |                                                      |                                    | <b>*</b> .                                                                                                    |                                                                                                    |                                                                                                    | ,,,,,,                                   |                                |
| da                 |                                                      |                                    | sereçlərəs<br>2. sourcellor standif<br>2. sourcellor<br>2. sophersetti<br>2. sophersetti<br>2. sophersetti<br>2. sourcellor<br>2. sourcellor<br>3. sourcellor<br>3. sourcellor | <ul> <li>Proceeding of the second descendence of the second descendence of the second descen</li></ul> | nieci<br>Schooled<br>2<br>2<br>2<br>2<br>2<br>2<br>2<br>2<br>2<br>2<br>2<br>2<br>2<br>2<br>2<br>2<br>2<br>2<br>2 |                                          | e sporræfieð                   |
| l I                | Visuanarra 🔹                                         | un                                 | : อรับอีรุลอย่างมีหารอ่<br>มหารสารปลียาวศ์ลร 1.2 สัมเป็น                                                                                                    | fernera 📚                                                                                                    | nenae 🔶 Burkhern<br>Darru 1 Egrava 20<br>6 Egrava 20                                                             |                                          | <b>Gderna</b><br>procesti apro |
|                    | ar në sha në dalar në më k                           | and Meansachile                    | hernender relet to dietko                                                                                                    | manifest stations                                                                                                    | - Alfred a                                                                                                    | a frame sur                              | provets were                   |
|                    | ดาาทำนับเหลือโต การเกิด                              | and Grounseric                     | herre ander relevant                                                                                                    | แต่เรียการใหมานี้จะมีหน้ามา หนูสึกว่าแสด                                                                                                    | + Serven 2                                                                                                    | 95 # Bry to 256                          | proteia am                     |
|                    | en ninder scheler somethe                            | uet Measured                       | hertensleredatas david                                                                                                    | ner ferriule                                                                                                    | a tradition of                                                                                                   | no sinces pas                            | proteit                        |
|                    | อาาศาณีมาเชิงสำคารบาทร์จ                             | uet Mercelaneriefi                 | larranalizzarlan 15 matu                                                                                                    | afsördgedas                                                                                                    | s (mm 2                                                                                                    | ses a figures ziet                       | provela spro                   |
|                    | erninkendalernende                                   | un Verseurente                     | heranalas elas terretas                                                                                                    | ສາມາລີກງີ ແລະແກ່ ແລະປຽກມືນີ້ກໍ່ກ່າງການນີ້ການຮູ້ ການເຮົາໃຫ້ຮູກໃຫ ແລະເປັນກັນດີແກ່ນ                                                                                                    | with # figure 2                                                                                                  | 96 8 Apres 295                           | preveda spre                   |
|                    |                                                      | warmedition                        | อการกรณีเสียเพียงการน เออล                                                                                                    | wanzen ego bizanen erreiniko bizen erreiniko bizen erreiniko bizen erreiniko bizen erreiniko bizen erreiniko bi                                                                                                    |                                                                                                    |                                          |                                |
|                    |                                                      |                                    |                                                                                                    |                                                                                                    |                                                                                                    |                                          |                                |
|                    | สการคิดในการใส่จึงการการปฏ                           | und Sérioraansed                   | loren adareka 1 narb Se                                                                                                    | otrouweedwident's                                                                                                    | a Equivo 2                                                                                                    | 955 B 1014 106 2963                      | prosedd spro                   |
|                    | annindurveleitennusselip<br>annindurveleitennusselip | unt Stronoornen<br>unt Stronoornen | hermaleroka i susha<br>hermaleroka i sushao                                                                                                    | กรารและและสำหรังของระสิ<br>แต่ในสีนประหารศูกิจและวิลังธรรม                                                                                                    | + Equin 2<br>+ Equin 2                                                                                           | 965 8 Lipvini 2565<br>965 8 Lipvini 2565 | provela spre                   |

## 4.1.2.2 Dashboard ผลการดำเนินงานตามข้อสั่งการนายกรัฐมนตรี

ร**ูปภาพที่ 25** Dashboard ผลการดำเนินงานตามข้อสั่งการนายกรัฐมนตรี

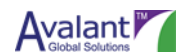

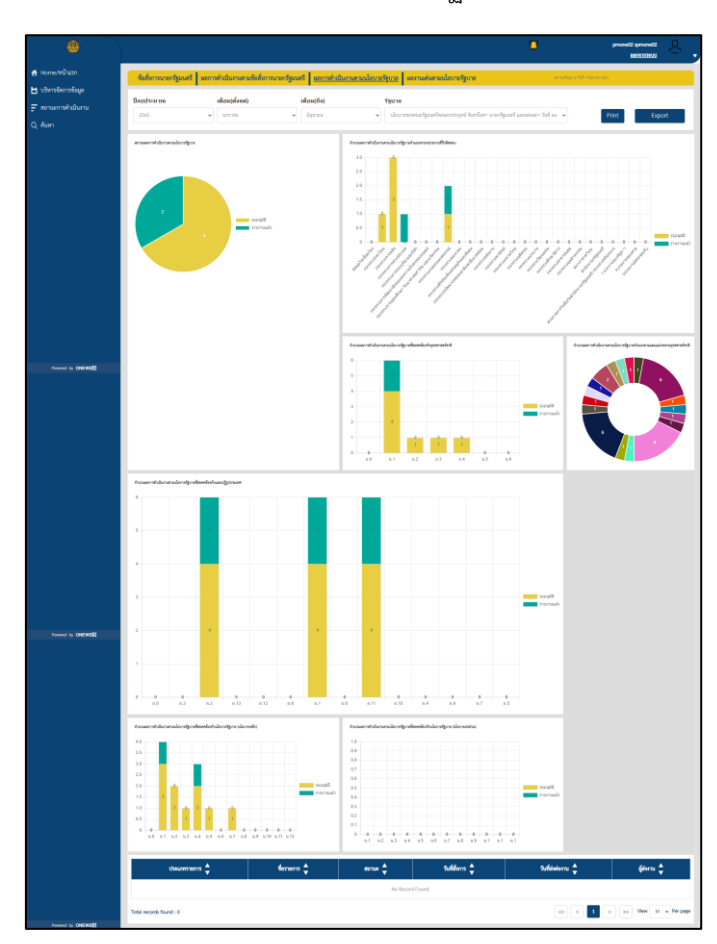

4.1.2.3. Dashboard ผลการดำเนินงานตามนโยบายรัฐบาล

ร**ูปภาพที่ 26** Dashboard ผลการดำเนินงานตามนโยบายรัฐบาล

4.1.2.4. Dashboard ผลงานเด่นตามนโยบายรัฐบาล

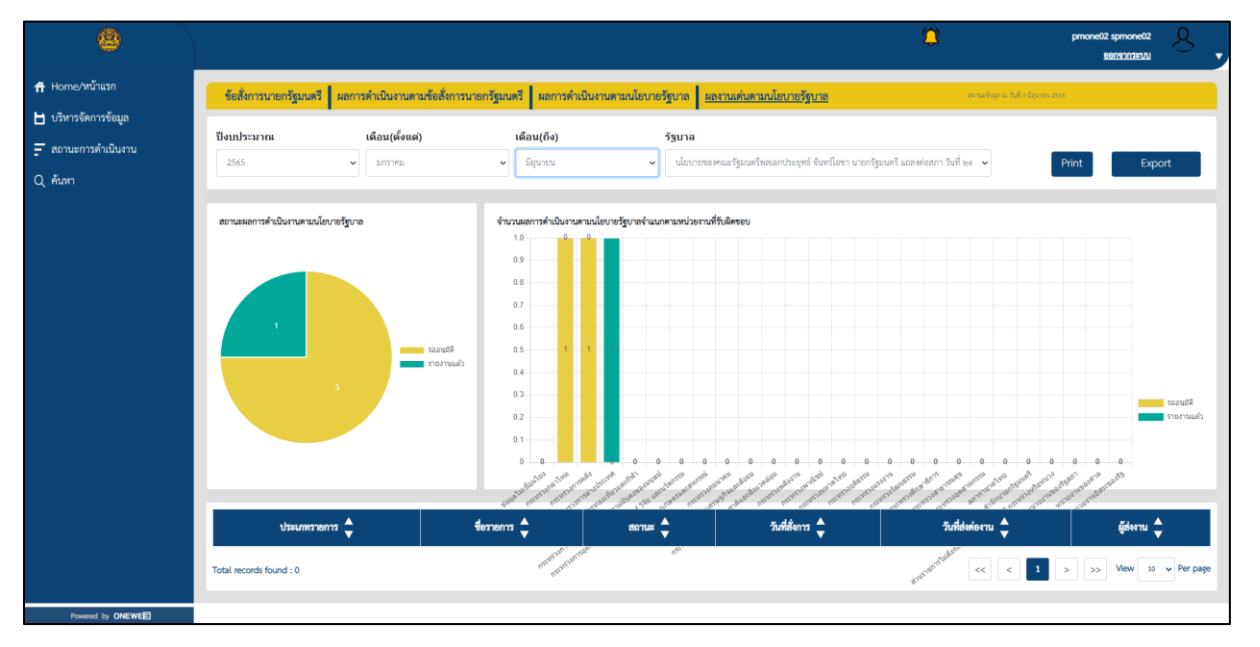

ร**ูปภาพที่ 27** Dashboard ผลงานเด่นตามนโยบายรัฐบาล

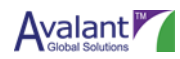

## 4.2 หน้าจอ Dashboard ข้อสั่งการนายกรัฐมนตรี

เมื่อ Log in เข้าระบบ PMONE ด้วย User Role ส่วนราชการจะพบหน้าจอ Dashboard ข้อสั่งการ นายกรัฐมนตรี หรือสามารถคลิกได้ที่ Tab ข้อสั่งการนายกรัฐมนตรี

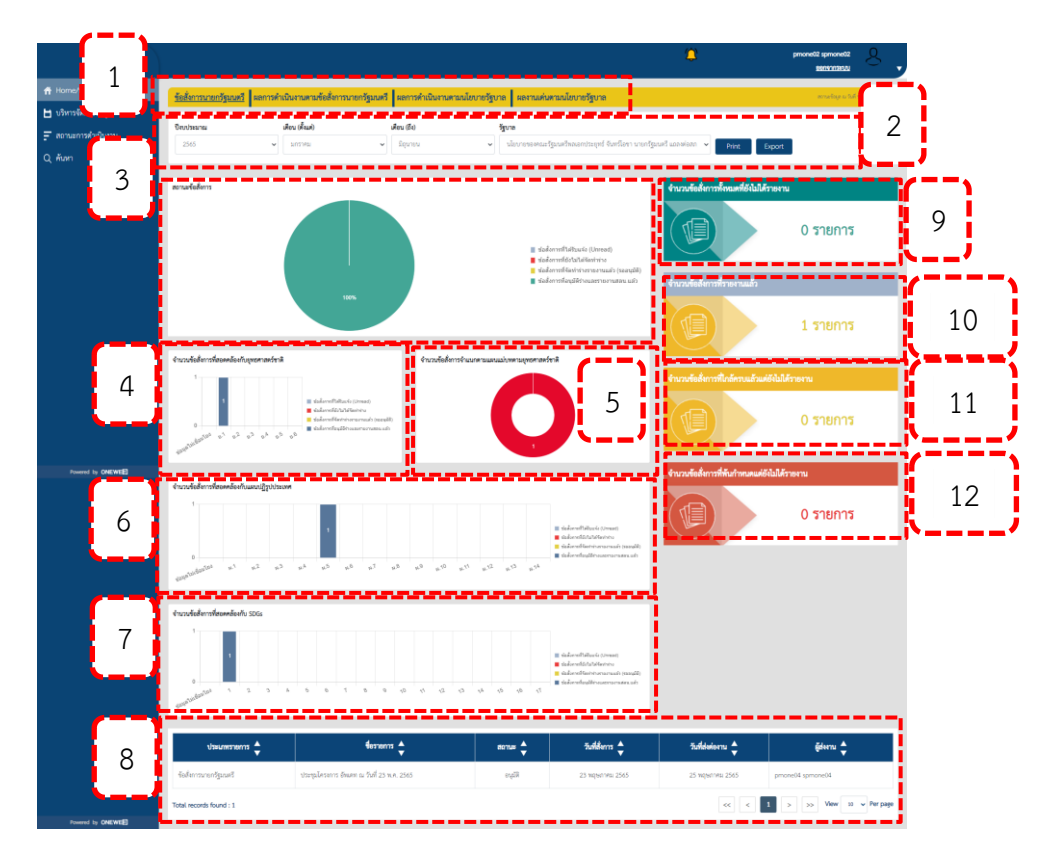

ร**ูปภาพที่ 28** หน้าจอ Dashboard ข้อสั่งการนายกรัฐมนตรี

- ส่วนประกอบต่างๆ มีดังต่อไปนี้
- หมายเลข 1 Tab สำหรับเปลี่ยนมุมมอง Dashboard
- หมายเลข 2 Filter สำหรับเลือกดู Dashboard ตามข้อมูล
- หมายเลข 3 Dashboard สถานะข้อสั่งการ
- หมายเลข 4 Dashboard จำนวนข้อสั่งการที่สอดคล้องกับยุทธศาสตร์ชาติ
- หมายเลข 5 Dashboard จำนวนข้อสั่งการจำแนกตามแผนแม่บทตามยุทธศาสตร์ชาติ
- หมายเลข 6 Dashboard จำนวนข้อสั่งการที่สอดคล้องกับแผนปฏิรูปประเทศ
- หมายเลข 7 Dashboard จำนวนข้อสั่งการที่สอดคล้องกับ SDGs
- หมายเลข 8 ตารางผลลัพธ์การค้นหาข้อมูล

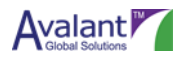

หมายเลข 9 จำนวนข้อสั่งการทั้งหมดที่ยังไม่ได้รายงาน หมายเลข 10 จำนวนข้อสั่งการที่รายงานแล้ว หมายเลข 11 จำนวนข้อสั่งการที่ใกล้ครบแล้วแต่ยังไม่ได้รายงาน หมายเลข 12 จำนวนข้อสั่งการที่พ้นกำหนดแต่ยังไม่ได้รายงาน

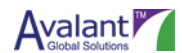

## 4.3 หน้าจอ Dashboard ผลการดำเนินงานตามข้อสั่งการนายกรัฐมนตรี

เมื่อ Log in เข้าระบบ PMONE ด้วย User Role ส่วนราชการ จากนั้นคลิกที่ Tab ผลการดำเนินงานตามข้อ สั่งการนายกรัฐมนตรี

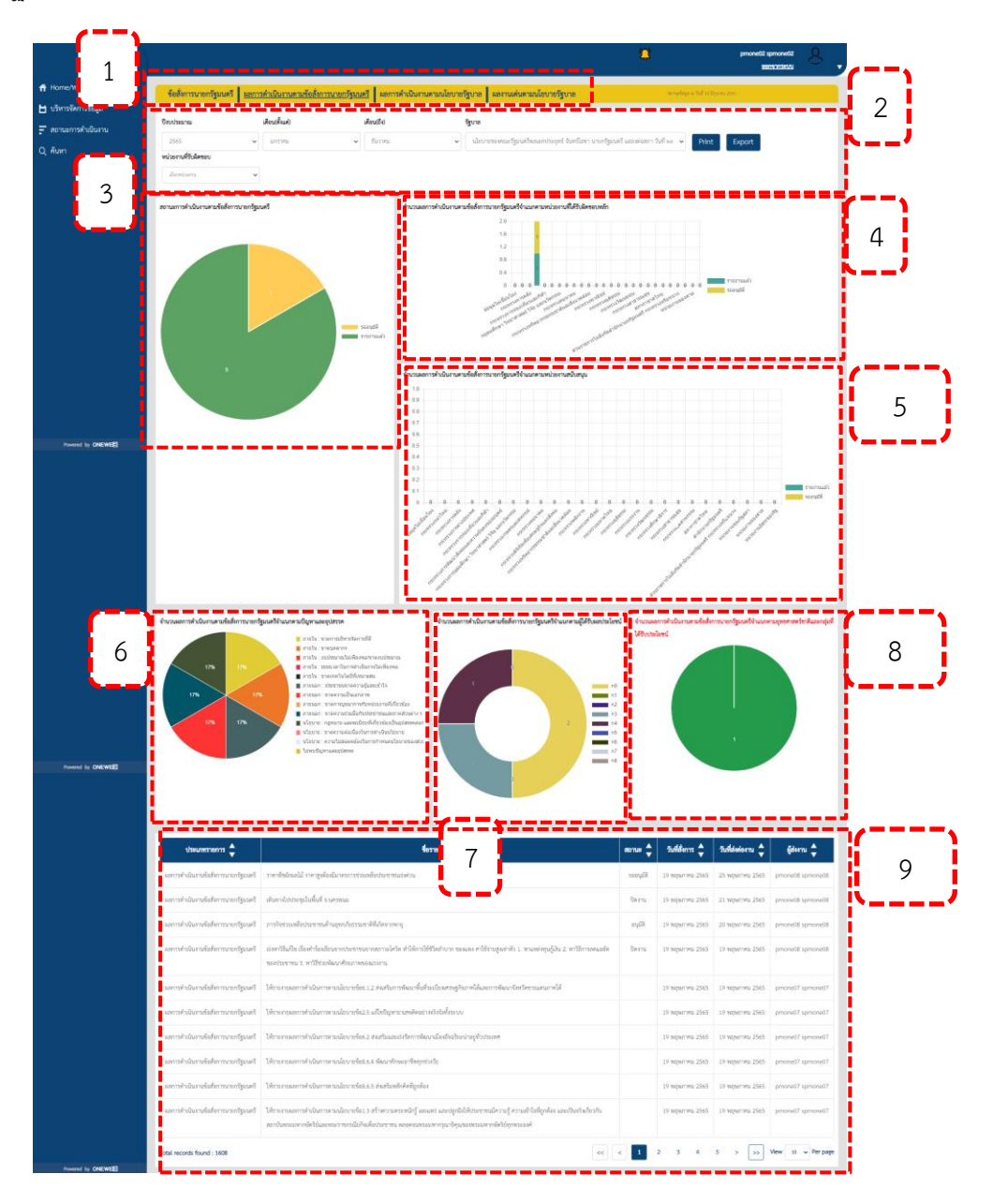

ร**ูปภาพที่ 29** หน้าจอ Dashboard ผลการดำเนินงานตามข้อสั่งการนายกรัฐมนตรี

ส่วนประกอบต่างๆ มีดังต่อไปนี้

หมายเลข 1 Tab สำหรับเปลี่ยนมุมมอง Dashboard

หมายเลข 2 Filter สำหรับเลือกดู Dashboard ตามข้อมูล

หมายเลข 3 Dashboard สถานะการดำเนินงานตามข้อสั่งการนายกรัฐมนตรี

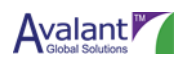

หมายเลข 4 Dashboard จำนวนผลการดำเนินงานตามข้อสั่งการนายกรัฐมนตรีจำแนกตามหน่วยงานที่ได้ รับผิดชอบหลัก

หมายเลข 5 Dashboard จำนวนผลการดำเนินงานตามข้อสั่งการนายกรัฐมนตรีจำแนกตามหน่วยงาน สนับสนุน

หมายเลข 6 Dashboard จำนวนผลการดำเนินงานตามข้อสั่งการนายกรัฐมนตรีจำแนกตามปัญหาและ อุปสรรค

หมายเลข 7 Dashboard จำนวนผลการดำเนินงานตามข้อสั่งการนายกรัฐมนตรีจำแนกตามผู้ได้รับ ผลประโยชน์

หมายเลข 8 จำนวนผลการดำเนินงานตามข้อสั่งการนายกรัฐมนตรีจำแนกตามยุทธศาสตร์ชาติและกลุ่มที่ได้รับ ประโยชน์

หมายเลข 9 ตารางผลลัพธ์การค้นหาข้อมูล

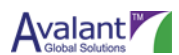

## 4.4 หน้าจอ Dashboard ผลการดำเนินงานตามข้อสั่งการนายกรัฐมนตรี

เมื่อ Log in เข้าระบบ PMONE ด้วย User Role ส่วนราชการ จากนั้นคลิกที่ Tab ผลการดำเนินงานตามข้อ สั่งการนายกรัฐมนตรี

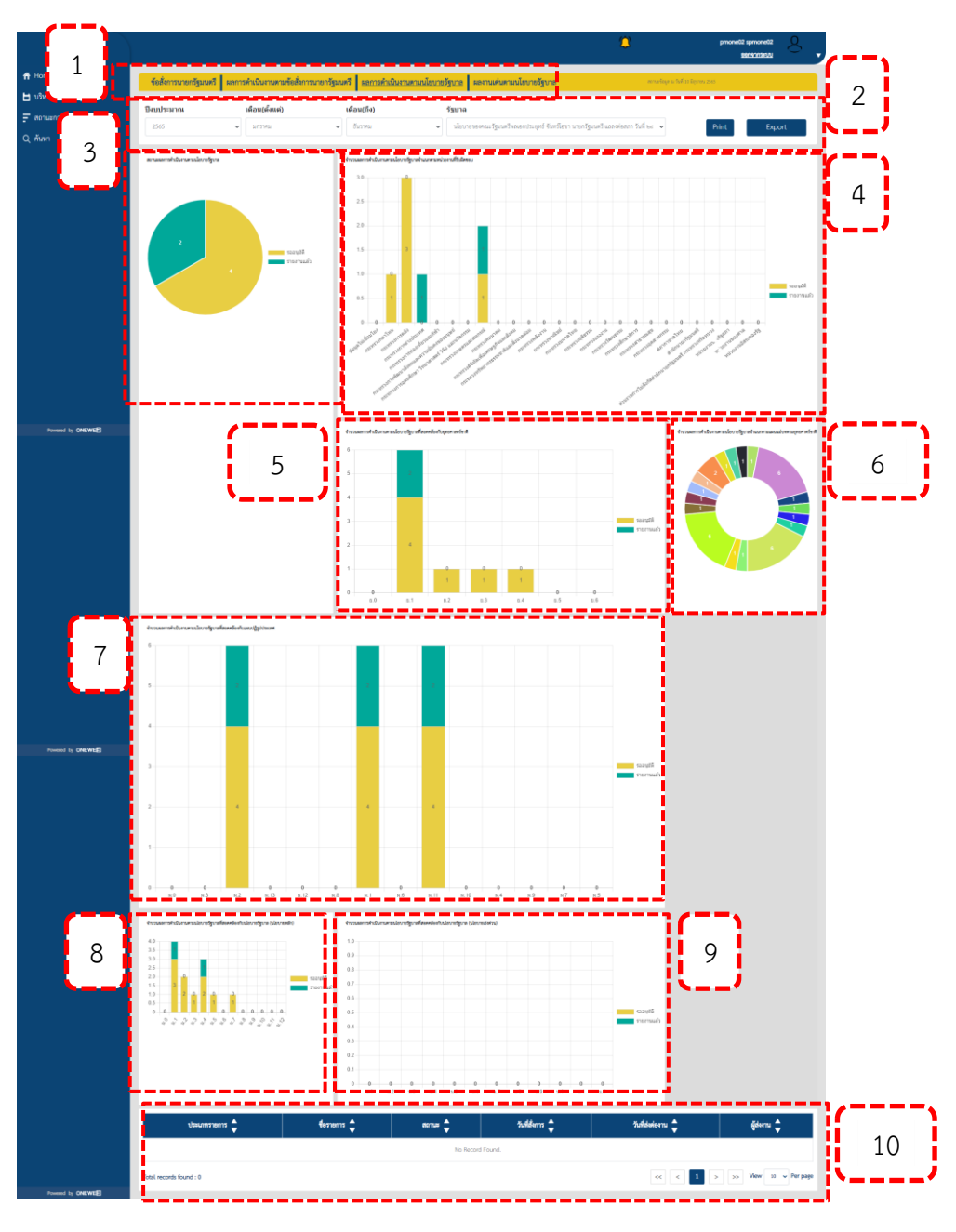

ร**ูปภาพที่ 30** Dashboard ผลการดำเนินงานตามข้อสั่งการนายกรัฐมนตรี

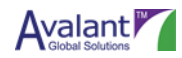

(นโยบายหลัก)

ส่วนประกอบต่างๆ มีดังต่อไปนี้ หมายเลข 1 Tab สำหรับเปลี่ยนมุมมอง Dashboard หมายเลข 2 Filter สำหรับเลือกดู Dashboard ตามข้อมูล หมายเลข 3 Dashboard สถานะผลการดำเนินงานตามนโยบายรัฐบาล หมายเลข 4 Dashboard จำนวนผลการดำเนินงานตามนโยบายรัฐบาลจำแนกตามหน่วยงานที่รับผิดชอบ หมายเลข 5 Dashboard จำนวนผลการดำเนินงานตามนโยบายรัฐบาลที่สอดคล้องกับยุทธศาสตร์ชาติ หมายเลข 6 Dashboard จำนวนผลการดำเนินงานตามนโยบายรัฐบาลจำแนกตามแผนแม่บทตามยุทธศาสร์ ชาติ หมายเลข 7 Dashboard จำนวนผลการดำเนินงานตามนโยบายรัฐบาลที่สอดคล้องกับแผนปฏิรูปประเทศ หมายเลข 8 Dashboard จำนวนผลการดำเนินงานตามนโยบายรัฐบาลที่สอดคล้องกับแผนปฏิรูปประเทศ

หมายเลข 9 Dashboard จำนวนผลการดำเนินงานตามนโยบายรัฐบาลที่สอดคล้องกับนโยบายรัฐบาล (นโยบายเร่งด่วน)

หมายเลข 10 ตารางผลลัพธ์การค้นหาข้อมูล

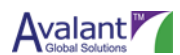

### 4.5 หน้าจอ Dashboard ผลงานเด่นตามนโยบายรัฐบาล

เมื่อ Log in เข้าระบบ PMONE ด้วย User Role ส่วนราชการ จากนั้นคลิกที่ Tab ผลงานเด่นตามนโยบาย

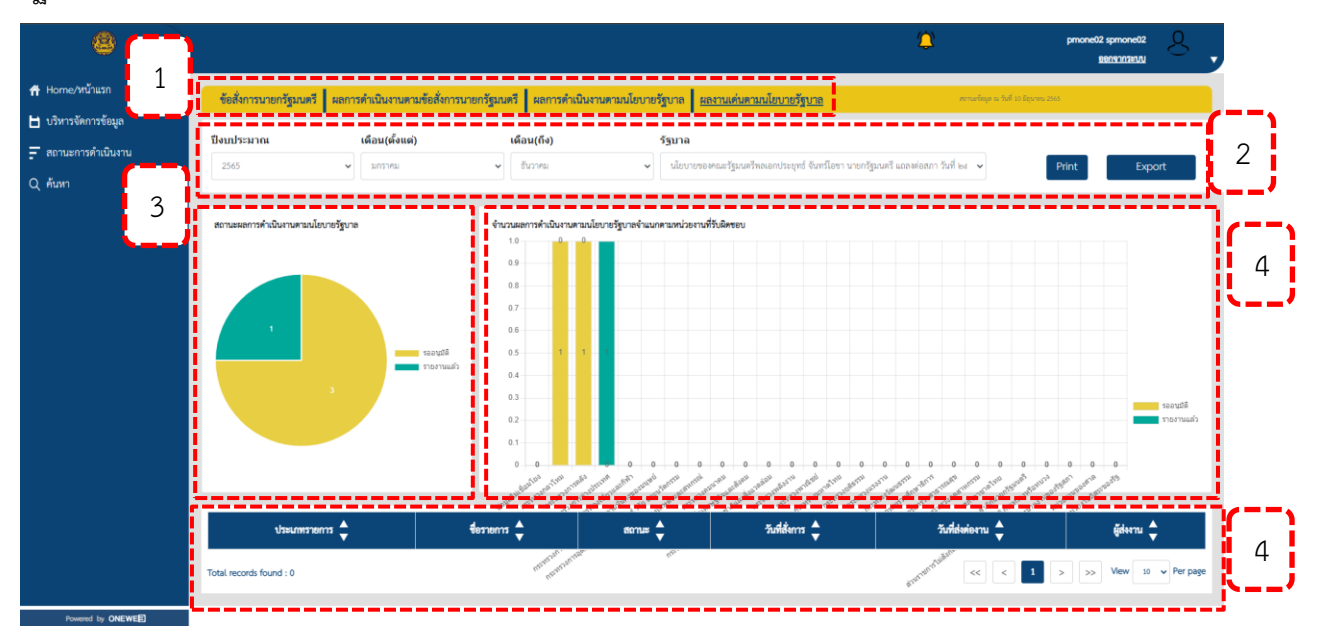

รัฐบาล

#### รูปภาพที่ 31 Dashboard ผลการดำเนินงานตามข้อสั่งการนายกรัฐมนตรี

ส่วนประกอบต่างๆ มีดังต่อไปนี้

หมายเลข 1 Tab สำหรับเปลี่ยนมุมมอง Dashboard

หมายเลข 2 Filter สำหรับเลือกดู Dashboard ตามข้อมูล

หมายเลข 3 Dashboard สถานะผลการดำเนินงานตามนโยบายรัฐบาล

หมายเลข 4 Dashboard จำนวนผลการดำเนินงานตามนโยบายรัฐบาลจำแนกตามหน่วยงานที่รับผิดชอบ หมายเลข 5 Dashboard จำนวนผลการดำเนินงานตามนโยบายรัฐบาลที่สอดคล้องกับยุทธศาสตร์ชาติ หมายเลข 6 Dashboard จำนวนผลการดำเนินงานตามนโยบายรัฐบาลจำแนกตามแผนแม่บทตามยุทธศาตร์ ชาติ

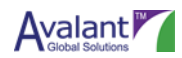

## บทที่ 5 บริหารจัดการข้อมูล

## 5.1 การรายงานผลตามข้อสั่งการนายกรัฐมนตรี

เมื่อ Log in เข้าระบบ PMONE ด้วย User Role ส่วนราชการ Updater หรือ Approver แล้วให้คลิกที่เมนู "บริหารจัดการข้อมูล" และคลิกเลือกเมนูย่อย "รายงานผล"

| 8                    |                                                                                                    |                                                                                                    |                                                                               |                                                                                                    | ٢                                              | pmone02 spmone02                      |
|----------------------|----------------------------------------------------------------------------------------------------|----------------------------------------------------------------------------------------------------|-------------------------------------------------------------------------------|----------------------------------------------------------------------------------------------------|------------------------------------------------|---------------------------------------|
| 📅 Home/หน้าแรก       | ข้อสั่งการนายกรัฐมนตรี                                                                                                    | ผลการดำเนินงานตามข้อสั่งการนา                                                                                                    | ยกรัฐมนตรี ผลการดำเนินงา                                                      | นตามนโยบายรัฐบาล ผลงานเด่นตามนโยบายรัฐบาล                                                                                                    |                                                | ความที่ครุด ณ วันที่ 10 มีรุบาคม 2565 |
| 🗄 บริหารจัดการข้อมูล |                                                                                                    |                                                                                                    |                                                                               |                                                                                                    |                                                |                                       |
| > รายงานผล           | อิสบประมาณ                                                                                                    | เดือน (ดังแต)                                                                                                    | เดียน (ถึง)                                                                   | รัฐบาล                                                                                                    | าหนึ่งความหนังมายชี และหล่อย                   |                                       |
| - สถานะการคำเนนงาน   | 2303                                                                                                    | • 100 Ma                                                                                                    | • 0071ma                                                                      | • กรอก เององและ มีทาพวมเลยเบระด์มอ ง                                                                                                    | Print                                          | Export                                |
| Q, <i>fiu</i> n      | สถานข้อสังการ                                                                                                    |                                                                                                    |                                                                               | <ul> <li>ช่วงโรงารในปัณธุร (Users)</li> <li>ช่วงโรงารในปีเป็นรู้ (Series)</li> <li>ช่วงโรงารโรงาร</li> <li>ช่วงโรงารโรงาร</li> <li>ช่วงโรงารโรงาร</li> </ul> | ร (saryth)<br>(saryth)<br>(saryth)<br>(saryth) | พัทษาม<br>0 รายการ<br>1 รายการ        |
|                      | จำนวนจัยสีงการที่สองคลัยงกันยุ<br>1<br>1<br>1<br>1<br>1<br>1<br>1<br>1<br>1<br>1<br>1<br>1<br>1<br>1<br>1<br>1<br>1<br>1<br>1 | <b>ชหาสร้าวมี</b><br>■ ส่งสีงารริได้เหลือ<br>■ ส่งสีงารริได้ในโรโล<br>■ ส่งสีงารริสารริ<br>■ ส่งสีงารริสารริ<br>■ ส่งสีงารริสารริ | จำนวนจึงข่<br>(reac)<br>การ<br>เกาะเปล่า<br>(reac)()<br>เกาะเปล่า<br>(reac)() |                                                                                                    | จำนวมรัดยังการที่ไปก็การแล้ง                   | แฟล์ไม่ได้รายงาน<br>0 รายการ          |
| Powered by ONEWEE    | ARMAN.                                                                                                    |                                                                                                    |                                                                               |                                                                                                    | จำนวนข้อสั่งการที่พันกำหนดม                    | เต่อังไม่ได้รายงาน                    |

**รูปภาพที่ 32** การรายงานผลตามข้อสั่งการนายกรัฐมนตรี

คลิกที่ Tab ข้อสั่งการนายกรัฐมนตรี และเลือกข้อสั่งการที่ต้องการรายงานผล

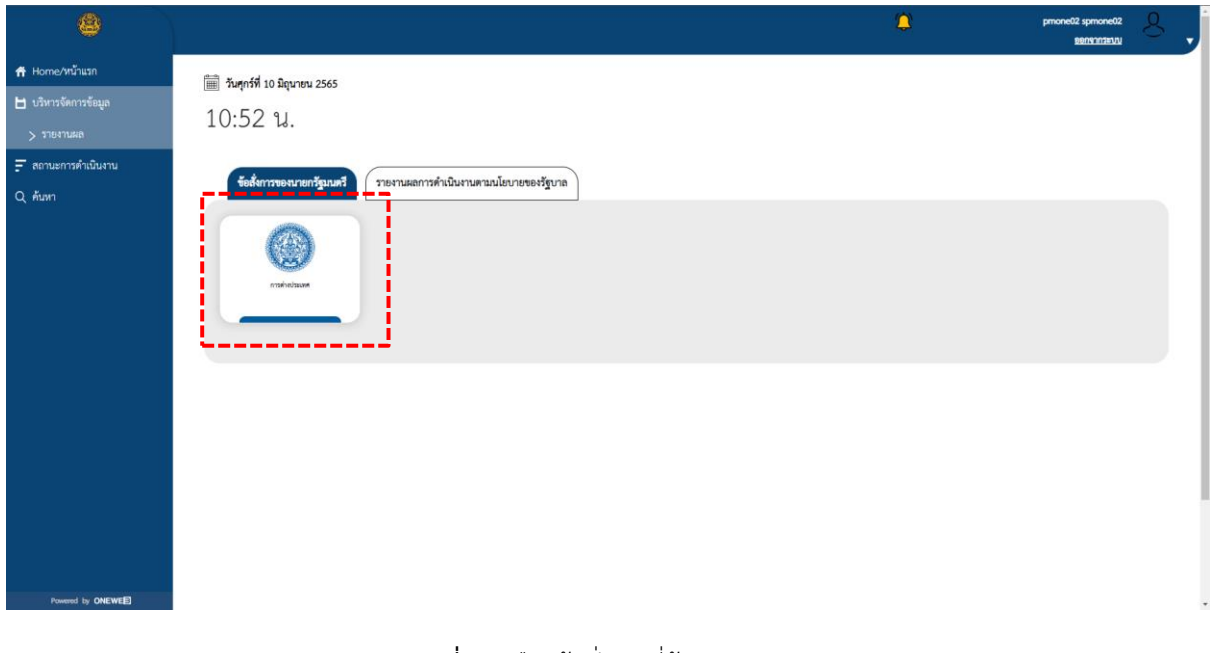

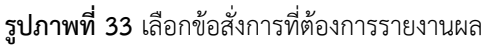

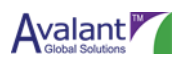

## เลือกรายการที่ต้องการรายงานข้อสั่งการ

| 8                    |                                             |                                                                    |         |               | ٢                   | pmone02 spmone02     |
|----------------------|---------------------------------------------|--------------------------------------------------------------------|---------|---------------|---------------------|----------------------|
| 📅 Home/หน้าแรก       | ค้นหาข้อสั่งการนายกรัฐมนตรี/ค้นหาผลการต่    | ำเนินงานตามนโยบายรัฐบาล                                            |         |               |                     |                      |
| 🗄 บริหารจัดการข้อมูล |                                             |                                                                    |         |               |                     |                      |
| 🚽 สถานะการดำเนินงาน  | ค้นหาข้อสั่งการนายกรัฐมนตรี/ค้นหาผลการดำเนิ | นงานตามนโยบายรัฐบาล                                                |         |               | คันหา               | ล้างข้อมูล           |
| Q ค้นหา              |                                             |                                                                    |         |               |                     | ค้นหาแบบละเอียด 🗸    |
|                      |                                             |                                                                    |         |               |                     |                      |
|                      |                                             |                                                                    |         |               |                     |                      |
|                      | ประเภทรายการ                                | ชื่อรายการ 🗘                                                       | สถานะ 🔷 | วันที่สั่งการ | 🗘 วันที่ส่งต่องาน 🗘 | ผู้ส่งงาน 🗘          |
|                      | แก้ปัญหาน้ำรอระบาย                          | ข้อสั่งการ : กำลังเข้าสู่ฤดูฝน ให้เร่ง<br>แก้ปัญหาน้ำขังรอการระบาย | ปิดงาน  | 2022-05-20    | 2022-05-20          | ณัชชา ชยาฐิตาวัตร    |
|                      | การเข้าร่วมการประชุม Nikkei Forum           | ข้อสั่งการ : ประชุมโครงการ อัพเดท<br>ณ วันที่ 23 พ.ค. 2565         | อนุมัติ | 2022-05-21    | 2022-05-23          | pmone04 spmone04     |
|                      | Total Records found : 6                     |                                                                    |         |               | <                   | 1 > View 20 Per Page |
|                      |                                             |                                                                    |         |               |                     |                      |
|                      |                                             |                                                                    |         |               |                     |                      |
| Powered by ONEWEE    |                                             |                                                                    |         |               |                     |                      |

รูปภาพที่ 34 เลือกรายการที่ต้องการรายงานข้อสั่งการ

ระบบจะแสดงหน้าจอรายละเอียดข้อสั่งการนายกรัฐมนตรี ให้ทำการเลื่อนลงมาด้านล่างสุด (Scroll Down) เพื่อเพิ่มการรายงานผมตามข้อมสั่งการนายนรัฐมนตรี

| 0                                                                                                    |                                                                                                    | pmone02 spmone02 |
|----------------------------------------------------------------------------------------------------|----------------------------------------------------------------------------------------------------|------------------|
| <ul> <li>╋ Home/พน้าแรก</li> <li>๒ บริหารจัดการข้อมูล</li> <li>         สถานะการด้านนินงาน      </li> </ul> | รายงานผลการดำเนินงานตามนโยบายรัฐบาลและการสั่งการของนายกรัฐมนตรี                                             | ย้อนกลับ         |
| Q, Marri                                                                                                    | ภารกิจ<br>การเข้าร่วมการประชุม Nikkei Forum<br>ประเทศการกิจ<br>ภูมิพลังเรื่อนเดิม *<br>มูมิพลังเรื่อนเดิม * | สถามะ : อนุมิดี  |
| Pound by ONEWE                                                                                              | <b>ข้อสำการของนายกรัฐมนตรี *</b><br>ประชุมโครงการ อัพเศท ณ วันที่ 23 พ.ค. 2565                              |                  |

**รูปภาพที่ 35** หน้าจอรายละเอียดข้อสั่งการนายกรัฐมนตรี

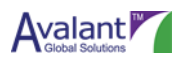

จากนั้น คลิกปุ่ม เพิ่มรายงานผลการดำเนินงาน

| เอกสารแมน<br><u>ชิงอกสารแบบ</u> <u>ป่วนเทพอกสาร</u> <u>และที่หนังสือส่ออก</u> <u>ส่งอลาร์อนูกได้ส่วนราหาร</u> <u>ค</u><br>แนกเซิดที่มี<br>ไม่มีสิงค์แบบ<br>เรื่องรายงานสภารศ์                                                                                                    | รม์โหลด<br>มินะาน |
|----------------------------------------------------------------------------------------------------|-------------------|
| ซึ่งเอกสารแมม ประเมทงเลกสาร และที่หมังสือต่ออด deenfequilหัวมาหากร ค<br>แบบเชิงก์ที่นี่<br>ไม่มีสิงค์แบบ<br>เพิ่มรายงานเอการค์                                                                                                    | วมโหลด<br>บันงาน  |
| แบบสิงที่มี<br>ไม่มีสิงค์แบบ<br>เพื่อวายงามสุดการศ์                                                                                                    | เป็นงาน           |
| ไม่มีสิงค์แบบ<br>เพื่อรายงานแการส่ง                                                                                                    | เนินงาน           |
| เพื่อรายสมสารรด์                                                                                                    | เนินงาน           |
|                                                                                                    |                   |
|                                                                                                    |                   |
| 1 ผดการคำเนินงาน วันพื้นก็ไขส่างค. 23 พฤษภาคม 2                                                                                                    | 565               |
| อังไม่ม่าน มะการคำเนินงานร้อยละ 10                                                                                                    |                   |
|                                                                                                    |                   |
| Ogorumangulersne grundersne grundersne gr |                   |
|                                                                                                    |                   |
| แนวทางเกิน(ๆ/ของของ<br>โปละชีวิต.เกินอยู่ไม                                                                                                    |                   |
|                                                                                                    |                   |
| <b>สถานองาน</b> : ส่งกลับเพื่อแก้ไขสลด้ำเป็นงาน                                                                                                    | (Ra)              |
|                                                                                                    |                   |
| 2 <b>มหาวยามนยาว</b>                                                                                                    | 202               |
| ของเมือนที่ หลางรักเมินงานร้อยละ 99                                                                                                    |                   |
| <b>ปัญหาและอุปสรรค</b> ซ <b>ู้รายงาน</b> pmone02 spmone02                                                                                                    | -                 |
| Limolignmacqdassav/ Q กระพรวมกระโประเทศ                                                                                                    |                   |
| แบวทานเกีย/รัยสมอนมะ O 020003333                                                                                                    |                   |

รูปภาพที่ 36 เพิ่มรายงานผลการดำเนินงาน

## กรอกข้อมูลที่ต้องการรายงานผล

|                | Ϋ́ι.                                       |                     |               | ٥         | Eteronia Corona                      |
|----------------|--------------------------------------------|---------------------|---------------|-----------|--------------------------------------|
|                | เพิ่มรายงานผลการดำเนินงาน                  |                     |               | 6.4       | า บังศึกและส่งอนุมีการกาง เรื่อนเช่น |
| สังการใหมูด    |                                            |                     |               |           |                                      |
| ดการสำหนับงานไ | ข้อสังการของนายกรัฐมนตรี                   |                     |               |           |                                      |
|                | ประชุมโครงการ อีดเคท ณ วันที่ 23 พ.ศ. 2565 |                     |               |           |                                      |
|                | ลอการสำเนินงาน <mark>*</mark>              |                     |               |           |                                      |
|                | ดพรารดำเนินราม ดีเชียม                     |                     |               |           |                                      |
|                | бартыландатты • О                          |                     |               |           |                                      |
|                | ไม่หมวิธุทามละอุปสาวค                      |                     |               |           |                                      |
|                | แนวทางการมาในเชื้อเสนอแนะ *                |                     |               |           |                                      |
|                | labHeumunuse                               |                     |               |           |                                      |
|                | ประโอชม์สีประชาชมใต้ใบ *                   |                     |               |           |                                      |
|                | niviliënarstensi • O                       |                     |               |           |                                      |
|                | 1. thermafile                              | . dienne            |               | 10000000  |                                      |
|                |                                            |                     |               |           |                                      |
|                | ขึ้งความกับ                                | หมายมหตุ            |               |           |                                      |
|                | เลือกรับสวานสับ                            | · adjurnent         |               |           |                                      |
|                | <i>ชื่อมูลสิตต่อหน่วยงาน</i>               |                     |               |           |                                      |
|                | พม่วยการที่รับมีครอบ                       |                     |               |           |                                      |
|                | กระกรรงการจังประเทศ                        |                     |               |           |                                      |
|                | falitain .                                 |                     | wefferstein * |           |                                      |
|                |                                            |                     | 0911111111    |           |                                      |
|                | 2010/10/10/2                               |                     |               |           |                                      |
|                | 2019-0 IVA                                 |                     |               |           |                                      |
|                | และสารแนน                                  |                     |               |           |                                      |
|                | มหาง เขม                                   | foundment           |               | Vaumanana | ดาวนี้เขอด Option                    |
|                |                                            | founansau           |               | ประเทศการ | คารเรือดด Option                     |
|                | anna inn                                   | <b>G</b> ournemaans |               | Vaumanens | ล่าวเนื้อดด Option                   |

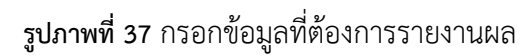

เมื่อทำการกรอกข้อมูลการรายงานผลเรียบร้อย ผู้ใช้งานสามารถเลือกที่จะบันทึกไว้ก่อนได้ โดยคลิกที่ปุ่ม บันทึก แล้วคลิก ตกลง รายงานผลนั้นๆ จะเปลี่ยนสถานะเป็น ร่าง ผู้ใช้งานสามารถเข้ามาแก้ไขได้ในภายหลัง

| Sikensensenshrüher     Servensenshrüher     Servenshrüher     Servenshrüher     Servensh                                                                                                    |                                           |            |                  | 8           |               |
|----------------------------------------------------------------------------------------------------|-------------------------------------------|------------|------------------|-------------|---------------|
| Sedemaconfigual                                                                                                    | เพิ่มรายงานผลการดำเนินงาน                 |            |                  | am a        | firsansine fi |
| Interplatent dawn a' haff 20 xx. 2000<br>an en dobraen<br>Separategions * O<br>Coperategions * O<br>Longerategions * O<br>Longerategions *<br>Coperategions *<br>Coperategion                                                                                                    | ข้ออังการของนายกรัฐมนตรี                  |            |                  |             |               |
|                                                                                                    | ประชุมโครมการ อัพเศษ ณ วันที่ 23 พ.ศ. 256 | 5          |                  |             |               |
| annah Baro A dau<br>Segurangkins · O<br>Tan Aynungkins · O<br>Tan Aynung                                                                                                    | มลการคำเนินงาน <mark>*</mark>             |            |                  |             |               |
| Bysungeins                                                                                                    | เอการคำเดินการ คิเชียม                    |            |                  |             |               |
| Landgewangens                                                                                                    | бартышаріяття • О                         |            |                  |             |               |
|                                                                                                    | land General grant and                    |            |                  |             |               |
| halionnae<br>sukostikermäätä *<br>uurunkkeidenigep ryöhä<br>uurunkkeidenigep ryöhä<br>sukostikeräätä *<br>uurunkeide<br>sukostikeräätä *<br>uurunkeide<br>sukostikeräätä<br>sukostikeräätä<br>sukostikerä<br>sukostikerä<br>sukotikerä<br>sukostikerä<br>sukostikerä<br>sukostikerä<br>sukotikerä<br>sukotikerä<br>sukotikerä<br>sukotikerä<br>sukotikerä<br>sukotikerä<br>sukotikerä<br>sukotikerä<br>sukotikerä<br>sukotikerä<br>sukotikerä<br>sukotikerä<br>sukotikerä<br>sukotikerä                                                                                                    | มนาทายการแก็จ/จัดสายเมนะ                  |            |                  |             |               |
|                                                                                                    | Bangarasaa                                |            |                  |             |               |
| terembledeninger ryfrut<br>rejeftilsouled • • • • • • • • • • • • • • • • • • •                                                                                                    | ประโอกมีสีประการปลีโบ •                   |            |                  |             |               |
| representation of the more set of the more set                                                                                                    |                                           |            |                  |             |               |
| Avanualis<br>Sandavaula v reparator<br>Sandavaula v reparator<br>Sapaheimoternu<br>mananamatakanam<br>Sagaheimoternu<br>mananamatakanam<br>Sagaheimoternu<br>mananamatakanam<br>Sagaheimoternu<br>mananamatakanam<br>Sagaheimoternu<br>Mananamatakanam<br>Sagaheimoternu<br>Mananamatakanamatakan<br>Sagaheitakanamatakanamata                                                                                                    | t threadly                                | 2 damen    |                  | 10000000    |               |
| Specific         second           Attribution         -           Seguination         -           Valence         -           Interview         -           Interview         -           Seguination         -           Seguination         -           Seguination         -           Seguination         -           Seguination         -           Seguination         -                                                                                                    |                                           |            |                  |             |               |
| Aurobanaki • stratovnog<br>foglakoložanu<br>metanakliženou<br>metanovi<br>foglako-<br>stratovnok<br>metanovi<br>foglako-<br>(mitanovi<br>metanovi<br>metanov | ขึ้นความสัน                               | ARTURYAN   |                  |             |               |
| รัฐมูมังต่าวสาม<br>หวังสามที่ไปสามง<br>                                                                                                    | เมือกขั้นความสับ                          | · Informed |                  |             |               |
| ទងនកមាន់ដែរមាន<br>តែឆ្លូវមនុក<br>ស្នូវមនុក<br>សាកម្មាស់ (0011111)                                                                                                    | ร้อมูลสิดต่อหน่วยงาม                      |            |                  |             |               |
| เหตรรรณาประเทศ<br><b>รัฐอิสตล *</b><br>เฉราจ ไฟ                                                                                                    | หน่วยการที่รับมีสาขยา                     |            |                  |             |               |
| ້າຍຊີລະຍຸລະ ເພດໂກລາໂອກ່ອ "<br>ກະການໃນອີ 001111111                                                                                                    | wuselsolerencement                        |            |                  |             |               |
| Not general field general field general fiel                                                                                                    | festanio ·                                |            | เบอร์โทรติดต่อ * |             |               |
|                                                                                                    | Referran                                  |            | 0911111111       |             |               |
|                                                                                                    | เลงสารแนน                                 |            |                  |             |               |
| energian                                                                                                    | -                                         | fearman    |                  | Vacunearers | สารมีสอด      |
| saarmaa tuursaarn enzien                                                                                                    | 0                                         |            |                  |             |               |
| erensee<br>feernee burneers endee<br>O                                                                                                    |                                           |            |                  |             |               |
| Arrenov<br>C<br>C<br>arrendodravlase -                                                                                                    | ลอการคำเนินงานร้อยอง *                    |            |                  |             |               |

รูปภาพที่ 38 กรอกข้อมูลที่ต้องการรายงานผล 2

| การแจ้งเตือน | ×         |
|--------------|-----------|
| ยืนยันการ    | ทำเนินการ |
| ยืนยัน       | ยกเลิก    |

### **รูปภาพที่ 39** การแจ้งเตือน

| ผลการทำเนินงาน                     | <b>วันที่แก้ใชล่าสุด</b> 10 มิถุนายน 2565 |
|------------------------------------|-------------------------------------------|
| ยอดเยี่ยม ดีเด่น                   | ผลการดำเนินงานร้อยละ 95                   |
| ปัญหาและอุปสรรค                    | <b>ผู้รายงาน</b> pmone02 spmone02         |
| ไม่พบปัญหาและอุปสรรค/              | ดระทรวงการต่างประเทศ                      |
| แนวทางแก้ไข∕ข้อเสนอแนะ             | 020003333                                 |
| 131                                |                                           |
| <b>สถานธงใน</b> : ว่างผลด้าเบินงาน | รายสงเอียดเพื่มเดิม                       |
|                                    |                                           |

**รูปภาพที่ 40** สถานะ

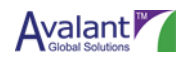

กรณีที่ต้องการบันทึกพร้อมส่งรายงาน หรือส่งรายงาน ผู้ใช้งานสามารถคลิกได้ที่ปุ่ม บันทึกและส่งอนุมัติ

รายงาน

|                     |                                                                                                    |             |                                              |                                  | 0        | Denong Clenong                      |
|---------------------|----------------------------------------------------------------------------------------------------|-------------|----------------------------------------------|----------------------------------|----------|-------------------------------------|
| น้ำแลก<br>หาวรัฒนุต | เพิ่มรายงานผลการดำเนินงาน                                                                                                    |             |                                              |                                  | l        | ปีเส้ ปีเส้าและสะสุมีภาษาะ เสียงสับ |
| กล่างวันงาน         | ข้ออังการของนายกรัฐมนตรี                                                                                                    |             |                                              |                                  |          |                                     |
|                     | ประชุมโครมการ อัพ.ศษ ณ วินที่ 25 พ.ศ. 2565                                                                                                    |             |                                              |                                  |          |                                     |
|                     | มลการดำเนินงาน *                                                                                                    |             |                                              |                                  |          |                                     |
|                     | และการคำเป็นงาน ดีเอี่ยม                                                                                                    |             |                                              |                                  |          |                                     |
|                     | Bapernannegelærsen * O                                                                                                    |             |                                              |                                  |          |                                     |
|                     | ไม่อาหารีปฏากระบาทุปสาวท                                                                                                    |             |                                              |                                  |          |                                     |
|                     | แนวทางการแกิด/ชัดสามแบบ *                                                                                                    |             |                                              |                                  |          |                                     |
|                     | laaHoumenuus                                                                                                    |             |                                              |                                  |          |                                     |
|                     | ประโอชม์สีประชาชมใต้รับ •                                                                                                    |             |                                              |                                  |          |                                     |
|                     |                                                                                                    |             |                                              |                                  |          |                                     |
|                     | niniliënsteine O                                                                                                    |             |                                              |                                  |          |                                     |
|                     |                                                                                                    |             |                                              |                                  |          |                                     |
|                     | 1. Unermaliki                                                                                                    |             | 1111111                                      |                                  | 10000000 |                                     |
|                     | 1. ประชาณะที่ไป<br>ชิ้งความยิน                                                                                                    | v           | ชมายเหตุ<br>ประชาชม                          |                                  | 10000000 |                                     |
|                     | 1. Unormaliki<br><b>fuorsaitu</b><br>ideoloorsaitu                                                                                                    | e<br>N      | antanad<br>antanad<br>apeatan                |                                  | 1000000  |                                     |
|                     | <ol> <li>บางงานปรีป</li> <li>จังการแล้น</li> <li>เลือกขึ้นการแล้น</li> <li>จัดสูงสิงค์การแล้น</li> </ol>                                                                                                    |             | ระวังสาวตาลใ<br>สุขามสาขย์<br>การกระเทศ      |                                  | 1000000  |                                     |
|                     | 1. thermality<br>Annully<br>Serifurnatur<br>Segilininnkarru<br>Maarudhalmen                                                                                                    |             | ายประกาณที่<br>สมาชาวที่<br>สามาสามา         |                                  | 1000000  |                                     |
|                     | L. Osernados<br><b>Surgasis</b><br>Sandarrado<br><b>Supérionizaris</b><br><b>Superiodistanes</b><br>menoraminajanen                                                                                                    |             | antianurad<br>anurad<br>apaaum               |                                  | 1000000  |                                     |
|                     | L. stermelde<br>Aersale<br>denkersele<br>septemberse<br>voorschikens<br>manzensischere                                                                                                    |             | าะกังขามขางที่<br>สมาริกาณี<br>การสามก       | uyfordiais *                     | 1000000  |                                     |
|                     | thermal bit     Morradit     dentary attachment     dentary attachment     morraditations     morraditations     morraditations     morrariation     morrariation                                                                                                    | с<br>(ъ     | ar/ar.work<br>anarod                         | esefferationie *<br>Officialisti | 1000000  |                                     |
|                     | L thermal bit<br>Servativ<br>Amrativ<br>Amrat | •           | ประสารม<br>รมารถงา<br>ระบุทราชงาสุ           | esefications *<br>OWITHT         | 100000   |                                     |
|                     | L transmithed<br>duration<br>durcharcealte<br>durcharcealte<br>subarcealthareas<br>menosempticatures<br>degetaine<br>degetaine<br>degeta                                                                                        | e<br>Te     | 03249490<br>987/98/96/96/98                  | 1.102 <sup>1</sup> 021040 *      | 100000   | #108aa Quin                         |
|                     | L Unermalded<br>Annulu<br>denbereden<br>Segulationsamu<br>warenflicheren<br>Immersienersbeteren<br>Aufbeie<br>Immersienersbeteren<br>Aufbeie<br>Immersienersbeteren<br>Aufbeie<br>Immersienersbeteren                                                                                                    | e<br>feermo | Usednau<br>saratong<br>stroporocog           | ostiniiii<br>ostiniii            | 100000   | entilee (geine                      |
|                     | Levernahle     Averaale     denkorstatu:     denkorstatu:     denkorstatu:     denkorstatu:     denkorstatu:     meresenantistassa     degetake:     meres ball     avera ball     avera ball     avera ball     avera ball                                                                                                    | 4eermaa     | A<br>Antikeuwosi<br>Antikeuwosi<br>Antikeuwo | outfordava *<br>oviiiiiii        | 100000   | endius Quine                        |

รูปภาพที่ 41 กรอกข้อมูลที่ต้องการรายงานผล

| การแจ้งเตือน | ×        |
|--------------|----------|
| ยืนยันการด่  | ำเนินการ |
| ยืนยัน       | ยกเลิก   |

**รูปภาพที่ 42** การแจ้งเตือน

| 4 | ผลการดำเนินงาน                         |                      | <b>วันที่แก้ไขล่าสุด</b> 10 มิถุนายน 2565 |
|---|----------------------------------------|----------------------|-------------------------------------------|
|   | ยอดเยี่ยม ดีเด่น                       | ผลการดำเนินงานร้อยละ | 95                                        |
|   | ปัญหาและอุปสรรค                        | ผู้รายงาน            | pmone02 spmone02                          |
|   | ไม่พบปัญหาและอุปสรรค/                  | Q                    | กระทรวงการต่างประเทศ                      |
|   | แนวทางแก้ไข∕ข้อเสนอแนะ                 | $\bigcirc$           | 020003333                                 |
|   | ងដ                                     |                      |                                           |
|   | <b>สถานะงาน :</b> รออนุมัติผลดำเนินงาน |                      | รายละเอียดเพิ่มเติม                       |
|   | <b>รูปภาพที่ 43</b> สถานะ              |                      |                                           |

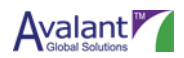

## 5.2 การอนุมัติรายงานผลตามข้อสั่งการนายกรัฐมนตรี

เมื่อส่วนราชการ Updater มีการรายงานผลการดำเนินงานฯ เข้ามา ผู้ใช้งาน User "ส่วนราชการ Approver" สามารถเข้าสู่ระบบและทำการอนุมติได้ มีวิธีการดังนี้

เริ่มต้นจาก Log in เข้าระบบ PMONE ด้วย User Role "ส่วนราชการ Approver" แล้วให้คลิกที่เมนู "บริหารจัดการข้อมูล" และคลิกเลือกเมนูย่อย "รายงานผล"

|   | ٨                                                                                                    |                                                           |                                                                        | ٢                                                                                              | pmone03 spmone03                        |
|---|----------------------------------------------------------------------------------------------------|-----------------------------------------------------------|------------------------------------------------------------------------|------------------------------------------------------------------------------------------------|-----------------------------------------|
|   | 💏 Home/หน้าแรก                                                                                                   | ข้อสั่งการนายกรัฐมนตรี ผลการดำเนินงานตามข้อสั่งการนายกรัด | ้ฐมนตรี ผลการดำเนินงานตามนโยบายรัฐบาล ผลงานเด่นตามนโย                  | เบาะรัฐบาล                                                                                     | สภาณาจังหูล ณ วันที่ 10 มีกุมาคม 2565   |
|   | 🗄 บริหารจัดการข้อมูล                                                                                             |                                                           |                                                                        |                                                                                                | _                                       |
| ł | > รายงานผล                                                                                                    | ปิสบประมาณ เคียน (ดังแต่)                                 | เดียน (ถึง) รัฐบาต                                                     | contrared Sandiana uncertained accurate                                                        | - 1                                     |
| - | 📮 สถานะการคำเนินงาน                                                                                              | Limit Entry (2005)                                        |                                                                        | Print Exp                                                                                      | port                                    |
|   | Q, Aun                                                                                                    | remetalens                                                | = sislarsvila<br>sislarsvila<br>sislarvila<br>sislarvila<br>sislarvila | แต่ง (Jorean)<br>กับโอการ<br>กับสองการ<br>การกระกามแล้ว<br>เลงแสรา<br>มีการกระการที่รายการแล้ว | <sup>ยสาม</sup><br>0 รายการ<br>1 รายการ |
|   |                                                                                                    | จำนวนข้อสั่งการที่สอดคล้องกับอุทอศาสตร์ชาติ               | จำนวนข้อสั่งการจำแนกตามแผนแม่บทตามยุทอศาสตร์ชาติ                       |                                                                                                |                                         |
|   | and the second second second second second second second second second second second second second second second | 1                                                         |                                                                        | จำนวนข้อสั่งการที่ไกลัครบแล้วแต่ยั                                                             | งไม่ได้รายงาน                           |
|   |                                                                                                    | a cidentification (comp                                   | h<br>(mark)<br>marka                                                   |                                                                                                | 0 รายการ                                |
|   | Powered by ONEWEE                                                                                                |                                                           |                                                                        | จำนวนข้อสั่งการที่พันกำหนดแต่อังไ                                                              | มใด้รายงาน                              |

#### **รูปภาพที่ 44** หน้าหลัก

คลิกที่ Tab ข้อสั่งการนายกรัฐมนตรี และเลือกข้อสั่งการที่ต้องการรายงานผล

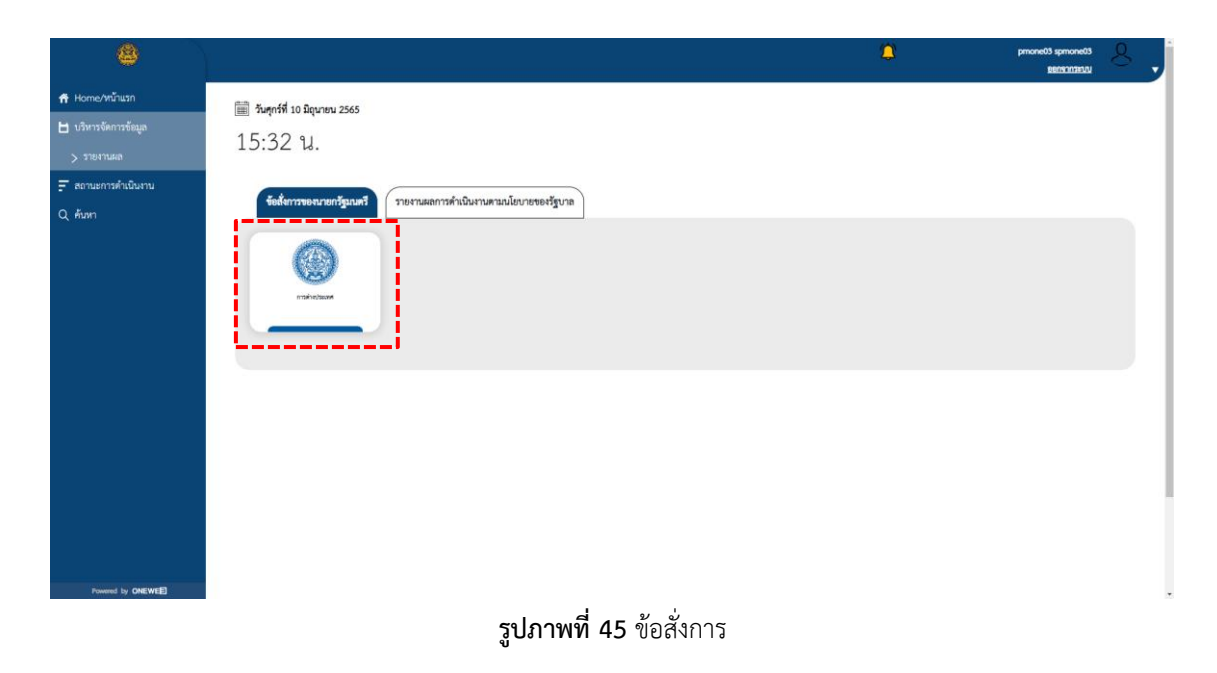

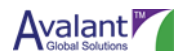

## เลือกรายการที่ต้องการรายงานข้อสั่งการ

| 8                                                  |                                         |                                                                    |         |               | ٢                 | pmone03 spmone03     |  |  |
|----------------------------------------------------|-----------------------------------------|--------------------------------------------------------------------|---------|---------------|-------------------|----------------------|--|--|
| 📅 Home/หบ้าแรก                                     | ค้นหาข้อสั่งการนายกรัฐมนตรี/ค้นหาผลการ  | ดำเนินงานตามนโยบายรัฐบาล                                           |         |               |                   |                      |  |  |
| 🗄 บริหารจัดการข้อมูล                               |                                         |                                                                    |         |               |                   |                      |  |  |
| <ul> <li>สถานะการดำเนินงาน</li> <li>5 ส</li> </ul> | ค้นหาขอสังการนายกรัฐมนตรี/ค้นหาผลการดำเ | นินงานตามนโยบายรัฐบาล                                              |         |               | คบหา              | ลางขอมูล             |  |  |
|                                                    |                                         |                                                                    |         |               |                   | ค้นหาแบบละเอียด 🗸    |  |  |
|                                                    |                                         |                                                                    |         |               |                   |                      |  |  |
|                                                    | ประเภทรายการ                            | 🔹 ซื่อรายการ 🜲                                                     | สถานะ 🔺 | วันที่สั่งการ | 🗘 วันที่ส่งต่องาน | ผู้ส่งงาน 🛟          |  |  |
|                                                    | แก้ปัญหาน้ำรอระบาย                      | ข้อสั่งการ : กำลังเข้าสู่ฤดูฝน ให้เร่ง<br>แก้ปัญหาน้ำขังรอการระบาย | ปิดงาน  | 2022-05-20    | 2022-05-20        | ณัชขา ขยาฐิคาวัคร    |  |  |
|                                                    | การเข้าร่วมการประชุม Nikkel Forum       | ข้อสั่งการ : ประชุมโครงการ อัพเดท<br>ณ วันที่ 23 พ.ค. 2565         | อนุมัติ | 2022-05-21    | 2022-05-23        | pmone04 spmone04     |  |  |
|                                                    | Total Records found : 6                 |                                                                    |         |               | <                 | 1 > View 20 Per Page |  |  |
|                                                    |                                         |                                                                    |         |               |                   |                      |  |  |
|                                                    |                                         |                                                                    |         |               |                   |                      |  |  |
| Powered by ONEWEE                                  |                                         |                                                                    |         |               |                   |                      |  |  |

**รูปภาพที่ 46** รายการข้อสั่งการ

ระบบจะแสดงหน้าจอรายละเอียดข้อสั่งการนายกรัฐมนตรี ให้ทำการเลื่อนลงมาด้านล่างสุด (Scroll Down) เพื่อเพิ่มการรายงานผมตามข้อมสั่งการนายนรัฐมนตรี

| ٩                                                                                       |                                                                                                  | pmone03 spmone03 |
|-----------------------------------------------------------------------------------------|--------------------------------------------------------------------------------------------------|------------------|
| <ul> <li>Home/หน้าแรก</li> <li>ปริหารจัดการข้อมูล</li> <li>สถานะการดำเนินงาน</li> </ul> | รายงานผลการดำเนินงานตามนโยบายรัฐบาลและการสั่งการของนายกรัฐมนตรี                                  | ะัยนกลับ         |
| Q ɗuan                                                                                  | ภารกิจ<br>การเข้าร่วมการประชุม Nikkei Forum<br>ประเภทการกิจ<br>การเข้าร่วมการประชุมระหว่างประเทศ | พีนับูจ : ชนาลท  |
|                                                                                         | <b>ภูมิหลังเรื่องเดิม *</b><br>ทดสอบการเพิ่มข้อมูลวันที่ 23 พ.ค. 2565                            |                  |
| Powerd by ONEWEE                                                                        | <b>ข้อสั่งการของนายกรัฐมนตรี *</b><br>ประทุมโครงการ อัพเดท ณ วันที่ 23 พ.ศ. 2565                 |                  |

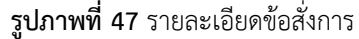

คู่มือระบบติดตามข้อสังการนายกรัฐมนตรี - สำหรับ ส่วนราชการ

| 3 ผลการดำเนินงาน                                                               | <b>วันที่แก้ไขล่าสุด</b> 25 พฤษภาคม 2565                     |
|--------------------------------------------------------------------------------|--------------------------------------------------------------|
| สร้าง สร้าง สร้าง                                                              | ผลการคำเนินงานร้อยละ 90                                      |
| <b>ปัญหาและสูปสรรค</b><br>กระบวนการภายใน : งบประมาณใน่เพียงพอ/ขาดงบประมาณ/โอเค | ртоле03 spmone03<br>Останизацитани<br>02-9909050-3           |
| แนวทางแก้ไข/ข้อเสนอแนะ<br>ไม่มีจ้า                                             | <u> </u>                                                     |
| <b>สถานหงาน :</b> รออนูมิดีผลด้าเป็นงาน                                        | รายอาจเมืองทั้งเสม                                           |
| 4 ผลการดำเนินงาน                                                               | <b>วันที่แก้ไขล่าสุด</b> 10 มิถุนายน 2565                    |
| ยอดเอี่ยม ดีเด่น                                                               | ผลการคำเนินงานร้อยละ 95                                      |
| ปัญหาและสูปสรรค<br>ไม่ทาบปัญหาและสูปสรรค/                                      | รัฐ <b>รายหาน</b> pmone02 spmone02<br>Q กระทรวงการต่างประเทศ |
| แนวทางแก่ใข∕ข้อเสบอแนะ<br>ไม่มี                                                | 020003333                                                    |
| <b>สถานะงาน</b> : รออนูมัติผลด้าเนินงาน                                        | รายคมมีสงห์นั่มสืบ                                           |
|                                                                                | อัยนกลับ                                                     |

จากนั้นเลือกผลการดำเนินงานที่มีสถานะ "รออนุมัติผลดำเนินงาน" และคลิกปุ่ม "รายละเอียดเพิ่มเติม"

**รูปภาพที่ 48** สถานะรายละเอียดข้อสั่งการ

ผู้ใช้งานสามารถปรับแก้ไขรายละเอียดก่อนจะอนุมัติได้ หากต้องการอนุมัติ สามารถคลิกปุ่ม "อนุมัติ" เพื่อ อนุมัติรายงานผลการดำเนินงาน ระบบจะเปลี่ยนสถานะการรายงานผลเป็น "อนุมัติ"

| 8                                      |                                            |                                                |                  | *           | proceeds spinored)             |
|----------------------------------------|--------------------------------------------|------------------------------------------------|------------------|-------------|--------------------------------|
| 🕈 Home/หม้านวก<br>🖿 บริหารจัดการจัดสุด | เพิ่มรายงานผลการดำเนินงาน                  |                                                |                  | ಕಿ ನೆದ್ರಕ   | กรับส์เหมโร ยังนาลีย รังลัพส์น |
| ₹ สถานะการคำเ£นงาน                     | ข้อสั่งการของมายกรัฐมนครี                  |                                                |                  |             | สถานข : รองบุมัติสตคำเนินงาน   |
| Q, mun                                 | ประชุมโครงการ สัพเศท ณ วันที่ 23 พ.ศ. 2565 |                                                |                  |             |                                |
|                                        | ระการคำเนินงาน *                           |                                                |                  |             |                                |
|                                        | ของเมือน คิงกัน                            |                                                |                  |             |                                |
|                                        | อัญหามอะยุปสรรค • О                        |                                                |                  |             |                                |
|                                        | ไม่พบปัญหาและอุปสรรค                       |                                                | w.               |             |                                |
|                                        | แบวพางการมกไข/ชัดเสนอแนะ *                 |                                                |                  |             |                                |
|                                        | 5af                                        |                                                |                  |             |                                |
|                                        | ประโอชน์ที่ประชาชนให้รับ •                 |                                                |                  |             |                                |
| Powered by ONRINSES                    | ประจากของได้กินดี                          |                                                |                  |             |                                |
|                                        | กลุ่มที่ได้รับประโยชน์ • 🔘                 |                                                |                  |             |                                |
|                                        | เลือกกลุ่มที่ได้รับประโองน์                | <ul> <li>ระบุกลุ่มที่ได้รับประโยชน์</li> </ul> |                  | ระบุจำนาน   |                                |
|                                        | ขึ้นความสับ                                | 95/761249                                      |                  |             |                                |
|                                        | ເລືອກທີ່ພາວານລັບ                           | - sequences                                    |                  |             |                                |
|                                        | ข้อมูลสิดต่อหน่วยงาน                       |                                                |                  |             |                                |
|                                        | หน่วยงานที่วับมิดขอบ                       |                                                |                  |             |                                |
|                                        | กระทรวงการผ่ายวระงพท                       |                                                |                  |             |                                |
|                                        | Regilienie *                               |                                                | เบอร์โทรสิดค่อ * |             |                                |
|                                        | RUTE LOW                                   |                                                | 091-111-2221     |             |                                |
|                                        | นอาสารแนน                                  |                                                |                  |             |                                |
|                                        |                                            | โลยาสารสอบ                                     |                  | ประเภณคาสาร | ศารณีสอด Option                |
|                                        | 0                                          |                                                |                  |             |                                |
|                                        | ดสการคำเนินงานร้องสะ *                     |                                                |                  |             |                                |
|                                        | 95                                         |                                                |                  | erçili danê | ที่ชมกิต อังนาลับ ซึ่งสิดเห็น  |
| Found by CHEWERS                       |                                            |                                                |                  | L           |                                |

**รูปภาพที่ 49** อนุมัติรายละเอียดข้อสั่งการ

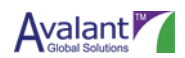

## 5.3 การแก้ไขรายงานผลตามข้อสั่งการนายกรัฐมนตรี

เมื่อส่วนราชการ Approver มีการส่งรายงานผลการดำเนินงานฯ กลับเพื่อให้ส่วนราชการ Updater แก้ไข ส่วนราชการ Updater สามารถเข้าสู่ระบบและทำการแก้ไขได้ มีวิธีการดังนี้

เริ่มต้นจาก Log in เข้าระบบ PMONE ด้วย User Role "ส่วนราชการ Updater" แล้วให้คลิกที่เมนู "บริหาร จัดการข้อมูล" และคลิกเลือกเมนูย่อย "รายงานผล"

| 0                             |                                                                         |                                                                                              | ٢                                         | pmone02 spmone02                      |
|-------------------------------|-------------------------------------------------------------------------|----------------------------------------------------------------------------------------------|-------------------------------------------|---------------------------------------|
| 📅 Home/หน้าแรก                | <u>ข้อสังการนายกรัฐมนตรี</u> ผลการดำเนินงานตามข้อสังการนายกรัฐมนตรี ผลก | การคำเนินงานตามนโยบายรัฐบาล ผลงานเด่นตามนโยบายรัฐบาล                                         |                                           | สถานสรีสนุด ณ วันสี่ 10 มิธุนาคม 2565 |
| 🗄 บริหารจัดการข้อมูล          | ปีขบรระวาณ เดียน (ดั้นแต่) เดียน (ปี                                    | (ป รัฐบาล                                                                                    |                                           |                                       |
| รายงานผล<br>สถานะการดำเนินงาน | 2565 👻 มกาวคม 👻 อันวา                                                   | <ul> <li>หม</li> <li>นไขบายของคณะรัฐมนตรีทอเอกประยุทธ์ จันทรีโอขา นายกรัฐม</li> </ul>        | ามที่ แถละฟอสม 👻 Print Export             |                                       |
| Q ค้นหา                       | สถานะข้อสั่งการ                                                         |                                                                                              | จำนวนข้อสั่งการทั้งหมดที่ยังไม่ได้รายงาน  |                                       |
|                               |                                                                         | <ul> <li>ร่อสังการที่ได้รับแจ้ง (Uread)</li> <li>ร่อสังการที่อำไห้ได้เรื่องการท่อ</li> </ul> |                                           | 0 รายการ                              |
|                               | 105                                                                     | ∎ ของการทำงานการทำงานอาจจังสมุล)<br>■ ข้องการที่อยู่มีสำหลองการการสะดง แต่ว                  | จำนวนขัดสั่งการที่รายงามแล้ว              | 1 รายการ                              |
|                               | จำนวนข้อสั่งการที่สอดคล้องกับอุทธศาสตว์ชาติ                             | จ้านวนข้อสั่งการจำแนกตามแผนแม่บทตามยุทอศาสตร์ชาติ                                            |                                           |                                       |
|                               | 1 I I I I I I I I I I I I I I I I I I I                                 |                                                                                              | จำนวนข้อสั่งการที่ใกลัครบแล้วแต่ยังไม่ได้ | โรายงาน                               |
|                               | 1<br>0<br>0<br>0<br>0<br>0<br>0<br>0<br>0<br>0<br>0<br>0<br>0<br>0      | Q                                                                                            |                                           | 0 รายการ                              |
| Powered by ONEWEE             |                                                                         |                                                                                              | จำนวนข้อสั่งการที่พ้นกำหนดแต่ยังไม่ได้ร   | ายงาน                                 |

**รูปภาพที่ 50** หน้าหลัก

คลิกที่ Tab ข้อสั่งการนายกรัฐมนตรี และเลือกข้อสั่งการที่ต้องการรายงานผล

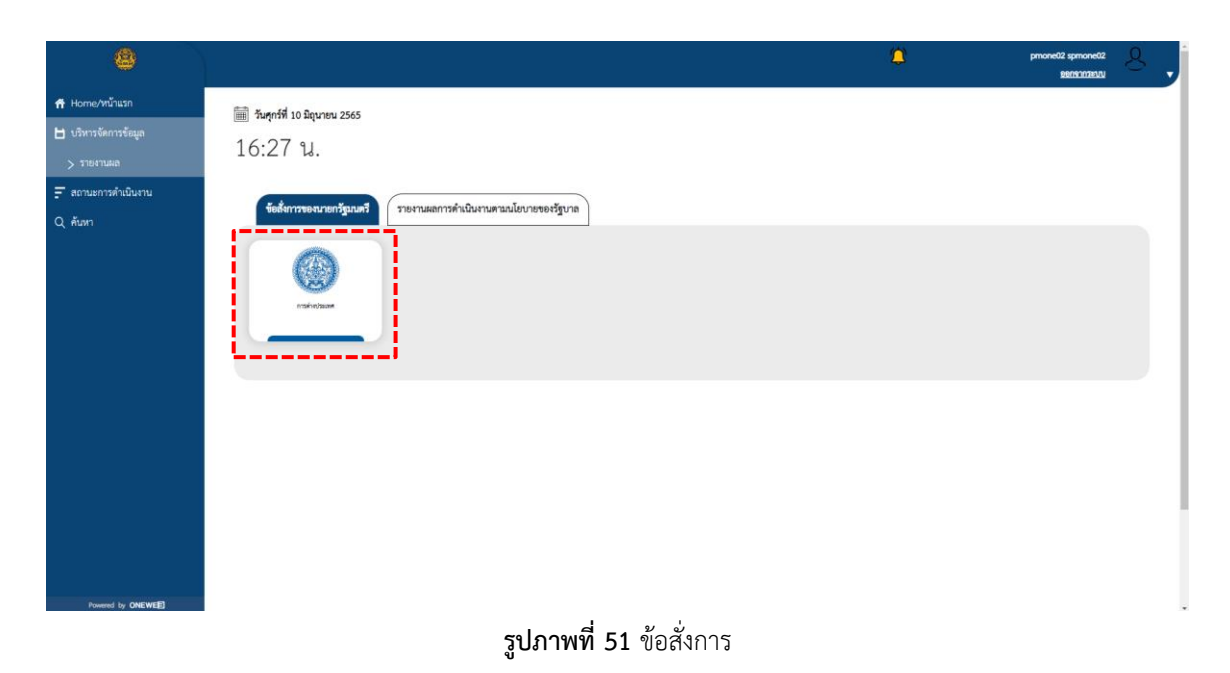

คู่มีอระบบติดตามข้อสังการนายกรัฐมนตรี - สำหรับ ส่วนราชการ

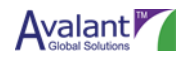

เลือกรายการที่ต้องการแก้ไขรายงานผลการดำเนินงาน

| ٩                                  |                                           |                                                                    |         |              | ٢               | pmone02 spmone02  |
|------------------------------------|-------------------------------------------|--------------------------------------------------------------------|---------|--------------|-----------------|-------------------|
| Home/หน้าแรก<br>บริหารจัดการข้อมูล | ค้นหาข้อสั่งการนายกรัฐมนตรี/ค้นหาผลการ    | ดำเนินงานตามนโยบายรัฐบาล                                           |         |              |                 |                   |
| สถานะการดำเนินงาน                  | ค้นหาข้อสั่งการนายกรัฐมนตรี/ค้นหาผลการดำเ | นินงานตามนโยบายรัฐบาล                                              |         |              | ค้นหา           | ล้างข้อมูล        |
| ( คันหา                            |                                           |                                                                    |         |              |                 | ค้นหาแบบละเอียด 🗸 |
|                                    |                                           |                                                                    |         |              |                 |                   |
|                                    |                                           |                                                                    |         |              | A               |                   |
|                                    | ประเภทรายการ                              | 🗘 ซือรายการ 🗘                                                      | สถานะ 🗣 | วันที่สังการ | วันที่ส่งต่องาน | 🗘 सुंतंश्याध 🗘    |
|                                    | แก้ปัญหาน้ำรอระบาย                        | ข้อสั่งการ : กำลังเข้าสู่ฤดูฝน ให้เร่ง<br>แก้ปัญหาน้ำขังรอการระบาย | ปีดงาน  | 2022-05-20   | 2022-05-20      | ณัชชา ชยาฐิตาวัตร |
|                                    | การเข้าร่วมการประชุม Nikkel Forum         | ข้อสั่งการ : ประชุมโครงการ อัพเดท<br>ณ วันที่ 23 พ.ศ. 2565         | อนุมัติ | 2022-05-21   | 2022-05-23      | pmone04 spmone04  |
|                                    | <                                         |                                                                    |         |              |                 | <                 |
|                                    |                                           |                                                                    |         |              |                 |                   |
|                                    |                                           |                                                                    |         |              |                 |                   |
|                                    |                                           |                                                                    |         |              |                 |                   |
|                                    |                                           |                                                                    |         |              |                 |                   |
| Powered by ONEWEE                  |                                           |                                                                    |         |              |                 |                   |

#### **รูปภาพที่ 52** ค้นหา

ระบบจะแสดงหน้าจอรายละเอียดข้อสั่งการนายกรัฐมนตรี ให้ทำการเลื่อนลงมาด้านล่างสุด (Scroll Down) เพื่อเลือกรายงานผลตามข้อมสั่งการนายนรัฐมนตรี

| <b>e</b>              |                                                                | pmone02 spmone02 |
|-----------------------|----------------------------------------------------------------|------------------|
| 🕂 Home/หน้าแรก        |                                                                |                  |
| 🗄 บริหารจัดการข้อมูล  | รายงานผลการดำเนินงานตามนโยบายรัฐบาลและการสังการของนายกรัฐมนตรี |                  |
| \Xi สถานะการดำเนินงาน |                                                                | ย้อนกลับ         |
| Q ค้นหา               |                                                                |                  |
|                       | ภารกิจ                                                         | สถานะ : อนุมัติ  |
|                       | การเข้าร่วมการประชุม Nikkei Forum                              |                  |
|                       | ประเภทการกิจ                                                   |                  |
|                       | การเข้ารับมการประชุมระหว่างประเทศ                              |                  |
|                       | ภูมิพลัง/เรื่องเติม •                                          |                  |
|                       | ทคลอยการเพิ่มข้อมูลวันที่ 23 พ.ค. 2565                         |                  |
|                       | ข้อสั้งการของนายกรัฐมนตรี •                                    |                  |
| Powered by CNEWER     | ประทุมโครงการ อัพเดท ณ วันที่ 23 พ.ศ. 2565                     |                  |

#### **รูปภาพที่ 53** รายละเอียดข้อสั่งการ

จากนั้นเลือกผลการดำเนินงานที่มีสถานะ "ส่งกลับเพื่อแก้ไขผลดำเนินงาน" และคลิกปุ่ม "รายละเอียด เพิ่มเติม"

| 1 | ผลการดำเนินงาน                                 |                           | <b>วันที่แก้ไขล่าสุด</b> 23 พฤษภาคม 2565 |
|---|------------------------------------------------|---------------------------|------------------------------------------|
|   | ยังไม่ผ่าน                                     | ผลการดำเนินงานร้อยละ<br>- | 10                                       |
|   | ปัญหาและอุปสรรค                                | ผู้รายงาน                 | pmone02 spmone02                         |
|   | อื่นๆ/ระบบข้ามาก                               | Q                         | กระทรวงการต่างประเทศ                     |
|   | แนวทางแก้โข/ช้อเสนอแนะ                         |                           | 020003333                                |
|   | ไปหาวิธีแก้ไขมาใหม่                            |                           |                                          |
|   | <b>สถานะงาน</b> : ส่งกลับเพื่อแก้ไขผลดำเนินงาน |                           | รายละเอียดเพิ่มเติม                      |
| _ | i                                              |                           | L                                        |

**รูปภาพที่ 54** สถานะ

ระบบจะแสดงหน้าจอรายละเอียดผลการดำเนินงานตามข้อสั่งการนายกรัฐมนตรี ผู้ใช้งานสามารถแก้ไข รายละเอียดได้ จากนั้นคลิกปุ่ม "บันทึก" เพื่อบันทึกร่างไว้ก่อน หรือหากต้องการเสนออนุมัติ สามารถคลิกปุ่ม "บันทึกและส่งอนุมัติรายงาน" ได้เช่นกัน

| 8                                                    |                                                                | procedd sprionedd og enddol a sprionedd o gan a saw a saw a |
|------------------------------------------------------|----------------------------------------------------------------|----------------------------------------------------------------------------------------------------|
| 📅 Home/หน้าแรก<br>🖿 บริหารจัดการข้อมูล               | เพิ่มรายงานผลการดำเนินงาน                                      | บันทึก บันทึกและส่งอนุมิดีรายงาน [อนกลับ ข้อสิตเส้น                                                                                                    |
| <ul> <li>สถานะการคำเนินงาน</li> <li>ดับหา</li> </ul> | ข้อสี่หาวรองนายกรัฐมนตรี<br>                                   | สถานะ : ส่งกลับเพื่อแก้ไขผลตำเนินงาน                                                                                                    |
|                                                      | ประชุมใครงการ ขั้นเอก ณ วันที่ 23 พ.ศ. 2565<br>มณารดำเนินงาน * |                                                                                                    |
|                                                      | ซีขัมต่าน                                                      |                                                                                                    |
|                                                      | ปัญหาและยุปสรรค *                                              |                                                                                                    |
|                                                      | ຣັບຖ 🗸 ระบบรับบา<br>ແນວກາรການເກັບກ້ອຍກາຍແນະ •                  |                                                                                                    |
|                                                      | ไปหาวิธีแก้โรมาใหม่                                            |                                                                                                    |
|                                                      | ประโอชน์ที่ประชาชนได้รับ *                                     |                                                                                                    |
| Powered by ONEWEE                                    | ໄມ່ມີປະເມືອນໃດຍ                                                |                                                                                                    |

**รูปภาพที่ 55** บันทึก

| การแจ้งเตือน |             |         | × |
|--------------|-------------|---------|---|
|              | ยืนยันการดำ | เนินการ |   |
|              | ยืนยัน      | ยกเลิก  | อ |

**รูปภาพที่ 56** การแจ้งเตือน

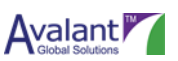

## 5.4 การรายงานผลการดำเนินงานตามนโยบายของรัฐบาล

เมื่อ Log in เข้าระบบ PMONE ด้วย User Role ส่วนราชการ Updater หรือ Approver แล้วให้คลิกที่เมนู "บริหารจัดการข้อมูล" และคลิกเลือกเมนูย่อย "รายงานผล"

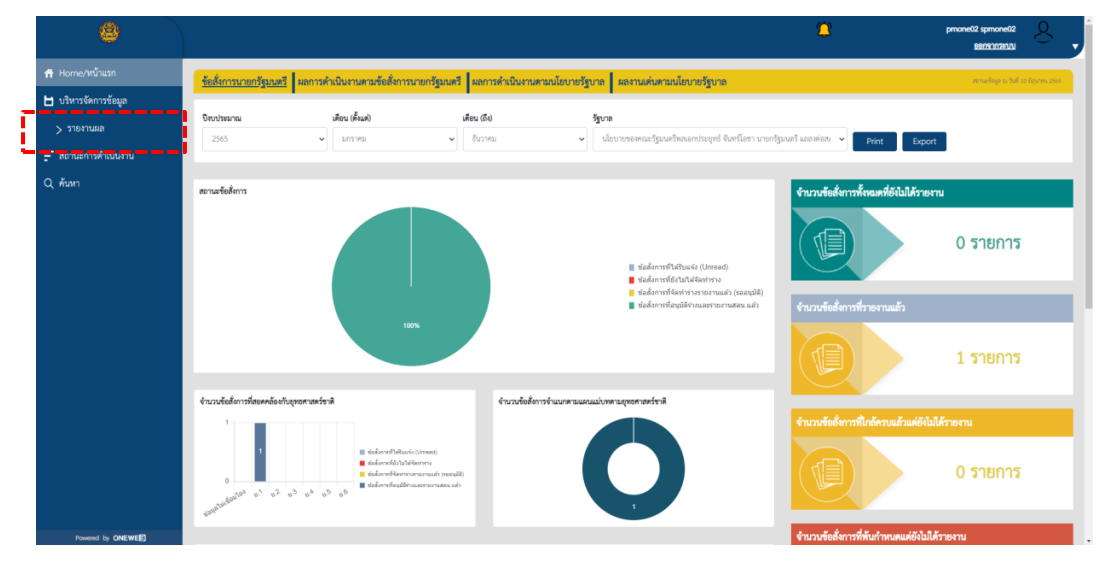

**รูปภาพที่ 57** หน้าหลัก

คลิกที่ Tab "รายงานผลการดำเนินงานตามนโยบายของรัฐบาล" และเลือก พ.ศ. ที่ต้องการรายงานผล

| ٩                                                                                                    |                                                                                    | ٢ | pmone02 spmone02 |
|----------------------------------------------------------------------------------------------------|------------------------------------------------------------------------------------|---|------------------|
| <ul> <li>Ηοπογηζιμαη</li> <li>⊔ υλητηδεητηθείμε</li> <li>&gt; τηυκτικέα</li> <li>Ξ' εστικοπολημούμεται</li> <li>Q. Αύση</li> </ul> | Τωγτήf 10 Δημιου 2565<br>16:48 %.          τοι τοι τοι τοι τοι τοι τοι τοι τοι τοι |   |                  |
| Powered by ONEWEE                                                                                                    |                                                                                    |   |                  |

**รูปภาพที่ 58** รายงานผลการดำเนินงานตามนโยบายของรัฐบาล

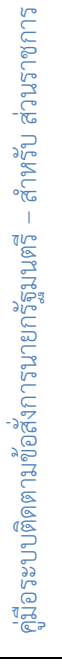

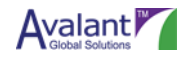

## เลือกเดือนที่ต้องการรายงาน

| 8                     |                                                                  | <b>(</b> | pmone02 spmone02 0 |
|-----------------------|------------------------------------------------------------------|----------|--------------------|
| 📅 Home/หน้าแรก        |                                                                  |          |                    |
| 🗎 บริหารจัดการข้อมูล  | พทธศักราช 2566 📾                                                 |          |                    |
| \Xi สถานะการดำเนินงาน |                                                                  |          |                    |
| Q กันท                | <b>ชันวาคม<br/>2566</b><br>ารกรณะการในมีนารสามมัตรงกรณ<br>รัฐบาล |          |                    |
|                       |                                                                  |          |                    |
| Powered by ONEWEE     |                                                                  |          |                    |

#### **รูปภาพที่ 59** รายงาน

ระบบจะแสดงหน้าจอรายการนโยบายหลัก และนโยบายเร่งด่วน ผู้ใช้งานส่วนราชการสามารถคลิกเลือกเพื่อ รายงานผลได้

| 8                                                                                           |                                                                                                    | pmone02 sp<br>880 | omone02<br>Ignnaeuu | 8, |
|---------------------------------------------------------------------------------------------|----------------------------------------------------------------------------------------------------|-------------------|---------------------|----|
| <ul> <li>ת Home/หน้าแรก</li> <li>ป บริหารจัดการข้อมูล</li> <li>สถานะการดำเนินงาน</li> </ul> | รายงานผลการดำเนินงานตามนโยบายรัฐบาล<br>นโยบายหลัก นโยบายเร่งด่วน                                                                                                    |                   | ข้อนกล              | ັກ |
| Q ค้นทา                                                                                     | นโยบายรัฐบาล                                                                                                    | จำนวนรายงาน       |                     |    |
|                                                                                             | 1. การปกป้องและเชิดขูสถาบันพระมหากษัตวิย์                                                                                                    | 0                 | >                   |    |
|                                                                                             | 2. การสร้างความมั้นคงและครามปลอดภัยของประเทศ และความสงบสูขของประเทศ                                                                                                    | 0                 | ~                   |    |
|                                                                                             | 2.1 รักษาและป้องกันอธิปไตยและความมั่นคงกายในของประเทศ                                                                                                    | 0                 | >                   |    |
|                                                                                             | 2.2 ปลุกจิตสำนึก เกียรติภูมิ และศักดิ์ศรีความเป็นขาติไทย การมีจิตสาธารณะและการมีส่วนร่วมกำประโยชน์ไห้ประเทศ รักษาผลประโยชน์ของขาติ ความสามัคคีปรองตอง และความ<br>เยื้อเพื่อเมื่อแน่ระหว่างกันของประชาชน | 0                 | >                   |    |
|                                                                                             | 2.3 พัฒนาและเสวิมสร้างการเมืองการปกครองในระบอบประชาธิปไตออันมีพระมหากษัตวิอัทรงเป็นประมุชที่มีธรรมาภิบาล ความรักชาติและความเป็นน้ำหนึ่งใจเดียวกัน                                                       | 0                 | >                   |    |
| Powered by ONEWEE                                                                           | 2.4 สร้างความสงบและความปลอดภัยตั้งแต่ระดับชุมชน                                                                                                    | 0                 | >                   |    |

**รูปภาพที่ 60** นโยบายหลัก

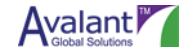

เมื่อคลิกเลือกนโยบาย ระบบจะแสดงข้อมูลนโยบายตามที่เลือก ผู้ใช้งานสามารถเพิ่มรายงานได้ โดยการคลิก ปุ่ม "เพิ่มรายงานผลดำเนินงาน"

| 8                                      |                                                        |                                    | ٢ | pmone02 spmone02        |
|----------------------------------------|--------------------------------------------------------|------------------------------------|---|-------------------------|
| 🕂 Home/หน้าแรก<br>💾 บริหารจัดการข้อมูล | รายงานผลการดำเนินงานตามนโยบายของรัฐบาล                 |                                    |   | ย้อนกลับ                |
| สถานะการดำเนินงาน<br>Q ค้นหา           | หัวข้อสั่งการของนายกรัฐมนตรี                           |                                    |   |                         |
|                                        | รายงานผลการดำเนินงานตามนโยบายรัฐบาล                    |                                    |   |                         |
|                                        | ข้อสังการของนายกรัฐมนตรี                               |                                    |   |                         |
|                                        | ให้รายงายผลการดำเนินการตามนโยบายข้อ2.1 รักษาและป้องกัน | อธิปไตยและความมั่นคงภายในของประเทศ |   |                         |
|                                        | หมวดหมู่                                               |                                    |   |                         |
|                                        | 2.1 รักษาและป้องกับออิปไตยและความมั่นคมภายใบของประเทศ  |                                    |   |                         |
|                                        | ประจำเดือน                                             | ประจำปี                            |   |                         |
|                                        | อันวาคม                                                | 2566                               |   |                         |
|                                        |                                                        |                                    |   | เพิ่มรายงานแลต่ำเป็นงาน |
| Powered by ONEWEE                      |                                                        |                                    |   |                         |

**รูปภาพที่ 61** เพิ่มรายงานผลดำเนินงาน

ระบบจะแสดงหน้าจอสำหรับกรอกข้อมูลเพื่อรายงานผล

|                                           |                      | pronetit speconalit<br>MATERIAN |
|-------------------------------------------|----------------------|---------------------------------|
| เพิ่มรายงานผลการคำเนินงานตามนโยบายของ     | duða - duðaussingiða | nera linado liabado             |
| รัฐบาล                                    |                      |                                 |
| vana shafiiviyyaana                       |                      |                                 |
| ลอาระด้วนในการสารณ์อาการจะปัฐบาย *        |                      |                                 |
| ระบุชื่อถึงเกิดระการกับกรรมน่างระกร       |                      |                                 |
| rorslague                                 |                      |                                 |
| ି witawawin                               |                      |                                 |
| <ul> <li>vulnerumZumpi</li> </ul>         |                      |                                 |
| e ostrogenalizarender * O                 |                      |                                 |
| expended s surpresedencessoftee           |                      |                                 |
| ອງພ້າງອນ້າງງອນຊີ້ແຫຼ່ງມອນ ແລະ ແຕ່ປະມີມານ  |                      |                                 |
|                                           |                      |                                 |
|                                           |                      |                                 |
|                                           |                      |                                 |
| a di Balana                               |                      |                                 |
| bildiouteres                              |                      |                                 |
| Meximana                                  |                      |                                 |
| gfarmedquze , O                           |                      |                                 |
| dettermetere                              |                      |                                 |
| forseau.                                  |                      |                                 |
|                                           |                      |                                 |
| ประวัติสารแขางเป็นได้ =                   |                      |                                 |
| seytelikanistetta seven tekkonista se     |                      |                                 |
|                                           |                      |                                 |
| nperatural or C                           |                      |                                 |
| emperatricians - scopers                  | arkenter             |                                 |
| desirishadada fashda randana sa           | • Armste             |                                 |
| the contract for contract of a desired of | - ) secure           |                                 |
| งประการที่มีเมืองของ                      |                      |                                 |
| //seves/arits@vedesure                    |                      |                                 |
| Euffenie -                                | unellevilerie *      |                                 |
| seytajinia                                | mprefictive          |                                 |
| unerstautu                                |                      |                                 |
| function .                                | thumanen analises    | Quelow                          |
| 0                                         |                      |                                 |
| -                                         |                      |                                 |
|                                           |                      |                                 |
| ask uturniteev *                          |                      |                                 |
|                                           | dula dulmaniengike   | eru dezela bilinda              |
|                                           |                      |                                 |

**รูปภาพที่ 62** หน้าจอสำหรับกรอกข้อมูลเพื่อรายงานผล

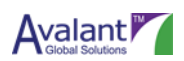

เมื่อทำการกรอกข้อมูลการรายงานผลเรียบร้อย ผู้ใช้งานสามารถเลือกที่จะบันทึกไว้ก่อนได้ โดยคลิกที่ปุ่ม บันทึก แล้วคลิก ตกลง รายงานผลนั้นๆ จะเปลี่ยนสถานะเป็น ร่าง ผู้ใช้งานสามารถเข้ามาแก้ไขได้ในภายหลัง

|                  |                                                                                                    |                 | provetit spracetit              |
|------------------|----------------------------------------------------------------------------------------------------|-----------------|---------------------------------|
| กระจะหว่างก      | เพิ่มรายงานผลการทำเนินงานศาลณ์ขบายของ                                                                                                    | 0.0             | Inundequilitures denois failmes |
| 5 steolerolise   | รัฐบาล                                                                                                    |                 |                                 |
| ersensfallurs    | 1947AU UsaShimmanana                                                                                                    |                 |                                 |
| L Aun            | aarminikurnamalaa maada oo •                                                                                                    |                 |                                 |
|                  | hermal-sliphalasderernae                                                                                                    |                 |                                 |
|                  | าาอารมัญราพ                                                                                                    |                 |                                 |
|                  | * miterranin                                                                                                    |                 |                                 |
|                  | ା miserrunilumpi                                                                                                    |                 |                                 |
|                  | erméség/erméharendes • O                                                                                                    |                 |                                 |
|                  | faqaadid 1 aradiidagaalaadi                                                                                                    |                 |                                 |
|                  | สวนส์การน้ำการสำนับสามุปลสารสำนับสาม                                                                                                    |                 |                                 |
|                  | soulis                                                                                                    |                 |                                 |
| Annual in COMPLE |                                                                                                    |                 |                                 |
|                  |                                                                                                    |                 |                                 |
|                  | eufháltuðuran<br>* lafaffereðanna<br>Mextanna<br>Bigenanspársa * O                                                                                                    |                 |                                 |
|                  | Linedgeuzegisten                                                                                                    |                 |                                 |
|                  | feature *                                                                                                    |                 |                                 |
|                  | hilfloweater                                                                                                    |                 |                                 |
|                  | ประโยชน์ที่ประชาชน์ได้รับ *                                                                                                    |                 |                                 |
|                  | starevalifictation disaference                                                                                                    |                 |                                 |
| Annual in CHEVER | ainflittainleaf : O                                                                                                    |                 |                                 |
|                  | (1.thermafile)                                                                                                    | 900000          |                                 |
|                  | Sector Contriling .                                                                                                    |                 |                                 |
|                  | danishadashashadashiki 1 sashene 14                                                                                                    | • mensals       |                                 |
|                  | makazaka X                                                                                                    |                 |                                 |
|                  |                                                                                                    |                 |                                 |
|                  | vszerovitolikenin<br>International                                                                                                    |                 |                                 |
|                  | 6-7-4-1                                                                                                    | unfordinin t    |                                 |
|                  | aula hol                                                                                                    | 091-222-3333    |                                 |
|                  | -                                                                                                    |                 |                                 |
|                  | dimension of the second second s |                 |                                 |
|                  | 0                                                                                                    | enclose enclose | Chan                            |
|                  | un tubl                                                                                                    |                 |                                 |
|                  |                                                                                                    |                 |                                 |
|                  | 804 1350 139000 -                                                                                                    |                 |                                 |
|                  |                                                                                                    | 0.4 0.0         | weboyikrens lovik toksk         |

**รูปภาพที่ 63** กรอกข้อมูลการรายงานผลเรียบร้อย

| การแจ้งเตือน       | × |
|--------------------|---|
| ยืนยันการดำเนินการ |   |
| ยืนยัน ยกเลิก      |   |
|                    |   |

### **รูปภาพที่ 64** การแจ้งเตือน

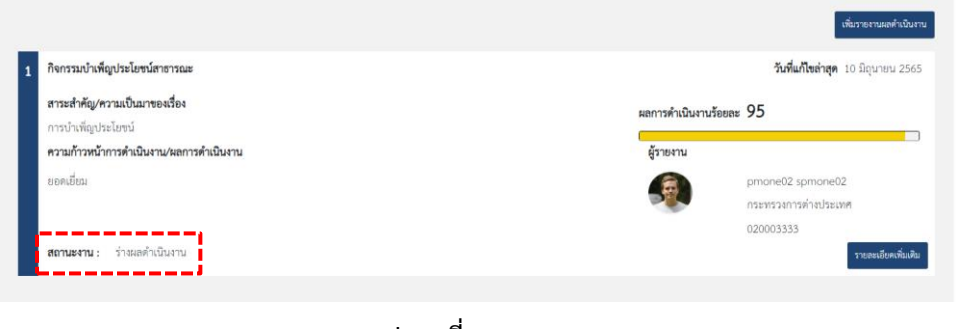

## **รูปภาพที่ 65** สถานะ

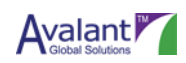

กรณีที่ต้องการบันทึกพร้อมส่งรายงาน หรือส่งรายงาน ผู้ใช้งานสามารถคลิกได้ที่ปุ่ม บันทึกและส่งอนุมัติ รายงาน

**รูปภาพที่ 66** บันทึกพร้อมส่งรายงาน

| การแจ้งเตือน |              |        | × |
|--------------|--------------|--------|---|
|              | ยืนยันการดำเ | นินการ |   |
| ยี           | นยัน         | ยกเลิก | อ |

#### **รูปภาพที่ 67** การแจ้งเตือน

| กิจกรรมบำเพ็ญประโยชน์สาธารณะ                              | <b>วันที่แก้ไซล่าสุด</b> 10 มิถุนายน 2 |
|-----------------------------------------------------------|----------------------------------------|
| <b>สาระสำคัญ/ความเป็นมาของเรื่อง</b><br>การบำเพ็ญประโยชน์ | ผลการคำเนินงานร้อยละ 95                |
| ความก้าวหน้าการดำเนินงาน/ผลการดำเนินงาน                   | ผู้รายงาน                              |
| ยอดเยี่ยม                                                 | pmone02 spmone02                       |
|                                                           | กระทรวงการต่างประเทศ                   |
| ·                                                         | 020003333                              |
| <b>สถานะงาน :</b> รออนุมัติผลดำเนินการ                    | รายละเบียดเพิ                          |

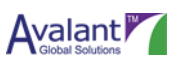

### 5.5 การอนุมัติผลการดำเนินงานตามนโยบายของรัฐบาล

เมื่อส่วนราชการ Updater มีการรายงานผลการดำเนินงานตามนโยบายเข้ามา ผู้ใช้งาน User "ส่วนราชการ Approver" สามารถเข้าสู่ระบบและทำการอนุมติได้ มีวิธีการดังนี้

เริ่มต้นจาก Log in เข้าระบบ PMONE ด้วย User Role "ส่วนราชการ Approver" แล้วให้คลิกที่เมนู "บริหารจัดการข้อมูล" และคลิกเลือกเมนูย่อย "รายงานผล"

| 8                    |                                    |                                                                                                    |                               |                                                                                                    | ٢                                                                              | pmone03 spmone03<br>pensintasuu | 8,           |
|----------------------|------------------------------------|----------------------------------------------------------------------------------------------------|-------------------------------|----------------------------------------------------------------------------------------------------|--------------------------------------------------------------------------------|---------------------------------|--------------|
| 📅 Home/หน้าแรก       | ข้อสั่งการนายกรัฐมนตรี ผลการคำเนิง | มงานตามข้อสั่งการนายกรัฐมนตรี 🖡                                                                                                    | เลการดำเนินงานตามนโยบายรัฐบาล | ผลงานเด่นตามนโยบายรัฐบาล                                                                                                    |                                                                                | สถานเพ็จมูล ณ วินที่ 30 มีรุ    | (unitru 2565 |
| 📙 บริหารจัดการข้อมูล |                                    |                                                                                                    |                               |                                                                                                    |                                                                                |                                 |              |
| > รายงานผล           | ปีขบประมาณ เคีย                    | น (ดังแต่) เดือน                                                                                                    | ม (ถึง) รัฐบาย<br>โบวาคม ม    | <br>การของออกเครื่องการที่ของออกร่ะออหซ์ ดับอยโดยๆ บารเครื่อง                                                                                                    | เครี แกลพ่อสะ                                                                  |                                 |              |
| 🗧 สถานะการดำเนินงาน  |                                    |                                                                                                    |                               | าด เดของเพรารัฐแห่ง มหายางดำเหล่าง มาการรัฐมา<br>                                                                                                    | Print Export                                                                   |                                 |              |
| Q, Azən              | สถานสังสังการ                      |                                                                                                    |                               | <ul> <li>ขึ้นสี่อาการ์ในปัจจะรัง (Densel)</li> <li>ขึ้นสี่อาการ์โรมันได้เข้าห่าง</li> <li>ขึ้นสี่อาการ์โรมาร์ได้รับสี่งานสารายการสอน แล้ว</li> <li>ขึ้นสี่อาการ์โรมรูมิสีการและกายการสอน แล้ว</li> </ul> | รำนวนรัสสาราที่การสารสมก็ได้ไปได้รายงาม<br>เมือง<br>รำนวนรัสสาราทที่รายงามแล้ว | 0 รายการ<br>1 รายการ            |              |
|                      |                                    | <ul> <li>ขึ้นสาราร์ไปปัจจรัง (Innae)</li> <li>ขึ้นสาราร์ไปปัจจรัง (Innae)</li> <li>ขึ้นสิ่งการ์ได้เป็นสีขายมาย<br/>ขั้นสิ่งการ์ได้เป็นสีขายมาย<br/>ขึ้นสีขางรังบริสารมอกรรรมสมัย<br/>1</li> </ul> | จำหวนข้อสำรารจำนนกรามและแม่บร | raponen'n's                                                                                                    | รักเวมรัดสี่งาาที่ใกล้ควบเล็วแต่จึงไปได้                                       | รายงาม<br>0 รายการ              |              |
| Powered by ONEWEE    |                                    |                                                                                                    |                               |                                                                                                    | จำนวนข้อสั่งการที่พ้นกำหนดแต่ยังไม่ได้ร                                        | ายงาน                           |              |

**รูปภาพที่ 69** หน้าจอหลัก

คลิกที่ Tab รายงานผลการดำเนินงานตามนโยบายของรัฐบาล และเลือก พ.ศ. ที่การรายงานนั้นถูกสร้างขึ้น

|                                                                                                    | as tiberoma 🎒                                                                                                    | mone03<br>97/7387/14 | 8 | Ţ |
|----------------------------------------------------------------------------------------------------|----------------------------------------------------------------------------------------------------|----------------------|---|---|
| <ul> <li>нопе/ทรันเล</li> <li>บริหารจัดกรรันล</li> <li>รายงานส</li> <li>รายงานส</li> <li>สุดของรรรรรรรรรรรรรรรรรรรรรรรรรรรรรรรรรรรร</li></ul> | ■ รับชันทร์ที่ 13 มิยุนายน 2565<br>09:55 น.       เข้าสังการของนายกรัฐมนตรี     รายงานหลาการสำเนียงานหรองโฐบาล       0     0       0     0       0     0       0     0       0     0       0     0       0     0       0     0       0     0       0     0       0     0       0     0       0     0       0     0       0     0       0     0       0     0       0     0       0     0       0     0       0     0       0     0       0     0       0     0       0     0       0     0       0     0       0     0       0     0       0     0       0     0       0     0       0     0       0     0       0     0       0     0       0     0       0     0       0     0       0     0       0     0       0     0 |                      |   |   |
| Powered by ONEWEE                                                                                                    | <b>รูปภาพที่ 70</b> หน้าจอบริหารจัดการข้อมูล                                                                                                    |                      |   |   |

Avalant Global Solutions

เลือกเดือนที่มีผลการดำเนินงาน สังเกตได้จากตัวเลขในวงกลมสีแดงที่มีจำนวนมากกว่า 0 ขึ้นไป

| 8                    |                                                        | Ű      | pmone03 spmone03 |
|----------------------|--------------------------------------------------------|--------|------------------|
| 📅 Home/หน้าแรก       |                                                        |        |                  |
| 🖿 บริหารจัดการข้อมูล | พทธศักราช 2566 🛗                                       |        |                  |
| 🗐 สถานะการดำเนินงาน  |                                                        |        |                  |
| Q ค้นหา              | ชันวาคม                                                |        |                  |
|                      | 2566                                                   |        |                  |
|                      | a non seen can sur sur sur sur sur sur sur sur sur sur |        |                  |
|                      |                                                        |        |                  |
|                      |                                                        |        |                  |
|                      |                                                        |        |                  |
|                      |                                                        |        |                  |
|                      |                                                        |        |                  |
|                      |                                                        |        |                  |
|                      |                                                        |        |                  |
|                      |                                                        |        |                  |
|                      |                                                        |        |                  |
|                      |                                                        |        |                  |
|                      |                                                        |        |                  |
| Powered by ONEWEE    |                                                        |        |                  |
|                      | รูปภาพที่ 71 เลือ                                      | กเดือน |                  |

## เลือกนโยบายที่ต้องการจะอนุมัติ

|                                                                                                | <b>2</b>                                                                                                    | pmone03 spmone03<br>sensonaeuu | 8       |
|------------------------------------------------------------------------------------------------|----------------------------------------------------------------------------------------------------|--------------------------------|---------|
| <ul> <li>ิศ Home/หน้าแรก</li> <li>⊔ บริหารจัดการข้อมูล</li> <li>⇒ สถานะการดำเนินงาน</li> </ul> | รายงานผลการดำเนินงานตามนโยบายรัฐบาล<br>นโยบายหลัก นโยบายะร่งด่วน                                                                                                    | ė                              | ้อนกลับ |
| Q ñun                                                                                          | นโยบายรัฐบาล                                                                                                    | จำนวนรายงาน                    |         |
|                                                                                                | 1. การปกป้องและเจิดรูสถาบันพระมหากษัตวิย์                                                                                                    | 0 >                            |         |
|                                                                                                | <ol> <li>การสร้างความมั่นคงและความปลอดภัยของประเทศ และความสงบสูขของประเทศ</li> </ol>                                                                                                    | 1 ~                            |         |
|                                                                                                | 2.1 รักษาและป้องกันอธิปไตยและความมั่นคงภายในของประเทศ                                                                                                    | 1 >                            |         |
|                                                                                                | 2.2 ปลุกจิตสำนัก เกียรดิภูมิ และดักดี่ครีความเป็นขาดีไทย การมีจิตสาธารณะและการมีส่วนร่วมกำประโยชน์ให้ประเทศ รักษาแลประโยชน์ของขาดิ ความสามัคคีปรองคอง และความ<br>เยี้ยเพื่อเมื่อแน่ระหว่างกันของประชาชน | 0 >                            | 3       |
|                                                                                                | 2.3 พัฒนาและเสริมสร้างการเมืองการปกครองในระบอบประชาธิปไตออันมีพระมหากษัตริอ์ทรงเป็นประมุชที่มีธรรมาภิบาล ครามรักชาติและครามเป็นน้ำหนึ่งใจเดียวกัน                                                       | 0 >                            |         |
| Powered by ONEWEE                                                                              | 2.4 สร้างความสะบนละความปลอดภัยตั้งแต่ระดับทุมขน                                                                                                    | 0 >                            |         |

#### **รูปภาพที่ 72** เลือกนโยบาย

จากนั้นเลือกผลการดำเนินงานที่มีสถานะ "รออนุมัติผลดำเนินงาน" และคลิกปุ่ม "รายละเอียดเพิ่มเติม"

| 8                                      |                                                              |                              | 2                       | pmone03 spmone03                        | 3 |
|----------------------------------------|--------------------------------------------------------------|------------------------------|-------------------------|-----------------------------------------|---|
| 📅 Home/หน้าแรก<br>💾 บริหารจัดการข้อมูล | รายงานผลการดำเนินงานตามนโยบายของรัฐบาล                       |                              |                         | ย้อนกลับ                                |   |
| 두 สถานะการดำเนินงาน<br>Q ค้นหา         | พัวข้อสั่งการของนายกรัฐมนตรี                                 |                              |                         |                                         |   |
|                                        | รายงานผลการดำเนินงานตามนโยบายรัฐบาล                          |                              |                         |                                         |   |
|                                        | ข้อสั่งการของนายกรัฐมนตรี                                    |                              |                         |                                         |   |
|                                        | ให้รายงายผลการดำเนินการตามนโยบายร้อ2.1 รักษาและป้องกันอธิปไต | ขและความมั่นคงภายในของประเทศ |                         |                                         |   |
|                                        | หมวดหมู่                                                     |                              |                         |                                         |   |
|                                        | 2.1 รักษาและป้องกับออิปไดยและความมั่นคงภายใบของประเทศ        |                              |                         |                                         |   |
|                                        | ประจำเดือน                                                   | ประจำปี                      |                         |                                         |   |
|                                        | อันวาคม                                                      | 2566                         |                         |                                         |   |
|                                        |                                                              |                              |                         | เพิ่มรายงานสถค้าเนินงาน                 |   |
|                                        | 1 กิจกรรมบำเพ็ญประโยชน์สาธารณะ                               |                              | ŝ                       | <b>นที่แก้ไขล่าสุด</b> 10 มีถุนายน 2565 |   |
|                                        | สาระสำคัญ/ความเป็นมาของเรื่อง                                |                              | ผลการคำเนินงานร้อยละ 95 |                                         |   |
|                                        | การบาเพญบระเอชน<br>ความก้าวหน้าการดำเนินงาน/ผลการดำเนินงาน   |                              | เ<br>ผู้รายงาน          |                                         |   |
|                                        | ขอดเอี้ยม                                                    |                              | pmone<br>ceirszi        | 02 spmone02<br>การต่างประเทศ            |   |
|                                        | <b>สถานะงาน</b> : รออนุมัติผลด้าเนินงาน                      |                              | 020003                  | 333<br>รายกะเอียพเพิ่มติม               |   |
| Powered by ONEWED                      |                                                              |                              |                         |                                         |   |

**รูปภาพที่ 73** รายละเอียด

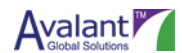

หากผู้ใช้งานต้องการอนุมัติ สามารถคลิกปุ่ม "อนุมัติ" เพื่ออนุมัติรายงานผลการดำเนินงาน ระบบจะเปลี่ยน สถานะการรายงานผลเป็น "อนุมัติ"

| 8                                                                                             |                                                                                                    | A themmet therease 💭                                    |
|-----------------------------------------------------------------------------------------------|----------------------------------------------------------------------------------------------------|---------------------------------------------------------|
| <ul> <li>╋ Home/หน้าแรก</li> <li>๒ บริหารจัดการข้อมูล</li> <li>⇒ สถานะการดำเนินงาน</li> </ul> | เพิ่มรายงานผลการดำเนินงานตามนโยบายของ<br>รัฐบาล<br>รายงาน ประวัติการรายงาน                                                                                                    | eามีฟี <mark>ดีต</mark> ลับเพียนกับ รัชนกลับ รัชศิตเห็น |
| Q ɗuan                                                                                        | ผลการทำเป็นงานหามนโยบายของรัฐบาล *<br>กิจการมกำเหล็ดประโยชน์ลาอารณะ<br>รายงานในฐานะ<br>* หน่วยงามหลัก<br>^ หน่วยงามหลัก<br>สารแส่าหัญ/หาวมเป็นมาของเรื่อง * ♥<br>ข้อมูดกรั้ที่ 1 การบำเหล็ดประโยชน์<br>ข้อมูดกรั้ที่ 2 การบำเหล็ดประโยชน์ | สถานะ : รองมุมิติสตร้าเป็นงาน                           |
| Powerst by CHEWE                                                                              | ความก้าวหน้าการคำเนินงาน/มลการคำเนินงาน *<br>ยอดเอี่ยน                                                                                                    |                                                         |

### **รูปภาพที่ 74** เพิ่มรายงาน

| 1 | กิจกรรมบำเพ็ญประโยชน์สาธารณะ            | <b>วันที่แก้ไขล่าสุด</b> 13 มิถุนายน 2 |                      |
|---|-----------------------------------------|----------------------------------------|----------------------|
|   | ญ/ความเป็นมาของเรื่อง<br>มูประโยชน์     |                                        | อยละ 95              |
|   | ความก้าวหน้าการดำเนินงาน/ผลการดำเนินงาน | ผู้รายงาน                              |                      |
|   | ยอดเมี่ยม                               | -                                      | pmone03 spmone03     |
|   |                                         |                                        | กระทรวงการต่างประเทศ |
|   |                                         |                                        | 02-9909050-3         |
|   | สถานะงาน : อบุมัติผลดำเนินงาน           |                                        | รายละเอียดเพิ่มเติม  |
|   |                                         |                                        |                      |

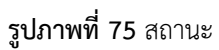

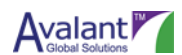

หากผู้ใช้งานต้องการส่งกลับไปแก้ไข สามารถคลิกปุ่ม "ส่งกลับเพื่อแก้ไข" เพื่อส่งเรื่องกลับไปยังส่วนราชการ Updater เพื่อแก้ไขการรายงานผลการดำเนินงาน ระบบจะเปลี่ยนสถานะการรายงานผลเป็น "ส่งกลับเพื่อ แก้ไขผลดำเนินงาน"

|                                                                              |                                          |                                 |                                                | RECORDERAN                                |
|------------------------------------------------------------------------------|------------------------------------------|---------------------------------|------------------------------------------------|-------------------------------------------|
| tome/หน้าแรก<br>เริ่หารจัดการข้อมูล                                          | เพิ่มรายงานผลการดำ<br>รัฐบาล             | เนินงานตามนโยบายของ             | ខណ្ឌិអី                                        | ลับเพื่อแก้ใช ย้อนกลับ ข้อหิดเห็น         |
| ถานะการดำเนินงาน                                                             | รายงาน                                   | ประวัติการรายงาน                |                                                |                                           |
| มหา                                                                          | ผลการดำเนินงานตามนโย                     | มายของวัฐบาล *                  |                                                | สถานะ : รออนุมัติผลดำเนินงาน              |
|                                                                              | กิจกรรมบำเพ็ญประโยช                      | น์สาธารณะ                       |                                                |                                           |
|                                                                              | รายงานในฐานะ                             |                                 |                                                |                                           |
|                                                                              | <ul> <li>หน่วยงานหลัก</li> </ul>         |                                 |                                                |                                           |
|                                                                              | ัทน่วยงามสนับสนุม                        |                                 |                                                |                                           |
|                                                                              | สาระสำคัญ/ความเป็นมาข<br>ข้อมอตรั้งที่ 1 | 01501 • O                       |                                                |                                           |
|                                                                              | politika I                               | 1110 kingu sekara               |                                                |                                           |
|                                                                              |                                          |                                 |                                                |                                           |
|                                                                              | ความก้าวหน้าการดำเนินงา                  | าน∕ผลการดำเนินงาน *             |                                                |                                           |
| Powered by ONEWEE                                                            | ยอดเยี่ยม                                |                                 |                                                |                                           |
|                                                                              |                                          | <b>รูปภาพที่ 76</b> เพิ่มรายงาน | l                                              |                                           |
| กิจกรรมบำเพ็ญประโย                                                           | ชน์สาธารณะ                               |                                 |                                                | <b>วันที่แก้ไขล่าสุด</b> 13 มิถุนายน 2565 |
|                                                                              | 4                                        |                                 | 05                                             |                                           |
| สาระสำคัญ/ความเป็น:                                                          | มาของเรื่อง                              |                                 | ผลการตาเนนงานรอยละ 70                          |                                           |
| <b>สาระสำคัญ/ความเป็น:</b><br>การบำเพ็ญประโยชน์                              | มาของเรือง                               |                                 | ผลการดาเนนงานรอยสะ 90                          |                                           |
| สาระสำคัญ/ความเป็น<br>การบำเพ็ญประโยชน์<br>ความก้าวหน้าการดำเนื              | มาของเรือง<br>ในงาน/ผลการดำเนินงาน       |                                 | ผสการทาเนนงานรอยสะ 90<br>ผู้รายงาน             |                                           |
| สาระสำคัญ/ความเป็น<br>การบำเพ็ญประโยชน์<br>ความก้าวหน้าการดำเนื<br>ยอดเยี่ยม | มาของเรือง<br>ในงาน/ผลการดำเนินงาน       |                                 | รรรรรรรรรรรรรรรรรรรรรรรรรรรรรรรรรรรรร          | one02 spmone02                            |
| สาระสำคัญ/ความเป็น<br>การบำเพ็ญประโยชน์<br>ความก้าวหน้าการดำเนื<br>ยอดเยี่ยม | มาของเรือง<br>วันงาน/ผลการดำเนินงาน      |                                 | หลักรางการของของ 95<br>ผู้รายงาน<br>คุณ<br>กระ | one02 spmone02<br>หรวงการต่างประเทศ       |

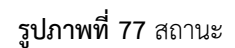

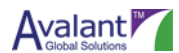

### 5.6 การแก้ไขรายงานผลการดำเนินงานตามนโยบายของรัฐบาล

เมื่อส่วนราชการ Approver มีการส่งรายงานผลการดำเนินงานตามนโยบายของรัฐบาลกลับ เพื่อให้ส่วน ราชการ Updater แก้ไข ส่วนราชการ Updater สามารถเข้าสู่ระบบและทำการแก้ไขได้ มีวิธีการดังนี้

เริ่มต้นจาก Log in เข้าระบบ PMONE ด้วย User Role "ส่วนราชการ Updater" แล้วให้คลิกที่เมนู "บริหาร จัดการข้อมูล" และคลิกเลือกเมนูย่อย "รายงานผล"

|                                                                                                    | 8                    |                                                                                                    |                                                                                                    |                                                   |                                                                                                    | ٢                                                                                            | pmone03 spmone03 Q<br>98090029300 V     |
|----------------------------------------------------------------------------------------------------|----------------------|----------------------------------------------------------------------------------------------------|----------------------------------------------------------------------------------------------------|---------------------------------------------------|----------------------------------------------------------------------------------------------------|----------------------------------------------------------------------------------------------|-----------------------------------------|
| El diversional de la construction de la construction de la construc | 📅 Home/หน้าแรก       | ข้อสั่งการนายกรัฐมนตรี                                                                                                    | ผลการดำเนินงานตามข้อสั่งการนายกร                                                                                                    | ัฐมนตรี ผลการคำเนินงา                             | นตามนโยบายรัฐบาล ผลงานเด่นตามนโยบายรัฐบาล                                                                                                    |                                                                                              | สะกระทัศษุษ ณ ชินที่ 30 มีอุนายม 2565   |
| Substrate   Proteinance decided     Proteinance decided           Proteinance decided <th>📙 บริหารจัดการข้อมูล</th> <th></th> <th></th> <th></th> <th></th> <th></th> <th>_</th>                                                                                                    | 📙 บริหารจัดการข้อมูล |                                                                                                    |                                                                                                    |                                                   |                                                                                                    |                                                                                              | _                                       |
| For statisticity of the statisticity of the | > รายงานผล           | ປັດປາງຂອງປະ                                                                                                    | เคือน (ตั้งแต่)                                                                                                    | เดียน (ถึง)                                       | รัฐบาด                                                                                                    |                                                                                              | - 1                                     |
|                                                                                                    | 🖵 สถานะการคำเนินงาน  | 2003                                                                                                    | CHARTERIC C                                                                                                    |                                                   | • นอบบขระสนนรฐมมตรสนขระบุทร                                                                                                    | Print Exp                                                                                    | port                                    |
| fundedeminieeredesiteperverfinit                                                                                                    | Q, ñan               | สถานขัดสีงการ                                                                                                    | 10/5                                                                                                    |                                                   | <ul> <li>ขึ้นสื่อการที่ไปใหม่จริ (Diread)</li> <li>ขึ้นสื่อการที่ไปไหม่จริ (Diread)</li> <li>ขึ้นสื่อการที่อนุริศักระบาทสาม แต่)</li> <li>ขึ้นสื่อการที่อนุริศักระบาทสาม แต่)</li> </ul> | จำกระหรือสิจารที่สามหรีสอไม่ได้รา<br>เป็นการที่สามหรือสามหรือ<br>จำกระหรือสิจารที่สามจากแล้ว | <sup>ยสาม</sup><br>0 รายการ<br>1 รายการ |
|                                                                                                    |                      | fractions and a comparison of the comparison of the comparison of | Image: State of the state of the state o | จ <b>ำนวนข้อง่</b><br>ก<br>อำเภอนนัง)<br>านของเมื | lerrer unversammen unversionen andere andere andere andere andere andere andere andere andere andere andere and                                                                          | จำนวมร้องร้อการที่ในอีการเสรียมร้อ                                                           | ใม่ได้กระณ<br>0 รายการ                  |

**รูปภาพที่ 78** หน้าจอหลัก

คลิกที่ Tab รายงานผลการดำเนินงานตามนโยบายของรัฐบาล และเลือก พ.ศ.

| 8                                                                                                    | tionements (Compared Streaments)                                                                                                    | ļ |
|----------------------------------------------------------------------------------------------------|----------------------------------------------------------------------------------------------------|---|
| <ul> <li>ที่ Нотелийнияп</li> <li>⊔ บริหารจัดการข้อมูล</li> <li>&gt; รายสานสต</li> <li>= สถานอการดำเนินงาน</li> <li>Q. ดับหา</li> </ul> | ■ รับชันทร์ที่ 13 ธัญภายน 2565<br>09:55 โ.ป.          รับชันทร์ที่ 13 ธัญภายน 2565         รับชันทร์ที่ 13 ธัญภายน 2565         รับชันทร์ที่ 13 ธัญภายน 2565         รับชันทร์ที่ 13 ธัญภายน 2565         รับชันทร์ที่ 13 ธัญภายน 2565         รับชันทร์ที่ 13 ธัญภายน 2565         รับชันทร์ที่ 15 ธัญภายน 2565         รับชันทร์ที่ 15 ธัญภายน 2565         รับชันทร์ที่ 16 ธัญภายน 2565         รับชันที่ 1 |   |
| Powered by ONEWED                                                                                                    | รงไภาพที่ 79 รายงานผลการดำเนินงานตามนโยนายของรัฐนาล                                                                                                    |   |

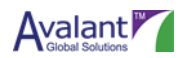

Constant and a constant and a constant and constant and constant and a constant and a constant and a const

เลือกเดือนที่มีผลการดำเนินงาน สังเกตได้จากตัวเลขในวงกลมสีแดงที่มีจำนวนมากกว่า 0 ขึ้นไป

#### **รูปภาพที่ 80** เลือกเดือน

เลือกนโยบาย

| 8                                                                                        | <b>(</b> )                                                                                                    | pmone02 sp  |          | 5. |
|------------------------------------------------------------------------------------------|----------------------------------------------------------------------------------------------------|-------------|----------|----|
| <ul> <li>Ногие/หน้าแรก</li> <li>บวิหารจัดการข้อมูล</li> <li>สถานะการดำเนินงาน</li> </ul> | รายงานผลการดำเนินงานคามนโยบายรัฐบาล<br>นโยบายหลัก นโยบายเง่งด่วน                                                                                                    |             | ข้อนกลับ |    |
| Q ค้นทา                                                                                  | นโยบายรัฐบาด                                                                                                    | จำนวนรายงาน |          |    |
|                                                                                          | 1. การปกป้องและเชิดซูสถาบันพระมหากษัตริย์                                                                                                    | 0           | >        |    |
|                                                                                          | 2. การสร้างความมั่นคงและความปลอดภัยของประเทศ และความสงบสุขของประเทศ                                                                                                    | 1           | ~        |    |
|                                                                                          | 2.1 รักษาและป้องกันอธิปไตยและความมั่นคงกายในของประเทศ                                                                                                    | 1           | >        |    |
|                                                                                          | 2.2 ปลุกจิตสำนึก เกียรคิญมี และศักดิ์ศรีครามเป็นชาติไทย การมีจิตสาธารณะและการมีส่วนร่วมคำประโยชน์ที่ประเทศ รักษาแลประโยชน์ของชาติ ความสามัคตีปรองคอง และความ<br>เอื้อเตื้อเมื่อแน่ระหว่างกันของประชาชน | 0           | >        |    |
|                                                                                          | 2.3 พัฒนาและเสริมสร้างการเมืองการปกครองในระบอบประชาติปไตยอันมีพระมหากษัตริย์ทรงเป็นประมุชที่มีธรรมาภิบาล ความรักชาติและความเป็นน้ำหนึ่งใจเดียวกัน                                                      | 0           | >        |    |
| Powered by ONEWEE                                                                        | 2.4 สร้างความสงบและความปลอดภัยตั้งแต่ระดับชุมชน                                                                                                    | 0           | >        |    |

#### **รูปภาพที่ 81** เลือกนโยบาย

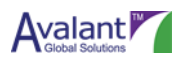

จากนั้นเลือกผลการดำเนินงานที่มีสถานะ "ส่งกลับเพื่อแก้ไขผลดำเนินงาน" และคลิกปุ่ม "รายละเอียด เพิ่มเติม"

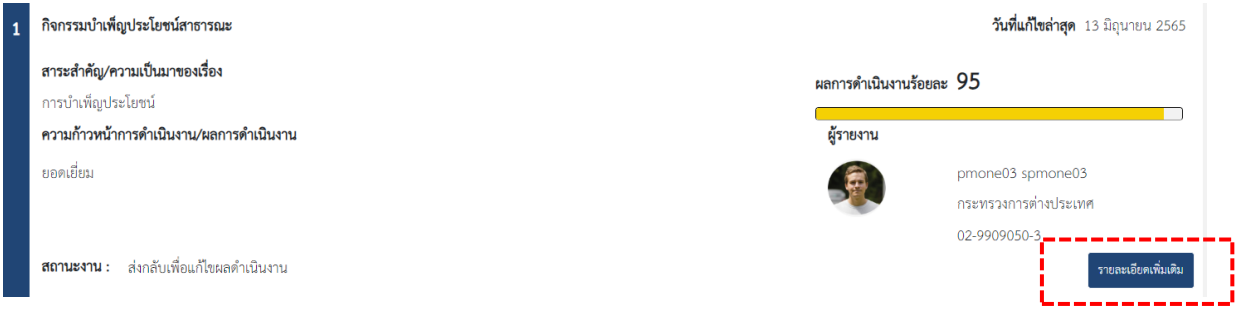

#### **รูปภาพที่ 82** สถานะ

ระบบจะแสดงหน้าจอรายละเอียดผลการดำเนินงานตามนโยบายรัฐบาล ผู้ใช้งานสามารถแก้ไขรายละเอียดได้ จากนั้นคลิกปุ่ม "บันทึก" เพื่อบันทึกร่างไว้ก่อน หรือหากต้องการเสนออนุมัติ สามารถคลิกปุ่ม "บันทึกและส่ง อนุมัติรายงาน" ได้เช่นกัน

| 8                                                                                               |                                                                                                    |                                                                                                    | ٢        | pmone03 spmone03                                                               |
|-------------------------------------------------------------------------------------------------|----------------------------------------------------------------------------------------------------|----------------------------------------------------------------------------------------------------|----------|--------------------------------------------------------------------------------|
| <ul> <li>Home/ກນ້ຳແຂກ</li> <li>ນຈີກາງຮູ້ຄາເຊຍ<br/>ສຸດແລະກາງສຳເນີນຮ້ານ</li> <li>ກັບສາ</li> </ul> | เพิ่มรายงานผลการด้า<br>รัฐบาล<br>รายงาม<br>ผลการดำเนินงานตามเนียบ<br>สิจกรรมเป้าเพิ่งประโยชน์<br>รายงามในฐานะ<br>• หน่วยงามหลัก<br>• หน่วยงามหลัก<br>• หน่วยงามเป็นมาจะ<br>ข้อมูลหรั้งที่ 1<br>ข้อมูลหรั้งที่ 2 | เป็นงานตามนโยบายของ<br>ประวัติการรายงาน<br>กายของรัฐบาล *<br>สายารณะ<br>พรื่อง * ♀<br>การบ้างพีญประโยชน์<br>การบ้างพีญประโยชน์ | បីរេទាំក | รับบริกาณจะส่งอนูมิริการงาน<br>อัตนเติม<br>สถานยะ ส่งกลับเกี่ยนก็จะแก้งเมินงาน |
| Powerd by ONEWLE                                                                                | ความก้าวหนัวการดำเนินงา<br>ขอดเชียม                                                                                                    | ม/หลการคำเป็นงาน ●                                                                                                    |          |                                                                                |

#### **รูปภาพที่ 83** เพิ่มรายงาน

| การแจ้งเตือน |           |           | × |
|--------------|-----------|-----------|---|
|              | ยืนยันการ | ดำเนินการ |   |
|              | ยืนยัน    | ยกเลิก    | Ð |
|              |           |           |   |

#### **รูปภาพที่ 84** สถานะ

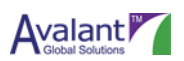

## 5.7 การค้นหา

เมื่อ Log in เข้าระบบ PMONE ให้คลิกที่เมนู "ค้นหา"

#### . <u>ข้อสังการนายกรัฐมนตรี</u> ผลการดำเนินงานตามข้อสังการนายกรัฐมนตรี ผลการดำเนินงานตามนโยบายรัฐบาล ผลงานเด่นตามนโยบายรัฐบาล 🗄 บริหารจัดการข้อมูล ปิงบประมาณ เดือน (ตั้งแต่) เคียน (ถึง) = สถานะก 2565 ✓ 1017061 มีคุมายม Print Export สถานะข้อสั่งการ ที่ยังไม่ได้ราย 0 รายการ ข้อตั้งการที่ใต้รับแจ้ง (Unread) ข้อตั้งการที่ยิ่งไม่ได้จัดทำร่าง ข้อตั้งการที่จัดทำร่างรายงานแต่ว (รอ 1 รายการ จำนวนข้อสั่งการที่ส หล้องกับยุทธ<mark>ศาส</mark>ตร์ชาติ จำนวนข้อสั่งการจำแนกตามแผนแม่บทตามยุทธศาสตร์ชาติ

**รูปภาพที่ 85** หน้าจอหลัก

| 8                    |                                             |                                                                                                    |         |                 | ٢                 | pmone02 spmone02  |
|----------------------|---------------------------------------------|----------------------------------------------------------------------------------------------------|---------|-----------------|-------------------|-------------------|
| 者 Home/หน้าแรก       | ค้นหาข้อสั่งการนายกรัฐมนตรี/ค้นหาผลการต่    | ำเนินงานตามนโยบายรัฐบาล                                                                                                    |         |                 |                   |                   |
| 🗎 บริหารจัดการข้อมูล |                                             |                                                                                                    |         |                 |                   |                   |
| 于 สถานะการดำเนินงาน  | ค้นหาข้อสั่งการนายกรัฐมนตรี/ค้นหาผลการดำเนิ | นงานตามนโยบายรัฐบาล                                                                                                    |         |                 | ค้นหา             | ล้างข้อมูล        |
| Q คันทา              |                                             |                                                                                                    |         |                 |                   | ค้นหาแบบละเอียด 🗸 |
|                      |                                             |                                                                                                    |         |                 |                   |                   |
|                      |                                             |                                                                                                    |         |                 |                   |                   |
|                      | ประเภทรายการ                                | ชื่อรายการ 🛟                                                                                                    | สถานะ 🗘 | วันที่สั่งการ 🛔 | วันที่ส่งต่องาน 韋 | ผู้ส่งงาน 🗘       |
|                      | การประชุมต่วน                               | ข้อสั่งการ : เดินทางไปประชุมในพื้นที่<br>จ.นครพนม                                                                                                    | ปิดงาน  | 2022-05-19      | 2022-05-21        | pmone08 spmone08  |
|                      | คำร้องจากประชาชน                            | ข้อสั่งการ : เร่งหาวิธีแก้ไข เรื่องคำร้อง<br>เรียนจากประชาชนจากสภาวะโควิด<br>ทำให้การใช้ชีวิตสำบาก ของแพง คำใช้<br>จ่ายสูงเท่าตัว 1. หาแหล่งทุนกู้เงิน 2 | ปิดงาน  | 2022-05-19      | 2022-05-19        | pmone08 spmone08  |
|                      | การประชุมปัญหาน้ำท่รม                       | ข้อสั่งการ : ประชุมเรื่องการแก้ไข<br>ปัญหาน้ำห่วมในฤดูฝน 1. เพิ่มนโยบาย<br>การจัดการเรื่องน้ำ 2. เพิ่มข้อมูล                                             | อนุมัติ | 2022-05-20      | 2022-05-20        | pmone08 spmone08  |
| Powered by ONEWEE    | แก้ปัญหาน้ำรอระบาย                          | ข้อสั่งการ : กำลังเข้าสู่ฤดูฝน ให้เร่งแก้<br>ปัญหาน้ำขังรอการระบาย                                                                                       | ปิดงาน  | 2022-05-20      | 2022-05-20        | ณัชขา ขยาฐิตาวัตร |

#### ระบบจะแสดงหน้าจอค้นหา

**รูปภาพที่ 86** หน้าจอค้นหา

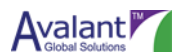

หากต้องการค้นหาแบบละเอียด สามารถคลิกที่ปุ่ม ค้นหาแบบละเอียดได้ และกรอกเงื่อนไขที่ต้องการค้นหา เข้าไป

| 8                                      |                                              |                                                                                                    |         |                 | ٢                 | pmone02 spmone02  |
|----------------------------------------|----------------------------------------------|----------------------------------------------------------------------------------------------------|---------|-----------------|-------------------|-------------------|
| 📅 Home/หน้าแรก<br>🖿 บริหารจัดการข้อมูล | ค้นหาข้อสั่งการนายกรัฐมนตรี/ค้นหาผลการดำ     | เนินงานตามนโยบายรัฐบาล                                                                                                    |         |                 |                   |                   |
| 두 สถานะการดำเนินงาน                    | ค้นหาข้อสั่งการนายกรัฐมนตรี/ค้นหาผลการดำเนิน | งานตามนโยบายรัฐบาล                                                                                                    |         |                 | ค้นหา             | ล้างข้อมูล        |
| Q ค้มหา                                |                                              |                                                                                                    |         |                 |                   | ค้นหาแบบละเอียด 🗸 |
|                                        |                                              |                                                                                                    |         |                 |                   |                   |
|                                        | ประเภทรายการ                                 | ซื่อรายการ 🚔                                                                                                    | สถานะ 🛔 | วันที่สั่งการ 🛔 | วันที่ส่งต่องาน 🛔 | ผู้ส่งงาน 🔶       |
|                                        | การประชุมต่วน                                | ข้อสั่งการ : เดินทางไปประชุมในพื้นที่<br>จ.นครพนม                                                                                                    | ปิดงาน  | 2022-05-19      | 2022-05-21        | pmone08 spmone08  |
|                                        | ทำร้องจากประชาชน                             | ข้อสั่งการ : เช่งหาวิธีแก้ไข เรื่องคำร้อง<br>เรียนจากประชาชนจากสภาวะโควิค<br>ทำให้การใช้ชวิตลำบาก ของแพง ค่าใช้<br>จ่ายสูงเท่าตัว 1. หาแหล่งทุนกู้เงิน 2 | ปิดงาน  | 2022-05-19      | 2022-05-19        | pmone08 spmone08  |
|                                        | การประทุมปัญหาน้ำทำรม                        | ข้อสั่งการ : ประชุมเรื่องการแก้ไข<br>ปัญหาน้ำท่วมในฤดูฝน 1. เพิมนโยบาย<br>การจัดการเรื่องน้ำ 2. เพิ่มข้อมูล                                              | อนุมัติ | 2022-05-20      | 2022-05-20        | pmone08 spmone08  |
| Powered by ONEWEE                      | แก้ปัญหาน้ำรอระบาย                           | ข้อสั่งการ : กำลังเข้าสู่ฤดูฝน ให้เร่งแก้<br>ปัญหาน้ำขังรอการระบาย                                                                                       | ปิดงาน  | 2022-05-20      | 2022-05-20        | ณัชขา ขยาฐิตาวัตร |

#### **รูปภาพที่ 87** หน้าจอค้นหา 2

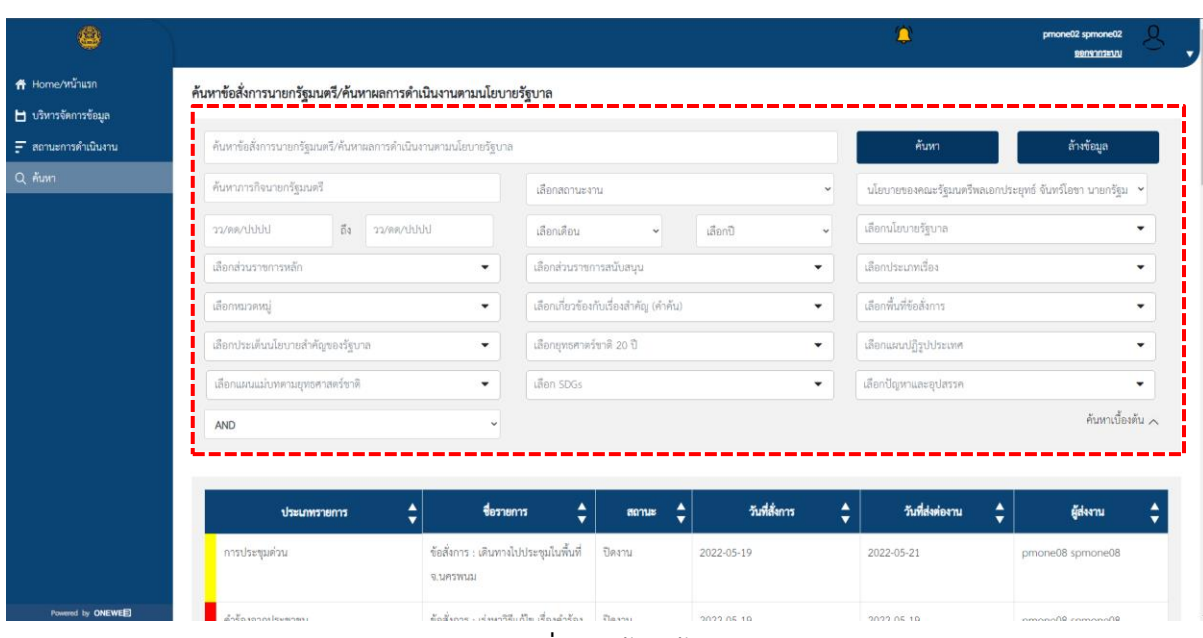

**รูปภาพที่ 88** หน้าจอค้นหา 3

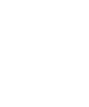

Avalant Global Solutions

ระบบรองรับการค้นหาแบบ Suggestion กล่าวคือ ระบบจะแสดงตัวเลือกที่ใกล้เคียงกับคำที่เรากรอกเข้ามูล เข้าไปมาแสดง

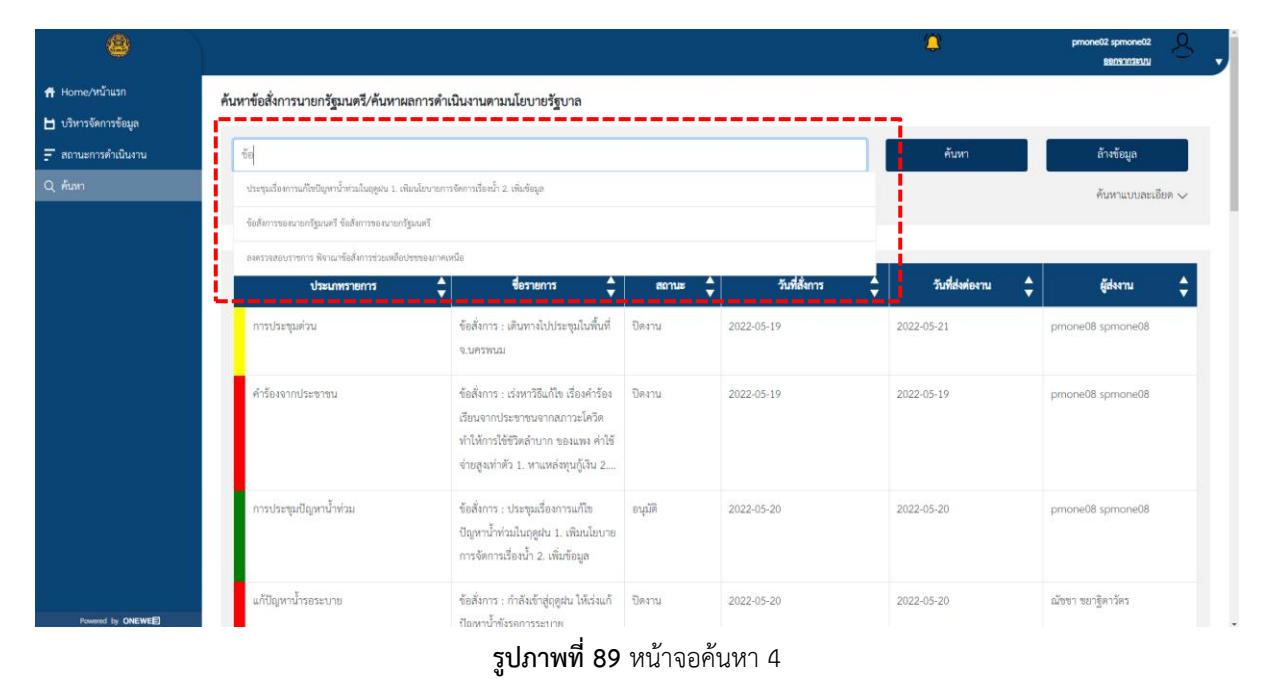

#### สามารถคลิกปุ่ม ล้างข้อมูล เพื่อทำการเคลียร์ข้อมูลที่กรอกเข้าไปออกให้หมดได้

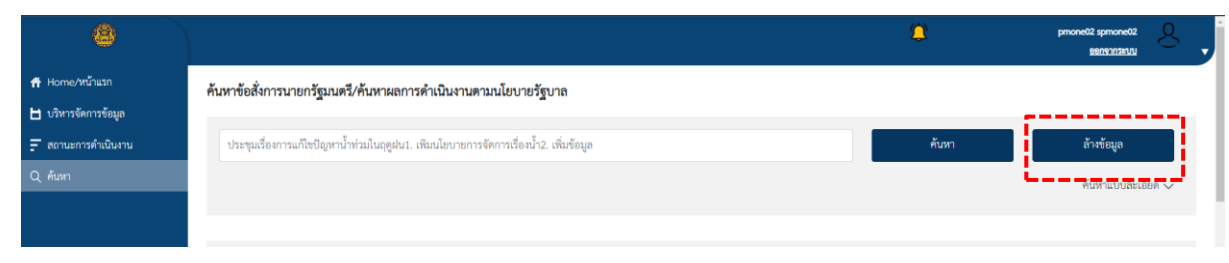

#### **รูปภาพที่ 90** หน้าจอค้นหา 5

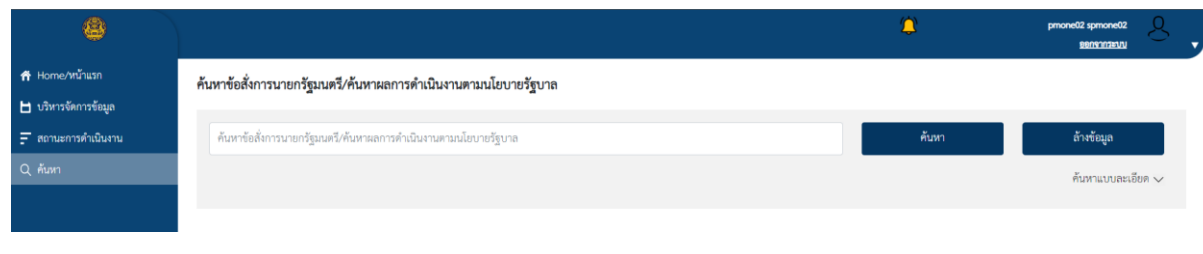

#### **รูปภาพที่ 91** หน้าจอค้นหา 6

## เมื่อกรอกคำที่ต้องการค้นหาแล้ว คลิกปุ่ม ค้นหา เพื่อทำการค้นหาได้

| 8                    |                                                              | ٢     | pmone02 spmone02 Q |
|----------------------|--------------------------------------------------------------|-------|--------------------|
| 🕈 Home/หน้าแรก       | ค้นหาข้อสั่งการบายกวัฒนต≅∕ค้นหาผลการดำเนินงานตามนโยบายวัฐบาล |       |                    |
| 🖿 บริหารจัดการข้อมูล |                                                              |       |                    |
| д สถานะการดำเนินงาน  | กำลังเข้าสู่อดูฝน                                            | คับหา | ล้างข้อมูล         |
| Q ค้นหา              | กำลังเข้ารู่ดูรุณน ให้เร่าแก้ปัญหาน้ำที่ชวดการระบาย          |       | ค้นหาแบบละเอียด 🗸  |
|                      |                                                              |       |                    |
|                      |                                                              |       |                    |

#### **รูปภาพที่ 92** หน้าจอค้นหา 7

| ٨                                      |                                                 |                                                                    |         |               |      | ٢               | pmone02 spmone02<br><u>serrennsvn</u> | 8       |
|----------------------------------------|-------------------------------------------------|--------------------------------------------------------------------|---------|---------------|------|-----------------|---------------------------------------|---------|
| 📅 Home/หน้าแรก<br>💾 บริหารจัดการข้อมูล | ค้นหาข้อสั่งการนายกรัฐมนตรี/ค้นหาผลการ          | ดำเนินงานตามนโยบายรัฐบาล                                           |         |               |      |                 |                                       |         |
| สถานะการดำเนินงาน                      | กำลังเข้าสู่ฤดูฝน ให้เร่งแก้ปัญหาน้ำขังรอการระบ | มาย                                                                |         |               |      | ค้นหา           | ล้างข้อมูล                            |         |
| Q йим                                  |                                                 |                                                                    |         |               |      |                 | ค้นหาแบบละเอีย                        | n 🗸     |
|                                        |                                                 |                                                                    |         |               |      |                 |                                       |         |
|                                        | ประเภทรายการ                                    | 🔹 ซีอรายการ 🜲                                                      | สถานะ 🛔 | วันที่สั่งการ | ¢    | วันที่ส่งต่องาน | รู้ ผู้ส่งงาน                         | ¢       |
|                                        | แก้ปัญหาน้ำรอระบาย                              | ข้อสั่งการ : กำลังเข้าสู่ฤดูฝน ไห้เร่ง<br>แก้ปัญหาน้ำขังรอการระบาย | ปิดงาน  | 2022-05-20    | 2022 | -05-20          | ณัชชา ชยาฐิตาวัตร                     |         |
|                                        | Total Records found : 6                         |                                                                    |         |               |      |                 | 1 > View 20 P                         | er Page |
|                                        |                                                 |                                                                    |         |               |      |                 |                                       |         |
|                                        |                                                 |                                                                    |         |               |      |                 |                                       |         |
|                                        |                                                 |                                                                    |         |               |      |                 |                                       |         |
| Powered by ONEWEE                      |                                                 |                                                                    |         |               |      |                 |                                       |         |

#### **รูปภาพที่ 93** หน้าจอค้นหา 8

## คลิกที่ผลการค้นหาเพื่อดูข้อมูลข้อสั่งการนั้นๆได้

| 8                               |                                          |              |                                      |        |        |    |               |   | 2               |   | pmone02 spmone02<br><u>spns:nrz:uu</u> |
|---------------------------------|------------------------------------------|--------------|--------------------------------------|--------|--------|----|---------------|---|-----------------|---|----------------------------------------|
| e/หน้าแรก                       | ค้นหาข้อสั่งการนายกรัฐมนตรี/ค้นหา        | ผลการดำเนินง | านตามนโยบายรัฐบาล                    |        |        |    |               |   |                 |   |                                        |
| ารจุดการขอมูล<br>นะการดำเนินงาน | กำลังเข้าสู่ฤดูฝน ให้เร่งแก้ปัญหาน้ำขังร | อการระบาย    |                                      |        |        |    |               |   | ค้นหา           |   | ล้างข้อมูล                             |
| n                               |                                          |              |                                      |        |        |    |               |   |                 |   | ค้นหาแบบละเอียง                        |
|                                 |                                          |              |                                      |        |        |    |               |   |                 |   |                                        |
|                                 | ประเภทรายการ                             | ¢            | ซื่อรายการ                           | ¢      | สถานะ  | \$ | วันที่สั่งการ | ¢ | วันที่ส่งต่องาน | ¢ | ผู้ส่งงาน                              |
|                                 | แก้ปัญหาน้ำรอระบาย                       | ซ้อง         | สั่งการ : กำลังเข้าสู่ฤดูฝน ไข่<br>ๆ | ด้เร่ง | ปิดงาน |    | 2022-05-20    |   | 2022-05-20      |   | ณัชขา ชยาฐิตาวัตร                      |
|                                 |                                          | um           | าญหานายระบาย                         |        |        |    |               |   |                 |   |                                        |
|                                 | Total Records found : 6                  |              |                                      |        |        | -  |               |   |                 |   | 1                                      |
|                                 |                                          |              |                                      |        |        |    |               |   |                 |   |                                        |
|                                 |                                          |              |                                      |        |        |    |               |   |                 |   |                                        |
|                                 |                                          |              |                                      |        |        |    |               |   |                 |   |                                        |
|                                 |                                          |              |                                      |        |        |    |               |   |                 |   |                                        |
|                                 |                                          |              |                                      |        |        |    |               |   |                 |   |                                        |

**รูปภาพที่ 94** หน้าจอค้นหา 9

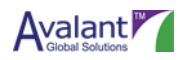

## ระบบจะแสดงข้อมูลข้อสั่งการตามที่เลือก

|                                                                                                    |                                                                              |                                               | to presentite a                                                                                                |
|----------------------------------------------------------------------------------------------------|------------------------------------------------------------------------------|-----------------------------------------------|----------------------------------------------------------------------------------------------------|
|                                                                                                    |                                                                              |                                               | 10                                                                                                    |
| รายงานผลการคำเนินงานตามนโยบายรัฐบ                                                                   | าลและการสั่งการของนายกรัฐมนตรี                                               |                                               |                                                                                                    |
|                                                                                                    |                                                                              |                                               |                                                                                                    |
| felon) minanaged-ture                                                                               |                                                                              |                                               |                                                                                                    |
| aforementation aforementations                                                                      |                                                                              |                                               |                                                                                                    |
| คริสาน                                                                                              |                                                                              |                                               | 807                                                                                                    |
| แล้ปัญหาน้ำธุระบาย                                                                                  |                                                                              |                                               |                                                                                                    |
| ประเภทการกิจ                                                                                        |                                                                              |                                               |                                                                                                    |
| eekud                                                                                               |                                                                              |                                               |                                                                                                    |
| ร์งสั่งการขณายาวัฒนตรี *                                                                            |                                                                              |                                               |                                                                                                    |
| สำคัญไวล์ออกัน ได้เริ่มเสียองาาไวล์ออการระบบ                                                        | 1                                                                            |                                               |                                                                                                    |
|                                                                                                    |                                                                              |                                               |                                                                                                    |
|                                                                                                    |                                                                              |                                               |                                                                                                    |
| monaul a                                                                                            |                                                                              | destanti dan beta da bar                      |                                                                                                    |
| เมือการเราะเป                                                                                       |                                                                              | เสียวขัวข้อเกี่ยวข้อยันเรื่อมร่ารัด 13 ของ    | forme 14                                                                                                    |
| กฎหมายและกระบวนการยุศิตรรม                                                                          | การกีฬา                                                                      | INTERNET                                      | การบริหารจัดการน้ำ                                                                                             |
| การเงินการตอัง                                                                                      | การต่างประเทศ                                                                | การบริหารอัดระกำลัง                           | การประชาสัมพันธ์                                                                                               |
| restration                                                                                          | การบริหารจัดการน้ำ                                                           | การเกษตร                                      | ການສະຫຍັງງະບຸມີ                                                                                                |
| การปกครอง การบริหารราชการแผ่นดิน ส่ว                                                                | การพาณิชย์                                                                   | ข้ารายการพอเรียน                              | จ้างเหมาบริการ                                                                                                 |
| การเมือง                                                                                            | การศึกษาและการพัฒนาหวัดอากรมมูลย์                                            | ปลุสัตว์                                      | กัยแล้ง                                                                                                    |
| มาษครและสหกรณ์                                                                                      | eanneanado                                                                   | รอไฟฟ้า                                       | สารารณสุข                                                                                                    |
| พื้นสี่รับสังการ *                                                                                  |                                                                              | ประเด็นน้อบระสำคัญของรัฐบาล                   |                                                                                                    |
| เมืองพื้นที่รัดสมกร 1 ของข้อนเต 79                                                                  | •                                                                            | เลือกประเห็นนโยบายสำคัญของรัฐบาต 0 อ          | 18                                                                                                    |
| กลุ่อมพนสุภาณหร                                                                                     |                                                                              |                                               |                                                                                                    |
|                                                                                                    |                                                                              |                                               |                                                                                                    |
| rfealenleure *                                                                                      |                                                                              | เชื่อมใองยุทธศาสตร์ชาติ 20 ปี *               |                                                                                                    |
| ifendationiters 193 ventions 194                                                                    | •                                                                            | เมืองเพื่อมโอมุของาสตร์ชาติ 20 ปี 41 ของทั้   | nnan 42                                                                                                    |
| นไขบายฟไก                                                                                           |                                                                              | ยุพรศาสตร์ที่ 1 ด้านความมั่นคะ                | 1.1 การรักษาความสะบภายในประเทศ                                                                                 |
| 8.2 พัฒนามันพิดทัน(ใหม่                                                                             | 8.1 ส่งแข้นการพัฒนาเด็กปฐมวัย                                                | 1.2 การป้องกันและแก้ไขปัญหาที่มีผลกระพ        | 1.3 การพัฒนาศักรภาพของประเทศให้หรือ                                                                            |
| 7.3 ส่งแร้วมเหมาหมายเอกระโนการรวมพิ                                                                 | 7.2 สร้างความสมบริเขอสุมสน                                                   | 1.4 การบูรณาการความร่วมมือด้านความนั่         | 1.5 การพัฒนากอไกการบริหารจัดการความ                                                                            |
| 7.1 สายสารวิสาหกังขุมชนและสงกณฑรุม                                                                  | 6.2 สังเสริมและเรารัฐการของานของอังกร                                        | อุทธศาสตร์ที่ 2 ด้านการสร้างชีดความสามา       | 2.1 การกษตรสร้างมูลค่า                                                                                         |
| <ol> <li>6.1 เพียงมหายายางของการสุข</li> <li>5.9.3 ส่งเสริมเหายางของการสุขโรงกา</li> </ol>          | 5.9.2 เร็ตโตพัฒนาตั้งแกาหลังไหลงอาการข                                       | 2.2 อุหสาหกรรมและบริการแห่งอนาคต              | 2.3 สร้างความหลากหลายด้านการท่อมสีขว                                                                           |
|                                                                                                    |                                                                              | 2.4 โครงสร้างพินฐาน เสียมไทย เสียมไลก         | 2.5 พัฒนาสวษฐกิจบนพื้นฐานผู้ประกอบก                                                                            |
| . ษณะมากมะแก่งอยายระกา                                                                              |                                                                              | พหายังปกระเทศ .                               |                                                                                                    |
| Jaenus Julionen alvoren and a server                                                                | 25 429                                                                       | Second Second Second Second Second            | ร้างการสินากระกา                                                                                               |
| การห่วยประเทศ                                                                                       | การพ่อแสี่ยว                                                                 | ด้านการปลิมได้ประจ                            | สำนาวสึกษา                                                                                                    |
| การบริการประชาชนและประสิทธิภาพภาครัฐ                                                                | การบริหารจัดการน้ำที่สระบบ                                                   | ค้ามการสื่อสารมวลาม เทคโนสารสนเทศ             | ค้ามการเมือง                                                                                                   |
| การปรับเปลี่ยนค่ามีสมและวัฒนธรรม                                                                    | การพัฒนาการเรียนรู้                                                          | ด้านหวัดยากรธรรมชาติและดังแวดลัยม             | ด้านป้องกันและปราบปรามการพุชวิตและปร                                                                           |
| การพัฒนาศักยุภาพคนคลอดช่วงชีวิต                                                                     | การวิจัยและพัฒนานวัดกรรม                                                     | ด้านพถังงงาน                                  | ด้านยุติธรรม                                                                                                   |
| msunees                                                                                             | การเดิบโดยข่างยั่งยืน                                                        | สารเสียคม                                     | ศักราชกรรณสุข                                                                                                  |
| SDGs *                                                                                              |                                                                              | อ้างอิงข้อสั่งการนายกรัฐมนตรี                 |                                                                                                    |
| den SDGs 17 senfinun 18                                                                             | -                                                                            | เสียก อ้างมีเช่อสั่งการมายกรัฐมนตรี 0 ของทั้ง | Muk 3                                                                                                    |
| 1. ขจัดความยากขม                                                                                    | 2. ขจัดความพิวโทย                                                            | Í.                                            |                                                                                                    |
| 3. การมีสุขภาพและความเป็นอยู่ที่ดี                                                                  | 4. การศึกษาที่เล่าเสียม                                                      |                                               |                                                                                                    |
| 5. ความสามพอสารแพค<br>7. หรับสารตรงสามาณฑิศ                                                         | 6. การระการนามอะสุขาสนาล                                                     |                                               |                                                                                                    |
| <ol> <li>พลงรามของ พระพุษณชายะเพ</li> <li>และสารกรรรม เกิดกรรม โดยแสร้างสืบสาม</li> </ol>           | <ol> <li>การกรรมสมุณคณออการเคยแต่กระ</li> <li>10 ออการกรมสี่อากัร</li> </ol> |                                               |                                                                                                    |
| <ol> <li>ประเทศสารระบบสาราสารครับสาราสารที่หนึ่ง</li> <li>ประเทศสารระบบสาราสารที่หนึ่ง</li> </ol>   | 12. และการบริโภคและการเสียที่ยั่งถึง                                         |                                               |                                                                                                    |
| TT BOARDING SHITTER                                                                                 |                                                                              | •                                             |                                                                                                    |
| พบ่วยงามที่วันมีครอบหลัก *                                                                          |                                                                              | หน่วยงามพี่สนับสนุน                           |                                                                                                    |
| สีของหน่วยการที่ไวล์สองเหลือ 1 ของตั้งหมด                                                           | 267 🗸                                                                        | เสียงหน่วยงานที่สนับสนุม 0 ของทั้งหมด 2       | 67                                                                                                    |
| กระหรวงกษรมชะสหกรณ์                                                                                 |                                                                              |                                               |                                                                                                    |
|                                                                                                    |                                                                              |                                               |                                                                                                    |
| ชื่อมูลสิดต่อกองราน                                                                                 |                                                                              |                                               |                                                                                                    |
| เข้าของเรื่อง                                                                                       |                                                                              |                                               |                                                                                                    |
| ( min.                                                                                              |                                                                              |                                               |                                                                                                    |
| feijinnia -                                                                                         |                                                                              | ณะวโพรสิสต่อ *                                |                                                                                                    |
| 9.4j1                                                                                               |                                                                              | #1234                                         |                                                                                                    |
|                                                                                                    |                                                                              |                                               |                                                                                                    |
| จับความกับ                                                                                          | สมารรณที่                                                                    |                                               |                                                                                                    |
| uter sur statu                                                                                      | andaruscani                                                                  |                                               |                                                                                                    |
| นจัดเพียงราย                                                                                        |                                                                              |                                               |                                                                                                    |
| พวามปรีสตัวน *                                                                                      | วันที่สั่งกาว *                                                              | วันที่ครบกั                                   | 197um *                                                                                                    |
| # 2251qA                                                                                            | * 20/05/2365                                                                 | 20/09/2                                       | 263                                                                                                    |
| เอกสารแบบ                                                                                           |                                                                              |                                               |                                                                                                    |
|                                                                                                    | 4exenerozzo                                                                  | ประเภทอาการ น                                 | พร์ไหว้เสียต่อยม ต่อยกรัญยุได้ส่วนรายการ                                                                       |
|                                                                                                    |                                                                              |                                               | uter and a second second second second second second second second second second second second second second s |
| uusikeliitä                                                                                         |                                                                              |                                               |                                                                                                    |
| เมาริสิตร์ที่นี่                                                                                    |                                                                              |                                               |                                                                                                    |
| uccilettiti                                                                                         |                                                                              |                                               | Kd.P. Jan                                                                                                    |
| นหมัดที่มี<br>ไม่มีอิตั้งแห<br>1 สะการที่หมืองาม                                                    |                                                                              |                                               | วังที่แก็หล่าสุด 20 พฤษภาคม<br>โนเวลล์การร 60                                                                  |
| uusteviiti<br>Luttiviisuu<br>1 sennakuturnu<br>Text.maate.nu uittigenakastusne.                     |                                                                              | searras<br>artic                              | วันที่มกีรทำสุด 20 พฤษการม<br>นมานวัฒนช 60                                                                     |
| vordelvid.<br>Wildelwov<br>1 merceholorno<br>Text monen wildigendisserve<br>Signrawegierne          |                                                                              | seentaal na<br>artisti<br>gira                | วันที่มาโซก่าสุด 20 พฤษการม<br>นนรามรัดเลง 60<br>มหาน วนา อังร์ทอง                                             |
| underfeld.<br>Latitudeuru<br>1 annrefeldenru<br>1 mer ensem er undigendissen en<br>Sepremengieren   |                                                                              | kristrona<br>viji<br>V                        | รับที่มาโทงกำลุด 20 พฤษภาคม<br>นนารเปลี่ยงขอ 60<br>มหาน รบา สักร์หอง<br>ดูกูก สุของกน. พ                       |
| usalahdi.<br>Libbikuu<br>Tel enservu uligunlasseve.<br>Gynnanginna<br>Libbikginaanginna             |                                                                              | tekerona<br>vrij<br>S                         | วันที่มาโทงร่างุล 20 ระการป<br>นมาหรัดของ 60<br>กระทร ระมา อักร์ของ<br>กระทรรมสารสารปล่างระมี<br>02.999050-3   |
| unalitét.<br>Dittinéau<br>Tel margin aufornéasane<br>Bignaggina<br>Dishtignaggina<br>Dishtignaggina |                                                                              | kihirrea<br>Yi<br>S                           | รังส์แก็สหญ. 20 หรุงการป<br>นหางรัสระชะ 60<br>พราช 201 ลังร์สาย<br>การการและสหกรณ์<br>02.990055-3              |

**รูปภาพที่ 95** แสดงข้อมูล

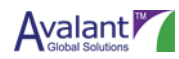

## a. ประวัติการแก้ไขเอกสาร

| ประวัติ | เวอร์ชั่น | โดย              | วันที่     | คำอธิบาย                         |
|---------|-----------|------------------|------------|----------------------------------|
| สร้าง   | 0.0.1     | ธนวัฒน์ ภูฆัง    | 9/06/2022  | สร้างเอกสาร                      |
| เสร็จ   | 1.0.0     | ธนวัฒน์ ภูฆัง    | 20/06/2565 | สร้างเอกสารแล้วเสร็จ             |
| ตรวจสอบ | 1.0.0     | วิชัย โฮ         | 21/06/2565 | ตรวจสอบเอกสาร                    |
| ส่งมอบ  | 1.0.0     | วิชัย โฮ         | 01/07/2565 | ส่งมอบเอกสาร                     |
| อัพเดท  | 1.0.1     | สุทัตตา แย้มวารี | 12/07/2565 | อัพเดทโมดูลการเปลี่ยนรหัสผ่านและ |
|         |           | ธนวัฒน์ ภูฆัง    |            | ลืมรหัสผ่าน                      |
| ตรวจสอบ | 1.0.1     | วิชัย โฮ         | 14/07/2565 | ตรวจสอบเอกสาร                    |
| ส่งมอบ  | 1.0.1     | วิชัย โฮ         | 14/07/2565 | ส่งมอบเอกสาร                     |
|         |           |                  |            |                                  |
|         |           |                  |            |                                  |
|         |           |                  |            |                                  |

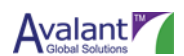